## **Série SE-601** Electrocardiographe Version 1.4

# Manuel d'utilisation

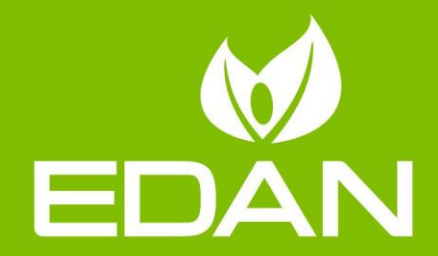

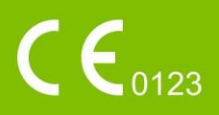

## A propos de ce manuel

P/N: 01.54.114235 MPN: 01.54.114235014 Date de publication: D écembre 2018 © Copyright EDAN INSTRUMENTS, INC. 2008-2018. Tous droits r éserv és.

## Avis

Ce manuel est con a pour vous aider à mieux comprendre le fonctionnement et la maintenance du produit. Nous vous rappelons que le produit doit être utilis é en stricte conformit é avec ce manuel. Toute utilisation non conforme à ce manuel risque d'entra îner un dysfonctionnement ou un accident pour lequel EDAN INSTRUMENTS, INC. (ci-apr ès nomm ée EDAN) ne pourrait être tenue pour responsable.

EDAN est propri étaire des droits d'auteur relatifs à ce manuel. Sans consentement préalable écrit de la part d'EDAN, le contenu de ce manuel ne doit en aucun cas être photocopi é, reproduit ou traduit dans d'autres langues.

Ce manuel contient des donn és prot ég és par la loi sur les droits d'auteur, notamment, mais sans s'y limiter, des informations confidentielles de nature technique ou relatives aux brevets ; l'utilisateur ne doit en aucun cas divulguer de telles informations à quelque tierce partie non concern é que ce soit.

L'utilisateur doit comprendre qu'aucun & ément de ce manuel ne lui octroie, explicitement ou implicitement, ni droit ni licence concernant l'utilisation de toute propri é é intellectuelle appartenant àEDAN.

EDAN se r éserve le droit de modifier ce manuel, de le mettre àjour et de fournir des explications s'y rapportant.

## **Informations produit**

Nom du produit : Electrocardiographe Mod des : SE-601A, SE-601B, SE-601C

## Responsabilit édu fabricant

EDAN n'assume de responsabilité pour les éventuels effets sur la sécurité, la fiabilité et les performances de l'équipement que si :

les opérations d'assemblage, extensions, réajustements, modifications ou réparations sont effectu és par des personnes autoris és par EDAN ;

l'installation dectrique de la salle concern é est en conformit é avec les normes nationales ;

l'instrument est utilis é conform ément aux instructions d'utilisation.

## Termes utilis és dans ce manuel

Le présent guide vise à fournir les concepts-cl és en mati ère de précautions de s écurit é

#### AVERTISSEMENT

Le terme **AVERTISSEMENT** vous prévient que certaines actions ou situations pourraient entra îner des blessures graves, voire mortelles.

#### ATTENTION

Le terme **ATTENTION** prévient que certaines actions ou situations pourraient entra îner des dommages au niveau de l'équipement, produire des résultats inexacts ou invalider une procédure.

#### REMARQUE

Une **REMARQUE** fournit des informations utiles concernant une fonction ou une proc édure.

## Table des matières

| Chapitre 1 Consignes de s écurit é                                          | 1  |
|-----------------------------------------------------------------------------|----|
| 1.1 Instructions d'utilisation/Utilisation pr évue                          | 1  |
| 1.2 Avertissements et pr écautions                                          | 2  |
| 1.2.1 Avertissements de s écurit é                                          | 2  |
| 1.2.2 Mises en garde concernant l'utilisation de la batterie au lithium-ion | 5  |
| 1.2.3 Pr écautions g én érales                                              | 7  |
| 1.3 Liste des symboles                                                      | 8  |
| Chapitre 2 Introduction                                                     | 11 |
| 2.1 Panneau sup érieur                                                      | 11 |
| 2.2 Clavier et touches                                                      | 12 |
| 2.3 Panneau arri ère                                                        | 15 |
| 2.4 Panneau droit                                                           | 15 |
| 2.5 Panneau inf érieur                                                      | 18 |
| 2.6 Fonctions                                                               | 20 |
| Chapitre 3 Pr éparation avant l'utilisation                                 |    |
| 3.1 Branchement du c able patient àl' dectrocardiographe et aux dectrodes   | 22 |
| 3.1.1 Branchement du c âble patient sur l'dectrocardiographe                | 22 |
| 3.1.2 Branchement du c âble patient sur les dectrodes                       | 23 |
| 3.2 Pr éparation du patient                                                 | 23 |
| 3.2.1 Instruction du patient                                                | 23 |
| 3.2.2 Pr éparation de la peau                                               | 24 |
| 3.3 Pose des dectrodes sur le patient                                       | 24 |
| 3.3.1 Positionnement des dectrodes                                          | 24 |
| 3.3.2 Application des dectrodes r dutilisables                              |    |
| 3.3.2.1 Application des dectrodes pour membre                               |    |
| 3.3.2.2 Application des dectrodes pour thorax                               | 27 |
| 3.3.3 Application des dectrodes jetables                                    |    |
| 3.4 Inspection avant mise sous tension                                      |    |
| 3.5 Mise sous tension/hors tension de l'dectrocardiographe                  | 29 |
| 3.6 Chargement/remplacement du papier pour enregistreur                     |    |
| Chapitre 4 Consignes d'utilisation de base                                  |    |
| 4.1 Conseils de navigation                                                  | 34 |
| 4.1.1 S dection des fonctions de menu                                       |    |
| 4.1.2 Saisie de donn és                                                     | 35 |
| 4.1.3 S dection d'un d ément                                                |    |

| 4.2 Configuration de l'dectrocardiographe                                             |    |
|---------------------------------------------------------------------------------------|----|
| 4.3 Description de l'écran                                                            |    |
| 4.3.1 A propos de l'écran principal                                                   |    |
| 4.3.2 A propos de l'écran Config Système                                              | 41 |
| 4.3.3 A propos de l'écran Gestionnaire examen                                         |    |
| 4.3.4 A propos de l'écran Gestion Histo                                               | 44 |
| 4.4 Description du mode de travail                                                    | 47 |
| Chapitre 5 Saisie des informations patient                                            |    |
| 5.1 Saisie manuelle des informations patient                                          |    |
| 5.2 Saisie des informations patient à l'aide d'un lecteur de codes-barres (en option) |    |
| 5.3 Saisie des informations patient par acquisition d'examens                         |    |
| Chapitre 6 Impression des rapports ECG                                                | 51 |
| 6.1 Impression d'un rapport ECG                                                       | 51 |
| 6.1.1 Mode Auto                                                                       | 51 |
| 6.1.2 Mode Manuel                                                                     |    |
| 6.1.3 Mode Rythme                                                                     | 53 |
| 6.1.4 Mode Analyse R-R                                                                |    |
| 6.2 Impression de copie                                                               | 55 |
| 6.3 Gel des trac és ECG                                                               | 55 |
| 6.4 Impression d'un rapport ECG stock é                                               |    |
| 6.4.1 Impression sur l' écran Gestion Histo1/2                                        |    |
| 6.4.2 Impression sur l' écran Aper qu                                                 |    |
| 6.5 Rapports d' échantillonage d'ECG au repos                                         |    |
| 6.5.1 Rapport ECG en mode Auto                                                        |    |
| 6.5.2 Rapports ECG en mode Auto imprim és par l'imprimante USB                        | 60 |
| Chapitre 7 Transmission des donn és ECG                                               | 61 |
| 7.1 Transmission des donn és ECG au format DAT par le biais d'un c âble s érie        | 61 |
| 7.2 Transmission des donn és ECG via le r éseau                                       |    |
| 7.2.1 Transmission des donn és ECG au format DAT                                      |    |
| 7.2.2 Transmission de donn és ECG au format SCP/FDA-XML/ PDF/DICOM                    | 63 |
| Chapitre 8 Gestion des examens                                                        | 64 |
| 8.1 Chargement des examens                                                            | 64 |
| 8.2 Traitement des examens                                                            | 65 |
| 8.3 Suppression des examens                                                           | 65 |
| 8.4 Recherche d'examens                                                               | 65 |
| 8.5 Configuration des examens                                                         | 66 |
| 8.5.1 R églage Usine des examens                                                      |    |

| 8.5.2 Configuration examen                                  |    |
|-------------------------------------------------------------|----|
| Chapitre 9 Gestion des fichiers                             |    |
| 9.1Transmission de fichiers                                 |    |
| 9.2 Exportation des fichiers                                |    |
| 9.3 Suppression des fichiers                                |    |
| 9.4 Recherche de fichiers                                   |    |
| 9.5 Importation de fichiers                                 |    |
| 9.6 Modification des informations patient                   |    |
| 9.7 Impression de fichiers                                  |    |
| 9.8 Aper au d'un fichier                                    | 71 |
| Chapitre 10 Configuration syst ème                          | 73 |
| 10.1 R églages d'usine                                      | 73 |
| 10.2 Configuration Utilisateur                              |    |
| 10.3 Configuration des filtres                              |    |
| 10.4 Choix Param ètres Imprim és                            |    |
| 10.4.1 R églage 1                                           |    |
| 10.4.2 R églage 2                                           |    |
| 10.5 Configuration des informations patient                 |    |
| 10.6 Configuration de la transmission                       |    |
| 10.6.1 Configuration de base                                |    |
| 10.6.2 Configuration WIFI (en option)*                      | 91 |
| 10.7 Configuration D érivation                              |    |
| 10.8 R églage Affichage&Son                                 | 94 |
| 10.9 Configuration Date&Heure                               |    |
| 10.10 R églage Dossier                                      |    |
| 10.11 Configuration de la maintenance du syst ème           |    |
| 10.12 D'autres R églages                                    |    |
| Chapitre 11 Messages d'information                          |    |
| Chapitre 12 FAQ                                             |    |
| Chapitre 13 Nettoyage, entretien et maintenance             |    |
| 13.1 Nettoyage                                              |    |
| 13.1.1 Nettoyage de l'unit éprincipale et du c âble patient |    |
| 13.1.2 Nettoyage des dectrodes r átilisables                |    |
| 13.1.3 Nettoyage de la tête d'impression                    |    |
| 13.2 D & infection                                          |    |
| 13.3 Entretien et maintenance                               |    |
| 13.3.1 Rechargement et remplacement de la batterie          |    |

| 13.3.2 Papier pour enregistreur                               |     |
|---------------------------------------------------------------|-----|
| 13.3.3 Inspection visuelle                                    |     |
| 13.3.4 Maintenance de l'unit éprincipale et du c able patient |     |
| Chapitre 14 Accessoires                                       |     |
| 14.1 Accessoires standard                                     |     |
| 14.2 Accessoires en option                                    |     |
| Chapitre 15 Garantie et service                               | 114 |
| 15.1 Garantie                                                 |     |
| 15.2 Coordonn és                                              |     |
| Annexe 1 Caract éristiques techniques                         |     |
| A1.1 Consignes de s écurit é                                  |     |
| A1.2 Environnement de fonctionnement                          |     |
| A1.3 Caract éristiques physiques                              |     |
| A1.4 Caract éristiques d'alimentation électrique              |     |
| A1.5 Caract éristiques de performances                        |     |
|                                                               |     |
| Annexe 2 Informations concernant la CEM                       |     |

## Chapitre 1 Consignes de sécurité

Ce chapitre contient des consignes de s écurit é importantes à respecter lors de l'utilisation de l'dectrocardiographe s érie SE-601.

## 1.1 Instructions d'utilisation/Utilisation prévue

L'utilisation prévue de l'dectrocardiographe s érie SE-601 (ci-apr & dénomm é SE-601) est l'acquisition de signaux ECG au repos des patients adultes et p édiatriques par le biais d'dectrodes ECG dispos ées sur la surface corporelle. L'dectrocardiographe est exclusivement con çu pour un usage par des médecins et des professionnels de la sant é dûment form és, en milieu hospitalier ou dans des établissements de soin. L'dectrocardiogramme enregistr é par l'dectrocardiographe permet aux utilisateurs d'analyser et de diagnostiquer des affections cardiaques. Cependant, l'ECG interpr ét é, accompagn é de mesures et d'indications d'interpr étation, n'est propos é aux médecins qu'àtitre de conseil uniquement.

La s'érie SE-601 est principalement utilis é au sein des services assurant l'évaluation de l'ECG en ambulatoire, des services où sont r'éalis és les examens physiques, des services d'urgence et des services d'hospitalisation dans les milieux hospitaliers ou établissements de soin.

- 1. Cet équipement n'est pas conçu pour une utilisation intracardiaque ou une application cardiaque directe.
- 2. Cet équipement n'est pas prévu pour une utilisation à domicile.
- 3. Cet équipement n'est pas destiné à un usage thérapeutique ni à la surveillance.
- 4. Cet équipement est conçu pour être utilisé uniquement sur des patients adultes et pédiatriques.
- 5. Les résultats donnés par l'équipement doivent être examinés sur la base de l'état clinique général du patient. Ils ne peuvent en aucun cas se substituer à une vérification régulière de son état.

## **1.2 Avertissements et précautions**

Afin d'utiliser l'dectrocardiographe de manière sûre et efficace et d'éviter tout risque éventuel caus é par un fonctionnement inappropri é, lisez le manuel d'utilisation dans son int égralit é et familiarisez-vous avec l'ensemble des fonctions de l'équipement et des procédures d'utilisation appropri és avant utilisation.

Portez une attention particulière aux informations données aux paragraphes Avertissement et Attention suivants.

## **1.2.1 Avertissements de sécurité**

- L'électrocardiographe est destiné à être utilisé par des médecins qualifiés ou par du personnel dûment formé, ayant lu le présent manuel d'utilisation préalablement à son utilisation.
- Seuls des techniciens de maintenance qualifiés peuvent installer cet équipement et seuls les techniciens de maintenance autorisés par le fabricant peuvent en ouvrir la coque. Dans le cas contraire, cela pourrait entraîner des risques concernant la sécurité.
- RISQUE D'EXPLOSION N'utilisez pas l'électrocardiographe en présence de mélanges d'anesthésiques inflammables et d'oxygène ou d'autres agents inflammables.
- RISQUE D'ELECTROCUTION La prise d'alimentation secteur doit être une prise de mise à la terre agréée pour les usages hospitaliers. Ne tentez jamais d'adapter la fiche tripolaire du moniteur à une prise bipolaire.
- 5. Vérifiez que l'appareil est hors tension et que le câble d'alimentation n'est pas branché à la prise de courant alternatif avant de connecter ou déconnecter un équipement. Dans le cas contraire, le patient ou l'opérateur pourrait subir un choc électrique ou d'autres blessures.
- 6. Si l'intégrité du conducteur de protection externe est mise en cause, l'équipement doit être alimenté par la batterie au lithium-ion rechargeable intégrée.
- 7. N'utilisez pas l'équipement en présence d'électricité hautement statique ou d'équipements haute tension susceptibles de produire des étincelles.

- 8. Utilisez exclusivement le câble patient et les autres accessoires fournis par le fabricant. Dans le cas contraire, les performances et la protection contre les chocs électriques ne pourront être garanties. L'électrocardiographe a subi des tests de sécurité à l'aide des accessoires, des périphériques et des dérivations recommandés, et aucun danger n'a été décelé en cas d'utilisation de l'électrocardiographe avec des stimulateurs cardiaques ou autres.
- 9. Assurez-vous que l'ensemble des électrodes sont correctement connectées au patient avant utilisation.
- 10. Veillez à ce que les composants conducteurs des électrodes et des connecteurs associés, y compris les électrodes neutres, n'entrent pas en contact avec la terre ou tout autre objet conducteur.
- 11. En cas d'utilisation d'électrodes réutilisables enduites de gel d'électrode au cours de la défibrillation, la récupération de l'électrocardiographe prendra plus de 10 secondes. Le fabricant recommande l'utilisation systématique d'électrodes jetables.
- 12. Vous ne devez pas utiliser des électrodes de métaux différents, car elles risquent de provoquer une tension de polarisation élevée.
- 13. Les électrodes jetables sont à usage unique.
- 14. Lors de l'utilisation de l'ECG avec un défibrillateur, ne touchez ni le patient, ni le lit, ni la table, ni l'appareil.
- 15. Ne pas toucher simultanément les pièces accessibles des équipements non médicaux et le patient.
- 16. L'utilisation d'un équipement appliquant des tensions de haute fréquence au patient (notamment un appareil électrochirurgical et certains capteurs de respiration) n'est pas prise en charge et pourrait entraîner des résultats indésirables. Débranchez le câble de données du patient de l'électrocardiographe ou détachez les dérivations du patient avant d'effectuer toute procédure utilisant un appareil chirurgical à haute fréquence.
- 17. En cas d'utilisation de la technologie WIFI, afin de répondre aux exigences des normes d'exposition aux radiofréquences FCC, la connexion WIFI doit être installée et utilisée à une distance minimale de 20 cm entre le radiateur et le corps humain. Aucun écran de protection ne doit être installé dans la pièce ou à proximité de la pièce où le WIFI est utilisé.

- 18. Soyez attentif à l'examen pour éviter de passer outre des tracés ECG importants.
- 19. RISQUE D'ELECTROCUTION Ne branchez pas d'équipement électrique non médical fourni avec le système à la prise murale lorsque cet équipement non médical a été conçu pour être alimenté par une multiprise équipée d'un transformateur d'isolation.
- 20. **RISQUE D'ELECTROCUTION** Ne branchez pas d'équipement électrique non fourni avec le système aux multiprises d'alimentation du système.
- 21. Ne branchez pas sur l'électrocardiographe des équipements ou accessoires non approuvés par le fabricant ou non conformes à la norme CEI/EN 60601-1. L'utilisation d'équipements ou d'accessoires non approuvés avec l'électrocardiographe n'a pas été testée et n'est pas prise en charge. Dans ces conditions, le fonctionnement de l'électrocardiographe et la sécurité ne sont pas garantis.
- 22. Les équipements non médicaux (une imprimante externe, par exemple) ne doivent pas être utilisés à proximité des patients (1,5 m).
- 23. Ne dépassez pas la charge maximale autorisée lorsque des multiprises sont utilisées pour alimenter le système.
- 24. Les multiprises ne doivent pas être placées sur le sol.
- 25. N'utilisez pas la multiprise supplémentaire ou le cordon prolongateur pour le système électromédical, sauf s'il est précisé par le fabricant que ce sont des éléments du système. Les multiprises fournies avec le système ne doivent être utilisées qu'à des fins d'alimentation électrique des équipements constitutifs du système.
- 26. Les équipements accessoires connectés aux interfaces analogique et numérique doivent être certifiés conformes aux normes CEI/EN (ex. CEI/EN 60950 pour les équipements de traitement des données et CEI/EN 60601-1 pour les équipements médicaux). En outre, toutes les configurations doivent être en conformité avec la version en vigueur de la norme CEI/EN 60601-1. En conséquence, toute personne connectant un équipement supplémentaire au connecteur d'entrée ou de sortie du signal afin de configurer un système médical doit s'assurer que ce système est en conformité avec les exigences de la version en vigueur de la norme sur les systèmes CEI/EN 60601-1. En cas de doute, consultez notre service technique ou votre distributeur local.

- 27. Le branchement de tout accessoire (par exemple, une imprimante externe) ou autre appareil (par exemple, un ordinateur) à cet électrocardiographe en fait un système médical. Dans ce cas, des mesures de sécurité supplémentaires doivent être prises lors de l'installation du système, et le système devra fournir les éléments suivants :
  - a) au sein de l'environnement patient, un niveau de sécurité comparable à celui proposé par un appareil électromédical répondant à la norme CEI/EN 60601-1 ;
  - b) en dehors de l'environnement patient, le niveau de sécurité approprié pour les appareils n'étant pas de type électromédical et répondant à d'autres normes de sécurité CEI ou ISO.
- 28. Aucun accessoire relié au système ne doit être installé à proximité des patients s'il ne répond pas aux exigences de la norme CEI/EN 60601-1.
- 29. Si plusieurs instruments sont reliés au patient, la somme des courants de fuite peut être supérieure aux limites indiquées par la norme CEI/EN 60601-1 et entraîner un risque de sécurité. Consultez le service technique.
- 30. La barre d'équipotentialité peut être branchée à cet appareil, ou à un autre, le cas échéant. Vérifiez que tous les appareils sont branchés à la borne d'équipotentialité.
- 31. N'effectuez aucune opération de révision ou de maintenance sur l'électrocardiographe pendant son utilisation sur un patient.
- 32. Le coupleur de l'appareil ou la prise secteur sont utilisés pour assurer l'isolation de l'alimentation secteur. Placez l'électrocardiogramme de façon à ce que l'opérateur puisse facilement accéder au dispositif de déconnexion.

# 1.2.2 Mises en garde concernant l'utilisation de la batterie au lithium-ion

#### AVERTISSEMENT

 Une utilisation incorrecte peut provoquer une surchauffe ou l'explosion de la batterie au lithium-ion (ci-après dénommée batterie), ou encore l'apparition de flammes, ce qui peut réduire la capacité de la batterie. Veuillez lire attentivement le manuel d'utilisation et les messages d'avertissement.

- 2. Seuls des techniciens de maintenance qualifiés agréés par le fabricant peuvent ouvrir le compartiment de la batterie et remplacer cette dernière. Il convient d'utiliser une batterie de modèle identique et conforme aux caractéristiques de la configuration de fabrication.
- 3. **DANGER D'EXPLOSION** : n'inversez pas l'anode et la cathode lors de l'installation de la batterie.
- 4. Ne chauffez pas la batterie, ne l'aspergez pas de liquide, ne la jetez pas au feu et ne l'immergez pas dans de l'eau.
- 5. Ne détruisez pas la batterie : vous ne devez pas percer la batterie avec un objet pointu, comme une aiguille ; frapper la batterie avec un marteau, marcher dessus, la jeter pour causer un choc important ; démonter la batterie ou la modifier.
- 6. Si vous détectez une coulure ou une mauvaise odeur, arrêtez immédiatement d'utiliser la batterie. Si votre peau ou vos vêtements entrent en contact avec le liquide qui s'écoule, rincez-les immédiatement à l'eau claire. Si le liquide entre en contact avec vos yeux, ne les essuyez pas. Aspergez-les avec de l'eau propre et consultez immédiatement un médecin.
- 7. Recyclez ou mettez au rebut de façon appropriée la batterie usagée conformément aux réglementations locales.
- 8. Ce n'est que lorsque l'appareil est à l'arrêt que la batterie peut être installée ou retirée.
- 9. Retirez la batterie de l'électrocardiographe si ce dernier n'est pas utilisé pendant une période prolongée.
- 10. Si la batterie est stockée seule et reste inutilisée pendant une période prolongée, il est recommandé de la charger au moins une fois tous les 6 mois pour éviter qu'elle ne soit pas trop déchargée.

## 1.2.3 Précautions générales

#### ATTENTION

- Evitez de répandre du liquide sur l'appareil et de le soumettre à une température excessive. La température doit être maintenue entre 5 et 40 °C pendant le fonctionnement de l'appareil et entre -20 et 55 °C pendant son transport et son stockage.
- 2. N'utilisez pas l'équipement dans un environnement poussiéreux mal ventilé ou en présence de substances corrosives.
- 3. Assurez-vous de l'absence d'une source d'interférences électromagnétiques intenses autour de l'équipement, telle que des émetteurs radio ou des téléphones portables. Attention : un équipement électrique médical volumineux, tel qu'un équipement électrochirurgical, un équipement de radiologie ou un équipement d'imagerie par résonance magnétique, est susceptible de provoquer des interférences électromagnétiques.
- 4. Les fusibles défectueux ne doivent être remplacés que par des fusibles de type et de tension identique.
- 5. L'appareil et les accessoires doivent être éliminés conformément aux réglementations locales après leur durée de vie utile. Ils peuvent également être rapportés au revendeur ou au fabricant afin d'être recyclés ou mis au rebut de manière adéquate. Les batteries constituent des déchets dangereux. Ne les jetez PAS avec les ordures ménagères. Lorsqu'elles sont usagées, déposez les batteries dans un point de collecte prévu pour le recyclage des batteries. Pour plus d'informations sur le recyclage de ce produit ou des batteries, contactez votre municipalité ou le revendeur auprès duquel vous avez acheté ledit produit.
- 6. En vertu de la réglementation fédérale américaine, la vente de ce produit n'est autorisée que sur prescription médicale.

## 1.3 Liste des symboles

| N° | Symbole                          | Description                                                                   |
|----|----------------------------------|-------------------------------------------------------------------------------|
| 1  | $ \bigcirc \bigcirc \rightarrow$ | Entr é/sortie externe                                                         |
| 2  | ┨╋┠                              | Equipement ou pièce de type CF protégé contre les décharges de défibrillation |
| 3  | $\triangle$                      | Attention                                                                     |
| 4  | Ĩ                                | Consulter les instructions d'utilisation                                      |
| 5  | ∀                                | Equipotentialit é                                                             |
| 6  | PATIENT                          | Prise du c âble patient                                                       |
| 7  | €                                | Prise USB                                                                     |
| 8  | 움                                | Port r éseau                                                                  |
| 9  | $\sim$                           | Alimentation secteur (courant alternatif)                                     |
| 10 |                                  | T émoin de batterie                                                           |
| 11 | →□                               | Témoin de recharge de batterie                                                |
| 12 | -Bksp                            | Touche Suppr                                                                  |
| 13 | Enter                            | Touche Entr é                                                                 |

| N° | Symbole                 | Description                              |
|----|-------------------------|------------------------------------------|
| 14 | Esc                     | Touche Echap                             |
| 15 | Space<br>O <sup>★</sup> | Touche d'espace/d'alimentation papier    |
| 16 | <b>û</b> Shift          | Touche Maj                               |
| 17 | Fn                      | Touche Fn                                |
| 18 | 6/0                     | Touche de mise sous tension/hors tension |
| 19 |                         | Touche 1mV/COPY (1mV/COPIER)             |
| 20 | Ø MODE                  | Touche MODE                              |
| 21 | →0← RESET               | Touche RESET (REINITIALISER)             |
| 22 |                         | Touche PRINT/STOP (IMPRIMER/ARRET)       |
| 23 | Tab                     | Touche Tab (Tabulation)                  |
| 24 | 9( ))                   | Touche Homme/Femme                       |
| 25 |                         | Touche Groupe Age                        |
| 26 | E S                     | Recyclage                                |

| N°  | Symbole        | Description                                                                                                    |
|-----|----------------|----------------------------------------------------------------------------------------------------|
| 27  | P/N            | R éf érence                                                                                                    |
| 28  | SN             | Num éro de s érie                                                                                                    |
| 29  | M              | Date de fabrication                                                                                                    |
| 30  |                | Fabricant                                                                                                    |
| 31  | EC REP         | Repr ésentant autoris é dans la communaut é europ é nne                                                                                    |
| 32  | <b>CE</b> 0123 | Marquage CE                                                                                                    |
| 33  | Rx Only        | Attention : En vertu de la réglementation fédérale<br>américaine, la vente de ce produit n'est autorisée que sur<br>prescription médicale. |
| 34  | N.             | M éthode de mise au rebut                                                                                                    |
| 35  |                | Se reporter au manuel d'utilisation<br>(Arri ère-plan : Bleu; Symbole : Blanc)                                                             |
| 36  |                | Avertissement<br>(Arri ère-plan : Jaune; Symbole et contour : Noir)                                                                        |
| 37* | (((•)))        | Rayonnements dectromagn diques non-ionisants                                                                                               |

#### **REMARQUE** :

- 1. \* s'applique aux dispositifs avec fonctions sans fil.
- 2. Le manuel d'utilisation est imprimé en noir et blanc.

## **Chapitre 2 Introduction**

L'dectrocardiographe s érie SE-601 se d écline en trois mod des : le SE-601A, le SE-601B et le SE-601C.

Le SE-601A est doté d'un écran LCD unicolore de 3,5 po ; le SE-601B d'un écran LCD TFT multicolore de 5,6/5,7 po ; et le SE-601C d'un écran LCD TFT multicolore de 5,6/5,7 po tactile.

- **Configuration :** unit é principale, cordon d'alimentation, c & patient, dectrodes pour thorax, dectrodes pour membre, dectrodes jetables, pinces crocodiles, papier pour enregistreur thermique, fusibles et batterie.
- **REMARQUE :** les images et fenêtres reproduites dans ce manuel sont fournies uniquement à titre de référence.

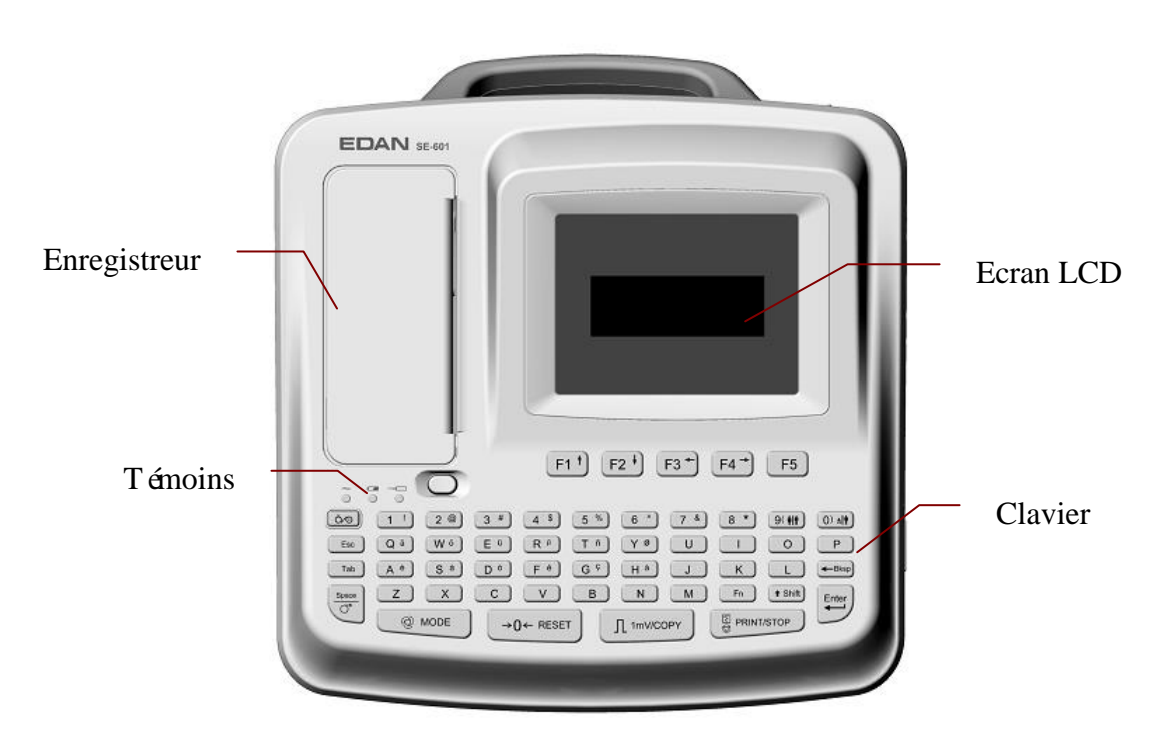

## 2.1 Panneau supérieur

#### Figure 2-1 SE-601A

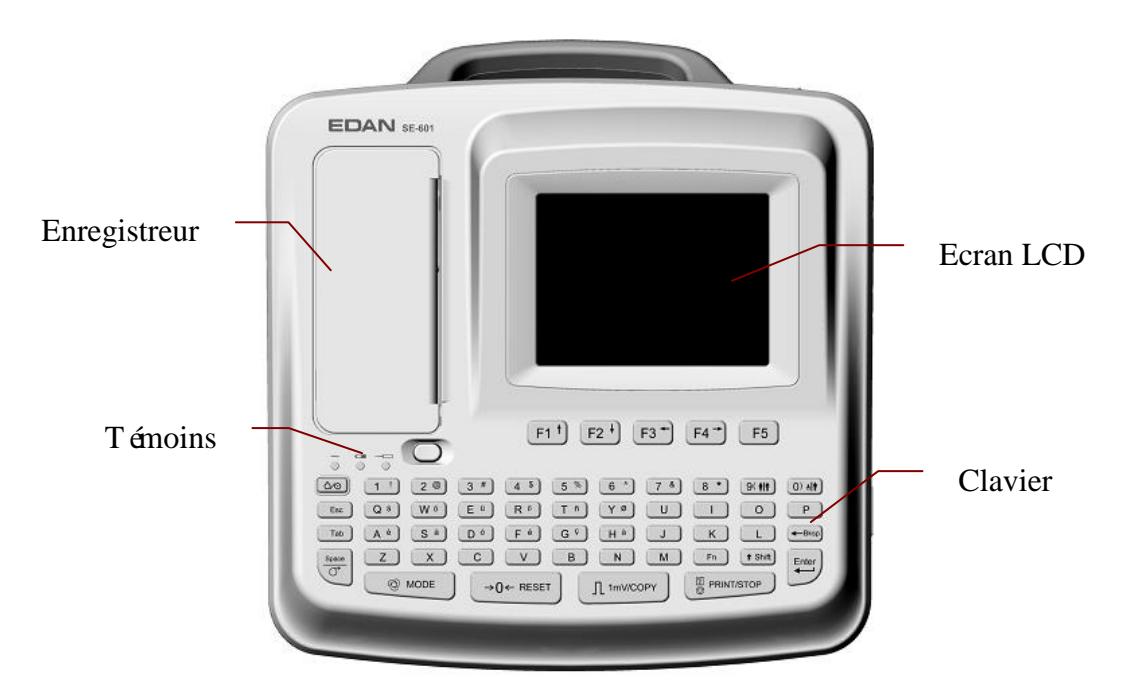

Figure 2-2 SE-601B/SE-601C

|   | Symbole                           | Nom                               | Signification                                                          |
|---|-----------------------------------|-----------------------------------|------------------------------------------------------------------------|
| А | $\sim$                            | T émoin<br>d'alimentation secteur | Lorsque l'appareil est aliment é sur secteur, ce<br>t émoin s'allume.  |
| В | T émoin de batterie               |                                   | Lorsque l'appareil est aliment é sur batterie, ce<br>t émoin s'allume. |
| С | → T émoin de recharge de batterie |                                   | Lorsque la batterie est en cours de charge, ce<br>t émoin s'allume.    |

## 2.2 Clavier et touches

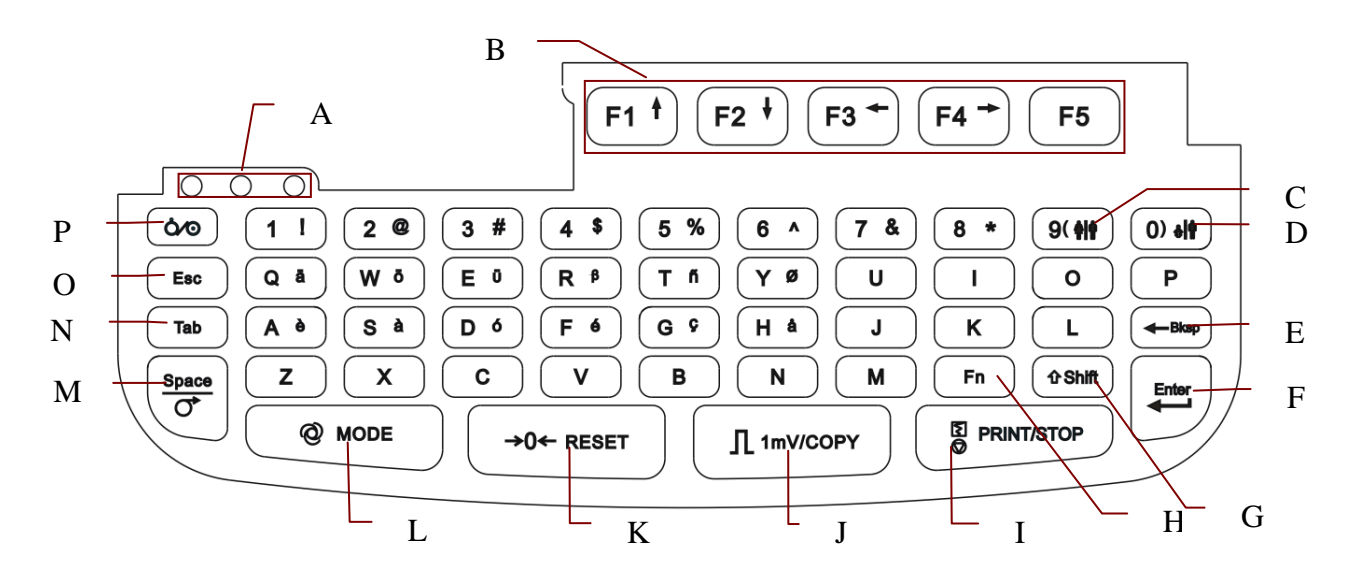

Figure 2-3 Clavier

|   | Nom                                | Signification                                                                                                    |  |
|---|------------------------------------|----------------------------------------------------------------------------------------------------|--|
| А | T émoin                            | Il indique l'état de fonctionnement.                                                                                                    |  |
| В | Touche Fonction                    | Appuyez sur cette touche pour s dectionner les fonctions de menu à l'écran.<br>Appuyez sur F1, F2, F3 ou F4 pour d éplacer le curseur.<br>Appuyer sur Maj + F1/F2 permet de passer d'une page à l'autre sur les écrans Gestionnaire examen et Gestion Histo                                                                                                    |  |
| С | Touche<br>Homme/Femme              | Appuyez sur cette touche pour s dectionner rapidement le sexe du patient lorsque <b>Sexe</b> est s dectionn édans la fen <del>t</del> re <b>Information Patient</b> .                                                                                                    |  |
| D | Touche Groupe<br>Age               | Appuyez sur cette touche pour s dectionner rapidement le groupe<br>d'âge sur l'écran principal lorsque vous r églez Age sur Groupe Age<br>dans la fen être Information Patient.                                                                                                    |  |
| Е | Touche de retour<br>arri ère       | Appuyez sur cette touche pour supprimer des caract ères.                                                                                                    |  |
| F | Enter (Entr ée)                    | Appuyez sur cette touche pour confirmer l'op ération.                                                                                                    |  |
| G | Shift (Maj)                        | <ul> <li>Appuyez sur Maj + Tab (Tabulation) pour déplacer le curseur vers l'arri ère.</li> <li>Appuyez sur Maj et une touche num érique pour saisir le caract ère sp écial dans le coin sup érieur droit de la touche.</li> <li>Si Caps Verrou. est réglé sur Arr êt, appuyez sur Maj + P pour saisir un P majuscule.</li> <li>Si Caps Verrou. est réglé sur On, appuyez sur Maj + P pour saisir un p minuscule.</li> </ul> |  |
| Н | Fn                                 | Appuyez sur <b>Fn</b> et une touche de lettre pour saisir des caractères<br>spéciaux.<br>Appuyez sur <b>Fn</b> + <b>a</b> pour saisir <b>è</b>                                                                                                    |  |
| Ι | PRINT/STOP<br>(IMPRIMER/<br>ARRET) | Appuyez sur cette touche pour démarrer ou arrêter l'impression de<br>rapports.<br>Appuyer sur <b>Maj</b> + <b>PRINT/STOP</b> (IMPRIMER/ARRET) permet<br>d'activer ou de désactiver rapidement la fonction d'impression en<br>mode Auto ou Rythme.                                                                                                    |  |
| J | 1mV/COPY<br>(1mV/COPIER)           | En mode Manuel, appuyer sur la touche <b>1mV/COPY</b> (1mV/COPIER) permet d'ins érer un rep ère d'étalonnage 1mV pendant l'impression.                                                                                                    |  |

|   | Nom                             | Signification                                                                                                    |  |
|---|---------------------------------|----------------------------------------------------------------------------------------------------|--|
|   |                                 | En mode Auto ou Rythme, appuyer sur la touche <b>1mV/COPY</b> (1mV/COPIER) permet d'imprimer le rapport ECG qui a été imprim éla derni ère fois.                                                                                                    |  |
| К | RESET<br>(REINITIALISER)        | Une tension de polarisation dev é peut entra îner une d érive de la<br>ligne de base. Sur l'écran principal, appuyer sur <b>RESET</b><br>(REINITIALISER) permet de r éduire la tension de polarisation et<br>de remettre rapidement la ligne de base àz éro. |  |
|   |                                 | Appuyez sur cette touche pour s dectionner un mode de<br>fonctionnement parmi les modes Auto, Manuel, Rythme et Analyse<br>R-R.<br><b>REMARQUE :</b> uniquement dans le cas où plusieurs modes                                                               |  |
| L | MODE                            | de fonctionnement sont sélectionnés dans la                                                                                                    |  |
|   |                                 | fenêtre <b>Configuration Utilisateur</b> , vous                                                                                                    |  |
|   |                                 | pouvez sélectionner le mode de                                                                                                    |  |
|   |                                 | MODE lorsque l'écran principal s'affiche.                                                                                                    |  |
|   |                                 | Appuvez sur cette touche pour ajouter un espace entre des caract ères                                                                                                    |  |
|   | Espace/Alimenta-<br>tion papier | saisis ou pour s dectionner/d és dectionner une case àcocher.                                                                                                    |  |
|   |                                 | Appuyez sur cette touche pour faire avancer le papier :                                                                                                    |  |
| М |                                 | Si Papier A4 est réglésur Oui, appuyer sur Tab (Tabulation) permet de                                                                                                    |  |
|   |                                 | faire avancer le papier de l'enregistreur jusqu'au repère noir suivant ; si                                                                                                    |  |
|   |                                 | avancer le papier sur 2.5 cm. Appuyer sur Tab (Tabulation) permet de faire                                                                                                    |  |
|   |                                 | (Tabulation) permet d'arr êter l'avanc ét du papier.                                                                                                    |  |
|   |                                 | Appuyez sur cette touche pour d éplacer le curseur :                                                                                                    |  |
| N |                                 | Appuyer sur Tab (Tabulation) permet de déplacer le curseur vers                                                                                                    |  |
|   | Tab (Tabulation)                | l'avant et appuyer sur <b>Maj</b> + <b>Tab</b> (Tabulation) permet de d éplacer le curseur vers l'arri ère.                                                                                                    |  |
|   |                                 | En mode Manuel ou sur l'écran d'aper qu, appuyez sur cette touche                                                                                                    |  |
| 0 | Esc (Echan)                     | A prover our cost to touche neur encoder l'en éstier                                                                                                    |  |
|   | Missing (Lenap)                 |                                                                                                    |  |
| Р | Mise sous/hors<br>tension       | Permet de mettre l'appareil sous/hors tension.                                                                                                    |  |

## 2.3 Panneau arrière

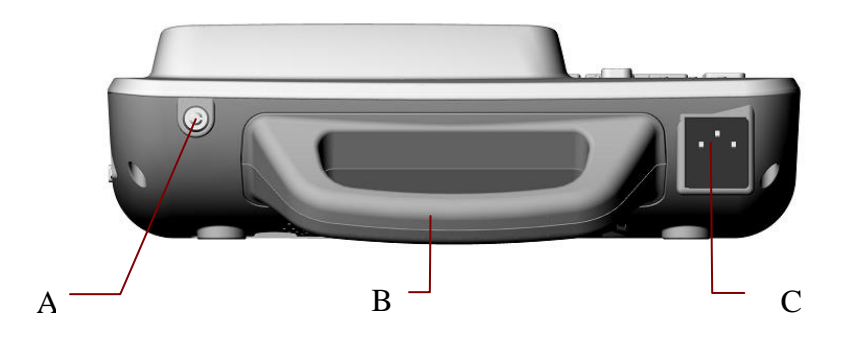

Figure 2-4 Panneau arrière du SE-601A/B/C

|   | Nom                                | Signification                                                                                                    |
|---|------------------------------------|----------------------------------------------------------------------------------------------------|
| A | Conducteur<br>d' équipotentialit é | Le conducteur d' équipotentialit é fournit une<br>connexion entre l'unit é et la barre omnibus<br>d' équipotentialit é de l'installation dectrique. |
| В | Poign é                            | Partie àtenir par les manutentionnaires                                                                                                    |
| С | Prise d'alimentation secteur       | $\sim$ SOURCE CA : prise d'alimentation de courant alternatif                                                                                       |

## 2.4 Panneau droit

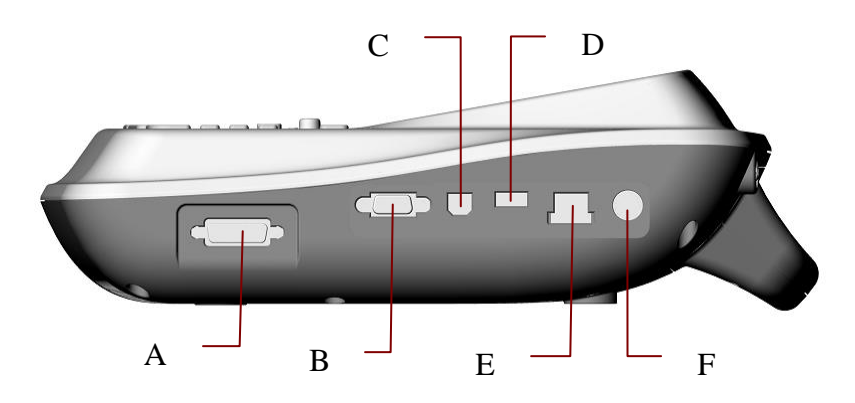

Figure 2-5 Panneau droit du SE-601A/B/C

|   | Nom                     | Signification               |
|---|-------------------------|-----------------------------|
| А | Prise du c âble patient | Connexion au c able patient |
| В | Port s érie 1           | Raccordement àun PC         |

|   | Nom                               | Signification                                                                                                    |
|---|-----------------------------------|----------------------------------------------------------------------------------------------------|
| C | Prise USB 1                       | Prise USB standard, raccordement à un PC                                                                                                    |
| D | Prise USB 2                       | Prise USB standard, permet le branchement d'un<br>disque USB, d'un lecteur de codes-barres ou d'une<br>imprimante USB recommand és par le fabricant. |
| Е | Port r éseau                      | Port r éseau standard, raccordement à un PC                                                                                                    |
| F | Prise d'entr ée/de sortie externe | Connexion au dispositif de signal externe                                                                                                    |

#### 1) Prise du câble patient

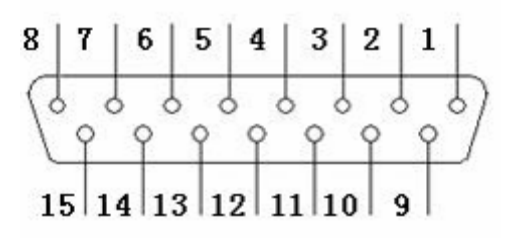

. pi èce appliqu ée de type CF de protection contre les effets de la d €ibrillation

## Attention

D dinitions des broches correspondantes :

| Broche | Signal  | Broche | Signal | Broche | Signal               |
|--------|---------|--------|--------|--------|----------------------|
| 1      | C2 / V2 | 6      | SH     | 11     | F/LL                 |
| 2      | C3 / V3 | 7      | NC     | 12     | C1 / V1              |
| 3      | C4 / V4 | 8      | NC     | 13     | C1 / V1              |
| 4      | C5 / V5 | 9      | R / RA | 14     | RF (N) / RL<br>ou NC |
| 5      | C6 / V6 | 10     | L/LA   | 15     | RF (N) / RL          |

**REMARQUE :** la partie située à gauche de "/" correspond à la norme européenne et la partie située à droite, à la norme américaine.

#### 2) Port s érie 1

#### AVERTISSEMENT

L'intensité isolée du port série 1 est de 1 500 V.c.a et la tension maximale appliquée ne doit pas dépasser +15 V.c.c.

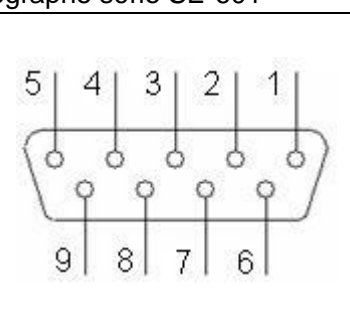

| D finitions des broches cor | respondantes : |
|-----------------------------|----------------|
|-----------------------------|----------------|

| Broche | Signal        | Broche | Signal | Broche | Signal |
|--------|---------------|--------|--------|--------|--------|
| 1      | NC            | 4      | NC     | 7      | NC     |
| 2      | RxD (entr ée) | 5      | Terre  | 8      | NC     |
| 3      | TxD (sortie)  | 6      | NC     | 9      | NC     |

3) Prise d'entr ée/de sortie externe

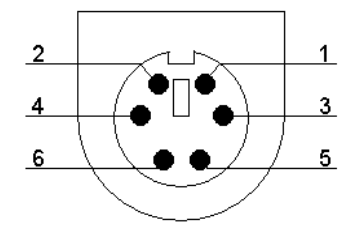

D finitions des broches correspondantes :

| Broche | Signal | Broche | Signal               |
|--------|--------|--------|----------------------|
| 1      | Terre  | 4      | Terre                |
| 2      | Terre  | 5      | Signal ECG (entr ée) |
| 3      | Terre  | 6      | Signal ECG (sortie)  |

4) Prise USB 1/Prise USB 2 (en option)

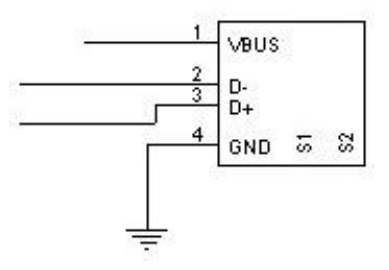

#### **ATTENTION**

Seuls les appareils USB recommandés par le fabricant peuvent être branchés à l'interface USB.

| Broche | Signal | Broche | Signal |
|--------|--------|--------|--------|
| 1      | +5 V   | 3      | D+     |
| 2      | D-     | 4      | Terre  |

D finitions des broches correspondantes :

#### AVERTISSEMENT

- Les équipements accessoires connectés aux interfaces analogique et numérique doivent être certifiés conformes aux normes CEI/EN (ex. CEI/EN 60950 pour les équipements de traitement des données et CEI/EN 60601-1 pour les équipements médicaux). En outre, toutes les configurations doivent être en conformité avec la version en vigueur de la norme CEI/EN 60601-1. En conséquence, toute personne connectant un équipement supplémentaire au connecteur d'entrée ou de sortie du signal afin de configurer un système médical doit s'assurer que ce système est en conformité avec les exigences de la version en vigueur de la norme sur les systèmes CEI/EN 60601-1. En cas de doute, consultez notre service technique ou votre distributeur local.
- 2. Si plusieurs instruments sont reliés au patient, la somme des courants de fuite peut être supérieure aux limites indiquées par la norme CEI/EN 60601-1 et entraîner un risque de sécurité. Consultez le service technique.

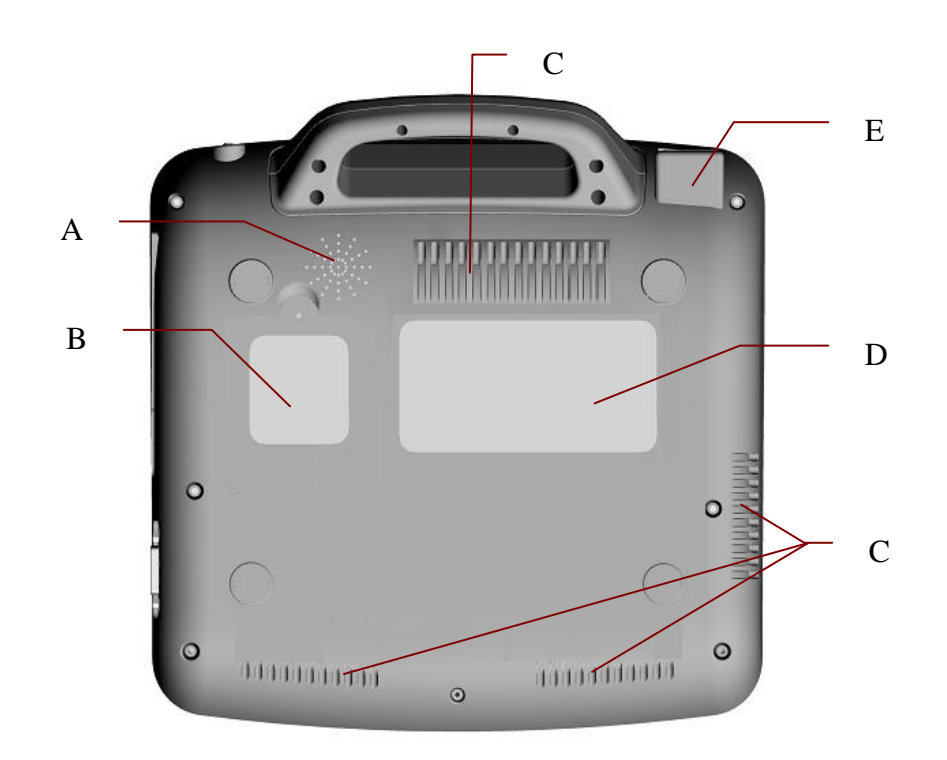

## 2.5 Panneau inférieur

Figure 2-6 Panneau inférieur du SE-601A/B/C

|   | Nom                                                | Signification                                                            |
|---|----------------------------------------------------|--------------------------------------------------------------------------|
| А | Ouverture du<br>haut-parleur                       | Chemin du son du haut-parleur (configurable uniquement sur le SE-601B/C) |
| В | Compartiment de la batterie                        | Compartiment destin é àla batterie                                       |
| С | Ouverture permettant<br>l'évacuation de la chaleur | Chemin permettant l'évacuation de la chaleur interne                     |
| D | Libell é                                           | Position de l'étiquette d'information du produit                         |
| Е | Fusible                                            | La sp & fication est : T3.15AH250V, Ø5×20mm                              |

#### 1) Compartiment de la batterie

La tension nominale et la capacit énominale du bloc-batterie sont les suivantes :

Tension nominale : 14,8 V ; Capacit énominale : 2 500 mAh

#### AVERTISSEMENT

- Une utilisation incorrecte peut en effet provoquer la surchauffe ou l'explosion de la batterie, ou encore l'apparition de flammes, ce qui peut réduire la capacité de la batterie. Par conséquent, veuillez lire attentivement le manuel d'utilisation ainsi que les messages d'avertissement.
- 2. Si vous détectez une coulure ou une mauvaise odeur, arrêtez immédiatement d'utiliser la batterie. Si votre peau ou vos vêtements entrent en contact avec le liquide qui s'écoule, rincez-les immédiatement à l'eau claire. Si le liquide entre en contact avec vos yeux, ne les essuyez pas. Aspergez-les avec de l'eau propre et consultez immédiatement un médecin.
- Seuls des techniciens de maintenance qualifiés agréés par le fabricant peuvent ouvrir le compartiment de la batterie et remplacer cette dernière. Il convient d'utiliser le même modèle de batterie présentant des caractéristiques identiques.
- 4. Ce n'est que lorsque l'appareil est à l'arrêt que la batterie peut être installée ou retirée.
- **REMARQUE :** si la batterie n'a pas été utilisée depuis deux mois ou plus, vous devez la recharger avant de l'utiliser à nouveau.

#### 2) Fusible

Deux fusibles présentant les mêmes caractéristiques sont installés en bas de l'unitéprincipale. La spécification est : T3.15AH250V,  $Ø5 \times 20$ mm.

Les fusibles défectueux ne doivent être remplacés que par des fusibles de type et de tension identique.

## 2.6 Fonctions

- Prise en charge des modes d'alimentation CA et CC, batterie au lithium-ion rechargeable int égr ée avec circuit professionnel aliment é par batterie, systèmes de gestion et de protection de la batterie
- Prise en charge multilingue
- Clavier alphanum érique complet ( écran tactile en option sur le SE-601B/C)
- Signaux ECG de 12 dérivations rassemblés et amplifiés simultanément et tracés à 12 canaux affichés et enregistrés simultanément
- D tection efficace des tectrodes endommag tes
- Lancement de l'enregistrement pratique d'une simple pression via la touche PRINT/STOP (IMPRIMER/ARRET), d'une grande efficacit é
- Enregistreur thermique haute résolution, enregistrement de réponse de fréquence  $\leq 150 \text{ Hz}$
- Prise en charge d'une imprimante USB externe
- Prise en charge d'un filtre num érique précis pour r éduire la tension de polarisation et d'autres interf érences
- Prise en charge de l'impression sur papier pli é ou en rouleau de trac és haute r ésolution, avec rep ères d'étalonnage, gain, vitesse et filtre
- Les modes Auto, Manuel, Rythme et Analyse R-R peuvent être librement s dectionn és
- Prise en charge de la fonction d'examen (configurable uniquement sur le SE-601B/C)
- Prise en charge du lecteur de codes-barres
- Prise en charge des trac és ECG s'affichant avec une grille
- Fonctionnement pratique de la configuration système et de la gestion des fichiers
- Formats de fichier multiples : DAT, PDF et d'autres formats en option (SCP/FDA-XML/DICOM)
- Prise en charge de l'échantillonnage en temps réel, du pré-échantillonnage, de l'échantillonnage par période et de l'échantillonnage par événement d'arythmie
- Prise en charge du stockage de donn és haute capacit é et du transfert des fichiers par disque USB

- Fonctions de mesure et d'interprétation
- R éro éclairage LCD et mise hors tension automatique de l'appareil en fonction de l'heure d éfinie
- Les donn ées ECG peuvent être transmises au logiciel Smart ECG Viewer via le c âble s érie, le c âble r éseau ou le WIFI (en option)

## **Chapitre 3 Préparation avant l'utilisation**

#### **AVERTISSEMENT**

Avant l'utilisation, l'équipement, le câble patient et les électrodes doivent être vérifiés. En cas de défectuosité ou de signes d'usure, remplacez-les pour éviter toute incidence sur la sécurité ou les performances, et assurez-vous que les appareils sont en bon état de fonctionnement.

## 3.1 Branchement du câble patient à l'électrocardiographe et aux électrodes

#### **AVERTISSEMENT**

Les performances et la protection contre les chocs électriques ne peuvent être garanties que si le câble patient et les électrodes utilisés sont ceux d'origine, fournis par le fabricant.

Le câble patient comprend le câble principal et les fils de dérivation qui peuvent être branchés aux électrodes.

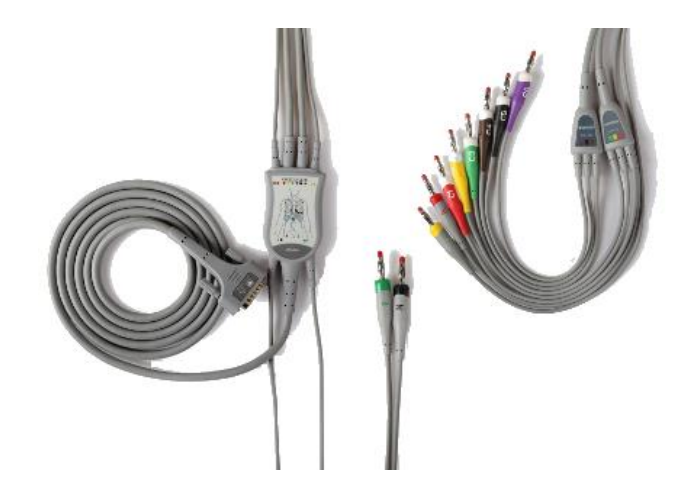

## 3.1.1 Branchement du câble patient sur l'électrocardiographe

Branchez le c âble patient à la prise du c âble patient sur le c  $\hat{\alpha}$ t é droit de l'unit é principale, puis fixez-le à l'aide des deux vis.

### 3.1.2 Branchement du câble patient sur les électrodes

Alignez toutes les d érivations du c âble patient pour éviter les torsions de c âble, puis connectez les d érivations aux dectrodes r éutilisables ou les pinces crocodiles. Fixez-les correctement.

Les identifiants et codes couleur utilis és sur les connecteurs des dectrodes sont conformes aux normes CEI/EN. Afin d'éviter toute erreur de connexion, les identifiants et codes couleur des dectrodes sont spécifiés dans le tableau 3-1. En outre, les codes équivalents conformes aux exigences am éricaines sont également indiqués dans le tableau 3-1.

|                            | Européen    |              | Américain   |               |
|----------------------------|-------------|--------------|-------------|---------------|
| Connecteurs<br>d'électrode | Identifiant | Code couleur | Identifiant | Code couleur  |
| Bras droit                 | R           | Rouge        | RA          | Blanc         |
| Bras gauche                | L           | Jaune        | LA          | Noir          |
| Jambe droite               | N ou RF     | Noir         | RL          | Vert          |
| Jambe gauche               | F           | Vert         | LL          | Rouge         |
| Thorax 1                   | C1          | Blanc/Rouge  | V1          | Marron/Rouge  |
| Thorax 2                   | C2          | Blanc/Jaune  | V2          | Marron/Jaune  |
| Thorax 3                   | C3          | Blanc/Vert   | V3          | Marron/Vert   |
| Thorax 4                   | C4          | Blanc/Marron | V4          | Marron/Bleu   |
| Thorax 5                   | C5          | Blanc/Noir   | V5          | Marron/Orange |
| Thorax 6                   | C6          | Blanc/Violet | V6          | Marron/Violet |

Tableau 3-1 Connecteurs d'électrode, identifiants et codes couleur

## 3.2 Préparation du patient

#### 3.2.1 Instruction du patient

Avant de fixer les dectrodes, accueillez le patient et expliquez la procédure. Expliquer la procédure permet de réduire l'anxi été du patient. Rassurez le patient en lui expliquant que la procédure est indolore. Le respect de l'intimité est important pour la relaxation. Lorsque cela est possible, préparez le patient dans une pièce à l'écart du bruit ou dans une zone où personne ne peut voir le patient. Assurez-vous que le patient est confortablement install é Plus le patient est d'écard u, moins l'ECG sera affect épar le bruit.

### 3.2.2 Préparation de la peau

Une préparation complète de la peau est très importante. La peau est un mauvais conducteur dectrique, source fréquente d'artefacts provoquant la distorsion des signaux ECG. En préparant méhodiquement la peau du patient, vous pouvez réduire considérablement le bruit caus é par les tremblements musculaires et la dérive de la ligne de base, pour des trac és ECG de grande qualit é La surface de la peau oppose une résistance naturelle en raison de sa sécheresse, de cellules épidermiques mortes, d'huiles et de salet és.

#### Pr éparation de la peau

Rasez les poils présents sur le site des dectrodes, le cas échéant. Une forte pilosité empêche un bon contact des dectrodes.

Nettoyez soigneusement la zone avec de l'eau et du savon.

S échez la peau avec un tampon de gaze afin de favoriser la circulation capillaire dans les tissus et d'diminer toutes cellules mortes et form és par la s écheresse cutan é, ainsi que toutes huiles.

## 3.3 Pose des électrodes sur le patient

Deux types d'dectrode peuvent âtre utilisés : les dectrodes réutilisables (notamment les dectrodes pour thorax et les dectrodes pour membre), et les dectrodes jetables.

#### AVERTISSEMENT

- 1. Assurez-vous que l'ensemble des électrodes sont correctement connectées au patient avant utilisation.
- 2. Veillez à ce que les composants conducteurs des électrodes et des connecteurs associés, y compris les électrodes neutres, n'entrent pas en contact avec la terre ou tout autre objet conducteur.
- **REMARQUE :** la qualité du tracé ECG dépend de la résistance de contact entre le patient et l'électrode. Pour obtenir un ECG de grande qualité, vous devez limiter la résistance peau-électrode lors de la connexion des électrodes.

## 3.3.1 Positionnement des électrodes

Le positionnement des dectrodes sur la surface corporelle est indiqué dans le tableau et la figure ci-dessous.

#### Positionnement des 12 électrodes standard

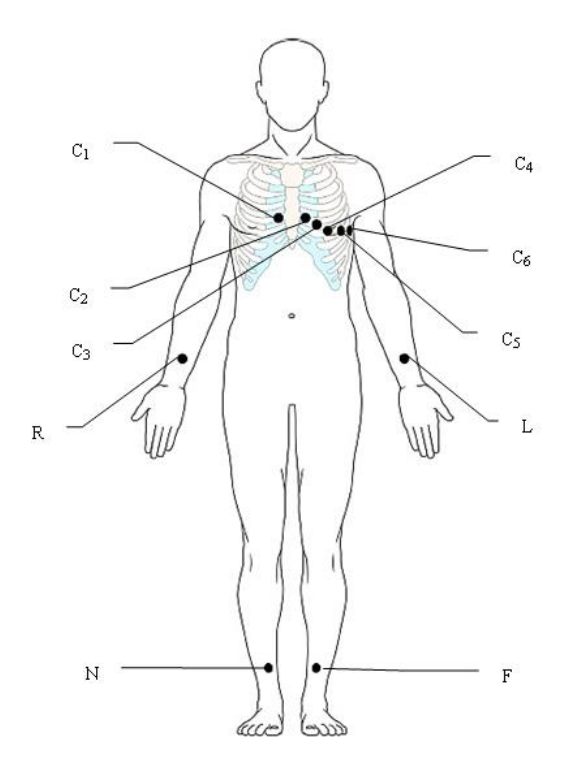

| Libellé<br>européen | Libellé<br>américain | Positionnement de l'électrode                                          |  |  |
|---------------------|----------------------|------------------------------------------------------------------------|--|--|
| C1                  | V1                   | Quatrième espace intercostal au niveau du bord droit du sternum        |  |  |
| C2                  | V2                   | Quatrième espace intercostal au niveau du bord gauche du sternum       |  |  |
| C3                  | V3                   | Cinqui ème c ôte entre C2 et C4                                        |  |  |
| C4                  | V4                   | Cinquième espace intercostal sur la ligne médioclaviculaire gauche     |  |  |
| C5                  | V5                   | Ligne axillaire ant érieure gauche, sur le même plan horizontal que C4 |  |  |
| C6                  | V6                   | Ligne mi-axillaire gauche, sur le même plan horizontal que C4          |  |  |
| L                   | LA                   | Bras gauche                                                            |  |  |
| R                   | RA                   | Bras droit                                                             |  |  |
| F                   | LL                   | Jambe gauche                                                           |  |  |
| N                   | RL                   | Jambe droite                                                           |  |  |

Positionnement du NEHB (pour SE-601B/C)

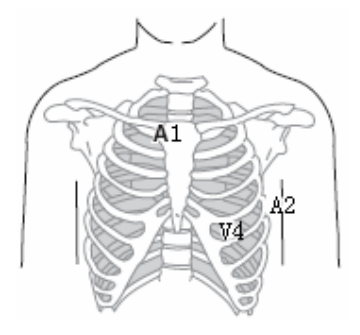

| Libellé<br>européen | Libellé<br>américain | Positionnement de l'électrode                                             |  |  |
|---------------------|----------------------|---------------------------------------------------------------------------|--|--|
| N <sub>st</sub>     | A1                   | Point de rattachement de la seconde côte au bord droit du sternum.        |  |  |
| Nax                 | A2                   | Cinqui ème espace intercostal sur la ligne axillaire post érieure gauche. |  |  |
| N <sub>ap</sub>     | V4                   | Ligne médioclaviculaire gauche au niveau du cinquième espace intercostal. |  |  |
| R                   | RA                   | Bras droit                                                                |  |  |
| L                   | LA                   | Bras gauche                                                               |  |  |
| N ou RF             | RL                   | Jambe droite                                                              |  |  |
| F                   | LL                   | Jambe gauche                                                              |  |  |

## 3.3.2 Application des électrodes réutilisables

## 3.3.2.1 Application des électrodes pour membre

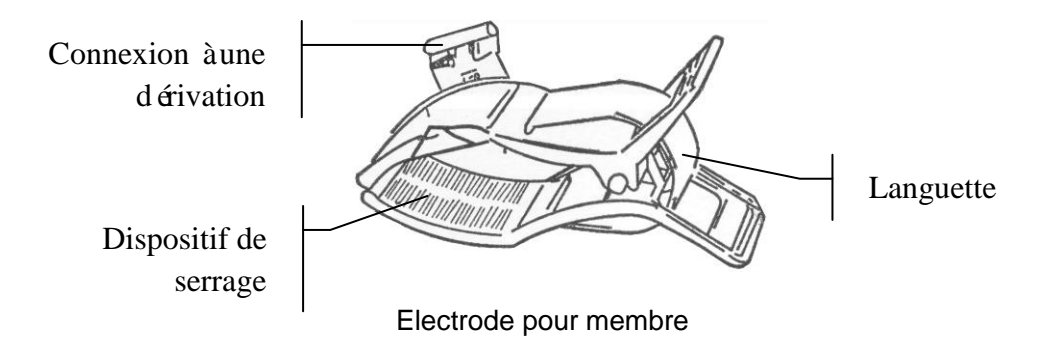

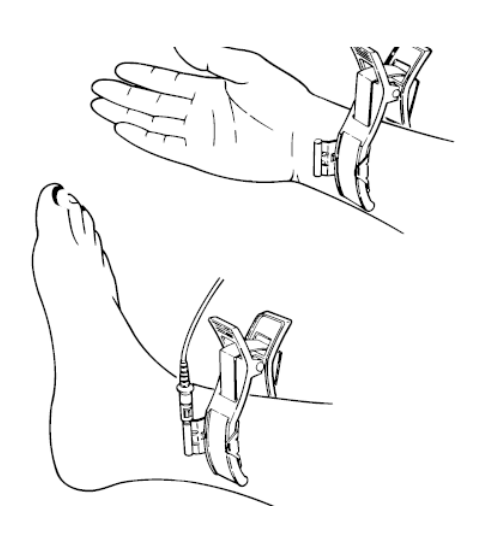

#### Branchement des dectrodes pour membre :

- 1) Assurez-vous de la propret édes dectrodes.
- 2) Nettoyez avec de l'alcool à 75 % la zone r éserv é à l'électrode situ é imm édiatement au-dessus de la cheville ou du poignet.
- 3) R épartissez uniform ément du gel sur la zone r éserv é àl'électrode pour membre.
- Déposez une petite quantité de gel sur la partie méallique du dispositif de serrage de l'électrode pour membre.
- 5) Fixez l'dectrode au membre et v érifiez que la partie m étallique se trouve sur la zone de l'dectrode, au-dessus de la cheville ou du poignet.
- 6) Fixez de la même manière toutes les dectrodes pour membre.

#### 3.3.2.2 Application des électrodes pour thorax

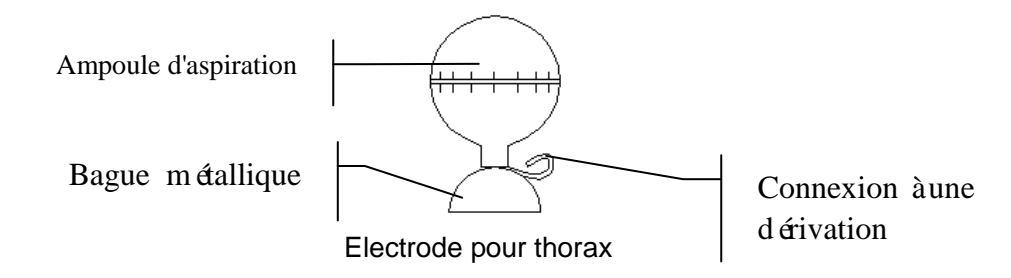

#### Branchement des dectrodes pour thorax :

- 1) Assurez-vous de la propret é des dectrodes.
- 2) Nettoyez avec de l'alcool à75 % la zone r éserv é àl'électrode sur le thorax.
- 3) R épartissez uniform ément du gel sur la surface arrondie de 25 mm de diam ètre de la zone r éserv é àl'électrode.
- 4) Déposez une petite quantité de gel sur le bord de la bague métallique de l'électrode pour thorax.
- 5) Placez l'dectrode sur la zone r éserv é sur le thorax et pressez la cupule de la ventouse. Rel âchez-la pour que l'dectrode soit adsorb é sur le thorax.
- 6) Fixez de la même mani àre toutes les dectrodes pour thorax.
- **REMARQUE :** une mesure prolongée avec une forte pression négative sur la cupule de la ventouse peut entraîner des rougeurs cutanées. En cas d'utilisation de l'électrode sur des enfants ou des patients à la peau délicate, pressez légèrement la cupule de la ventouse.

## 3.3.3 Application des électrodes jetables

#### **ATTENTION**

Les électrodes jetables sont à usage unique.

Electrode jetable :

Pince crocodile :

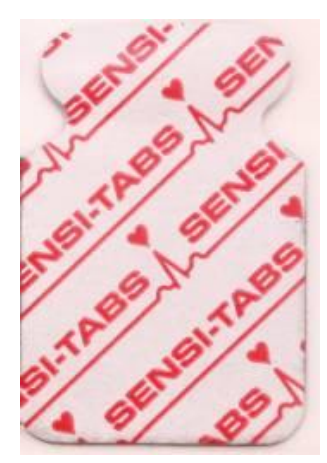

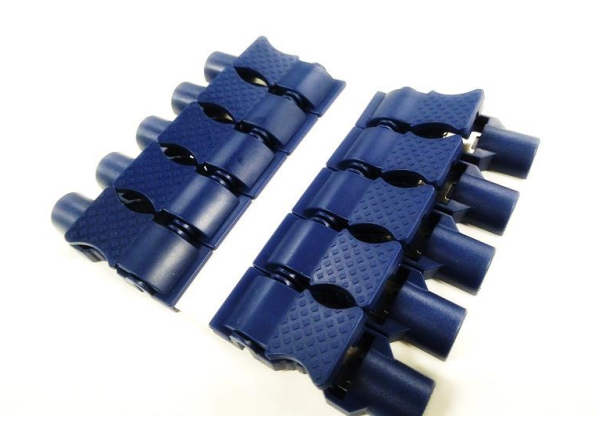

Les dectrodes jetables doivent être utilis és avec des pinces crocodiles.

#### Connexion des dectrodes jetables :

- 1) Alignez toutes les dérivations du câble patient pour éviter les torsions de câble, puis connectez les pinces crocodiles aux dérivations.
- 2) Nettoyez avec de l'alcool à 75 % la zone r éserv é à l'électrode sur la surface corporelle.
- 3) Appliquez les dectrodes jetables sur les emplacements r serv s aux dectrodes sur la surface corporelle.
- 4) Fixez les dectrodes jetables àl'aide des pinces crocodiles.

La qualit é du trac é ECG d épend de la r ésistance de contact entre le patient et l'dectrode. Pour obtenir un ECG de grande qualit é, vous devez limiter la r ésistance peau-dectrode lors de la connexion des dectrodes.

## 3.4 Inspection avant mise sous tension

Afin d'éviter les risques pour la s écurit é et d'obtenir des enregistrements ECG de bonne qualit é, il est recommand é de r éaliser les proc édures d'inspection ci-apr & avant toute utilisation.

#### **AVERTISSEMENT**

L'électrocardiographe doit être utilisé par des médecins qualifiés ou du personnel dûment formé, ayant lu le présent manuel d'utilisation avant d'utiliser l'appareil.

#### 1) Environnement :

- Assurez-vous de l'absence d'une source d'interf érences dectromagn étiques autour de l'équipement, en particulier un équipement dectrique médical volumineux, tel qu'un équipement dectrochirurgical, un équipement de radiologie ou un équipement d'imagerie par résonance magn étique, entre autres. Eteignez ces appareils si n écessaire.
- Conservez une température agréable dans la salle d'examen afin d'éviter le tremblement des muscles en raison du froid, traduit en signaux ECG.

#### 2) Alimentation dectrique :

- Si l'appareil est aliment é sur secteur, veuillez v érifier que le cordon d'alimentation est correctement reli é à l'unit é Il doit être branch é sur une prise tri-polaire mise à la terre.
- Si la capacit é de la batterie est faible, rechargez la batterie avant toute utilisation.

#### 3) C âble patient :

• V érifiez que le c âble patient est bien connect é à l'unit é et maintenez-le doign é du cordon d'alimentation.

#### 4) Electrodes :

- Assurez-vous que toutes les dectrodes sont correctement connect és aux d érivations du c âble patient.
- V érifiez que les dectrodes pour thorax n'entrent pas en contact les unes avec les autres.

#### 5) Patient :

- Le patient ne doit pas entrer en contact avec des objets conducteurs tels que des pièces métalliques ou de la terre, entre autres.
- Assurez-vous que le patient est d'éendu, qu'il a suffisamment chaud et qu'il respire calmement.

## 3.5 Mise sous tension/hors tension de l'électrocardiographe

- 1. Si l'intégrité du conducteur de protection externe est mise en cause, l'appareil doit être alimenté sur batterie.
- Le conducteur d'équipotentialité de l'unité doit être branché sur la barre omnibus d'équipotentialité de l'installation électrique, si nécessaire.
- L'dectrocardiographe peut âre mis sous tension sur secteur ou sur batterie.
#### Pour mettre sous tension l' dectrocardiographe, proc édez comme suit :

• Fonctionnement sur alimentation CA

Assurez-vous que l'alimentation est conforme aux exigences (reportez-vous à la section A1.4 Caract éristiques d'alimentation dectrique) avant la mise sous tension, puis

appuyez sur la touche  $\bigoplus$  du clavier pour mettre l'appareil sous tension. Le témoin d'alimentation secteur ( $\infty$ ) s'allume et le logo s'affiche sur l'écran LCD une fois l'auto-test effectu é

Si le niveau de la batterie est faible lorsque l'appareil est aliment é sur secteur, la batterie est recharg é automatiquement de façon simultan é. Les témoins de l'alimentation secteur ( $\sim$ ) et de charge de la batterie ( $\rightarrow \square$ ) s'allument.

• Fonctionnement sur batterie

Appuyez sur la touche du clavier pour mettre l'appareil sous tension. Le témoin de la batterie ( $\blacksquare$ ) s'allume et le symbole de la batterie s'affiche. Le logo s'affiche sur l'écran LCD après l'auto-test.

En raison de la consommation li é au stockage et au transport, il se peut que la capacit é de la batterie ne soit pas maximale. Si le symbole et le message d'information *Batterie faible* s'affichent (ce qui signifie que la capacit é de la batterie est faible), commencez par recharger la batterie.

#### ATTENTION

- Si l'électrocardiographe s'éteint en raison d'un niveau de batterie trop faible ou d'une panne d'électricité inattendue, les réglages ou le rapport ECG peuvent ne pas avoir été enregistrés.
- 2. L'électrocardiographe ne peut pas imprimer de rapport ECG si le niveau de la batterie est faible.
- L'utilisation d'accessoires de l'électrocardiographe (par exemple, un lecteur de codes-barres) décharge plus rapidement la batterie. Cette dernière doit être rechargée plus fréquemment en cas d'utilisation de ces accessoires avec l'électrocardiographe.

#### Pour mettre hors tension l' dectrocardiographe, proc édez comme suit :

• Fonctionnement sur alimentation CA

Maintenez la touche enfonc é pour afficher le message *Le syst ène est en cours d'arrêt*... à l'écran. L'appareil s'éteint quelques secondes plus tard. D ébranchez la fiche d'alimentation de la prise. • Fonctionnement sur batterie

Maintenez la touche enfonc & pour afficher le message Le syst àne est en cours d'arrêt... àl' & cours d'arrêt... àl' & cours d'arrêt... à

#### **REMARQUE** :

- 1. Lors de la mise hors tension de l'appareil, suivez scrupuleusement l'ordre de la procédure ci-dessus. Dans le cas contraire, une erreur pourrait s'afficher à l'écran.
- 2. Relâchez la touche lorsque l'appareil affiche le message d'information *Mise hors tension du système en cours…* à l'écran.

## 3.6 Chargement/remplacement du papier pour enregistreur

Le papier de l'enregistreur est un papier thermique pli é

#### **REMARQUE** :

- 1. Le bord de la sortie papier peut vous aider à déchirer le papier de l'enregistreur.
- 2. Si une éponge est placée dans le bac à papier, retirez-la avant de charger le papier de l'enregistreur.

#### ATTENTION

Assurez-vous que le papier de l'enregistreur est placé au centre de l'enregistreur et que le bord du papier est parallèle au bord du boîtier dans le sens de l'avancée du papier, afin d'éviter que le papier ne dévie ou que le bord du papier soit endommagé.

Si l'enregistreur est à court de papier pendant l'impression ou si aucun papier n'est chargé le message d'avertissement "*Pap Vide*" s'affiche à l'écran. Vous devez alors immédiatement charger ou remplacer le papier pour enregistreur.

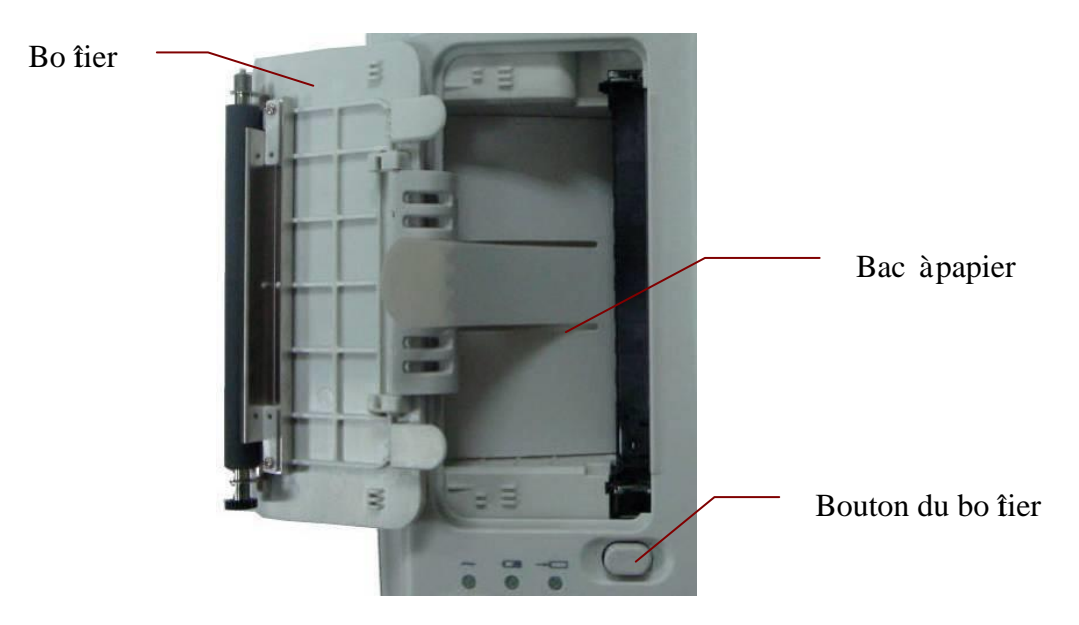

#### Chargement/remplacement du papier pli é:

1) Appuyez sur le bouton du bo îier vers le bas d'une main et tirez le bo îier vers le haut avec l'autre main pour ouvrir l'enregistreur.

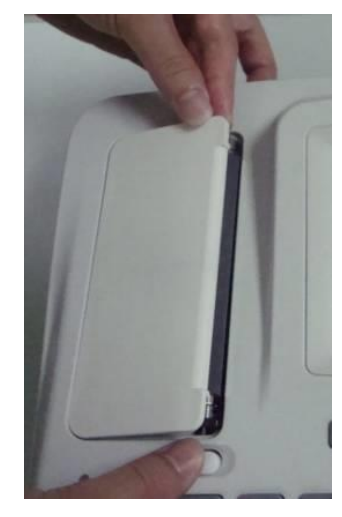

- 2) Retirez le papier restant du bac àpapier, le cas éch éant.
- 3) Enlevez l'emballage du nouveau papier pli é, puis placez-le dans le bac d'alimentation.

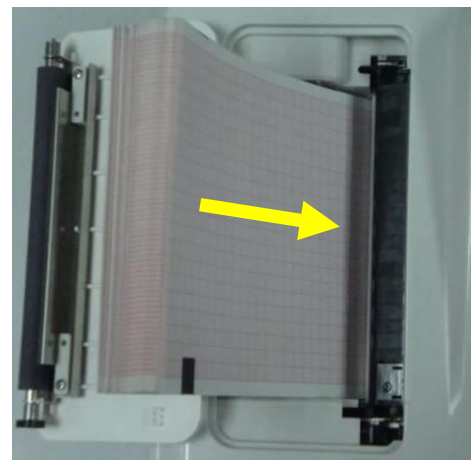

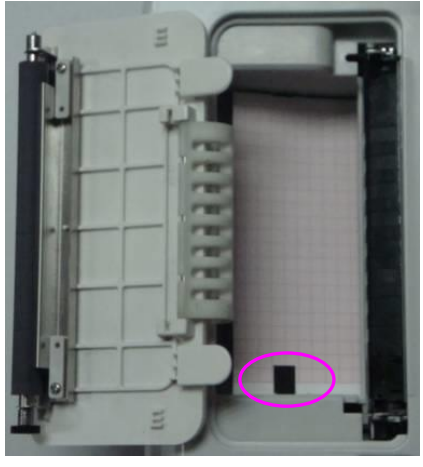

**REMARQUE :** en cas d'utilisation d'un papier doté de repères noirs, assurez-vous que les repères sont situés dans la partie inférieure.

4) Faites sortir le papier en faisant coïncider le côté grille avec la tête d'impression thermosensible, puis remettez en place le bo îier sur l'enregistreur.

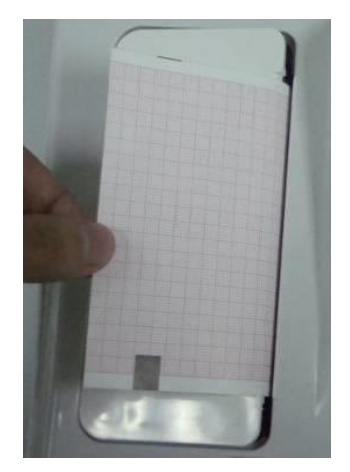

- 5) Appuyez fortement sur le bo îier de l'enregistreur.
- 6) Faites avancer le papier de l'enregistreur.

Lorsque l'écran principal s'affiche, si Papier A4 est réglé sur Démarrage ou sur Fin,

vous pouvez appuyer sur pour faire avancer le papier de l'enregistreur jusqu'au repère noir suivant ; si **Papier A4** est r égl é sur **Non**, vous pouvez appuyer sur

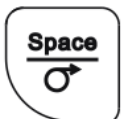

pour faire avancer le papier sur 2,5 cm. Appuyez une nouvelle fois sur

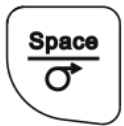

pour arr êter de faire avancer le papier.

Space

# **Chapitre 4 Consignes d'utilisation de base**

Les sections suivantes proposent une vue d'ensemble des op érations et fonctions principales.

Si l'écran tactile est configur é, vous pouvez faire fonctionner l'électrocardiographe en appuyant sur l'écran.

#### **ATTENTION**

Ne touchez pas l'écran LCD en utilisant des objets pointus comme des crayons ou des stylos ; cela pourrait l'endommager.

## 4.1 Conseils de navigation

### 4.1.1 Sélection des fonctions de menu

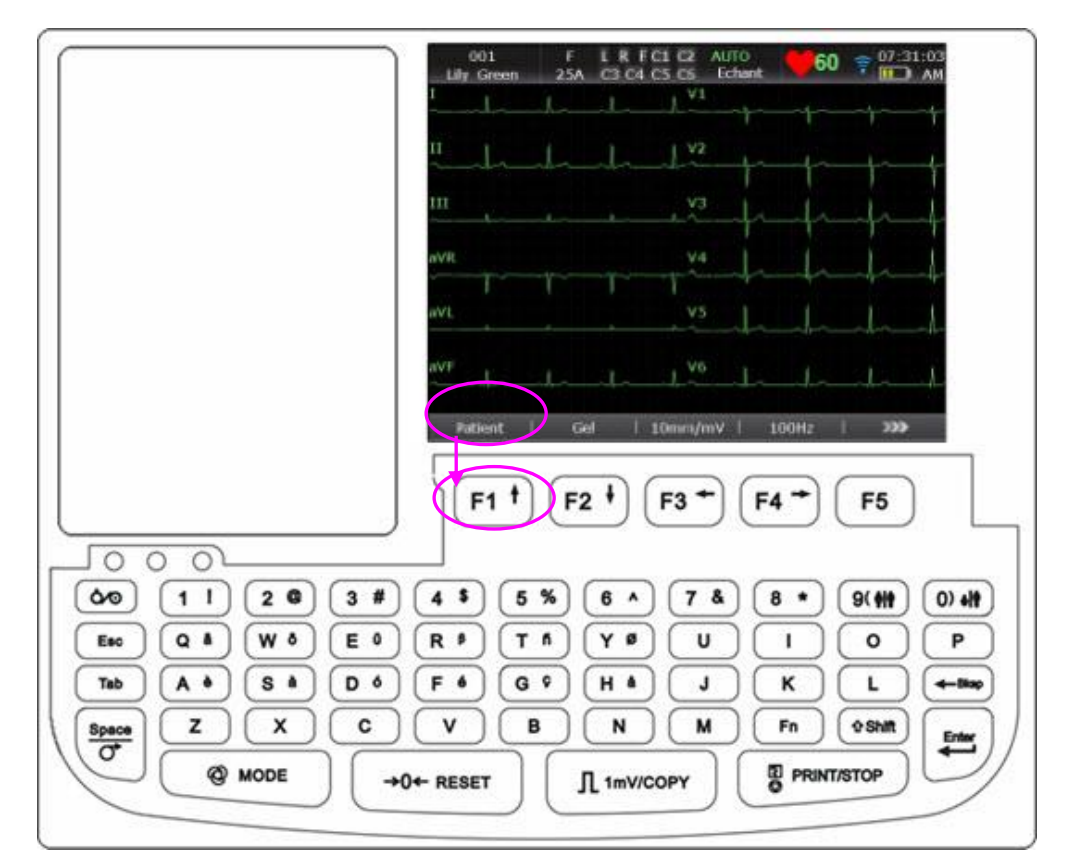

Appuyez sur F1, F2, F3, F4, F5 ou F6 pour s dectionner la fonction de menu correspondante.

- Appuyez sur la touche de fonction F1 en dessous de Patient pour ouvrir la fen être Information Patient.
- Appuyez sur la touche **F5** ci-dessous pour ouvrir l'écran principal2.

Pour obtenir des informations d'éaill és sur l'écran principal, reportez-vous à la section 4.3.1 "A propos de l'écran principal".

### 4.1.2 Saisie de données

| ID        | 0     | Nom   |         |
|-----------|-------|-------|---------|
| Sexe      | Homme | T Age | Année 💌 |
| Pacemaker | Non   | ▼     |         |
|           | ок    |       | Sortie  |

Prenons par exemple la fen être Information Patient :

- 1. Appuyez sur F1 en-dessous de Patient sur l'écran principal1 pour ouvrir la fenêtre Information Patient.
- 2. Appuyez sur **Tab (Tabulation)** ou **Maj + Tab (Tabulation)** pour d'éplacer le curseur jusqu'à la zone de texte **Nom**.
  - Pour saisir le nom du patient, servez-vous des lettres ou des touches num ériques du clavier.
  - Pour saisir le caract ère sp écial dans le coin sup érieur droit de la touche, appuyez sur Fn et la touche de lettre.

Par exemple, appuyez sur  $\mathbf{Fn} + \mathbf{a}$  pour saisir **è** 

Pour saisir le caract ère sp écial dans le coin sup érieur droit de la touche, appuyez sur Maj et la touche num érique.

Par exemple, appuyez sur Maj + 3 pour saisir #.

■ Lorsque **Caps Verrou.** est r égl é sur **Arr** êt dans la fen être **D'autres R églages**, appuyer sur **Maj** et une touche de lettre permet de saisir une majuscule.

Par exemple, appuyer sur Maj + P permet de saisir un P majuscule.

Lorsque Caps Verrou. est r égl é sur On dans la fen être D'autres R églages, appuyer sur Maj et une touche de lettre permet de saisir une minuscule.

Par exemple, appuyer sur Maj + P permet de saisir un p minuscule.

- 3. Appuyez sur la touche **Bksp** du clavier pour supprimer les informations saisies.
- 4. Appuyez sur Entrée pour confirmer ou appuyez sur Tab (Tabulation) ou Maj + Tab (Tabulation) pour déplacer le curseur jusqu'au bouton OK, puis appuyez sur la touche Entrée pour confirmer.
- Appuyez sur Echap pour annuler l'op ération ou appuyez sur Tab (Tabulation) ou Maj + Tab (Tabulation) pour d éplacer le curseur jusqu'au bouton Annuler, puis appuyez sur la touche Entr ée pour annuler l'op ération.
- 6. Appuyez sur **Maj** + **Bksp** pour actualiser les informations patient, à l'exception des champs

Sexe, Groupe Age, Salle exam, M édecin et Technicien après l'impression d'un rapport ECG.

### 4.1.3 Sélection d'un élément

Prenons par exemple la fen êre Configuration Utilisateur :

1. SE-601B/C

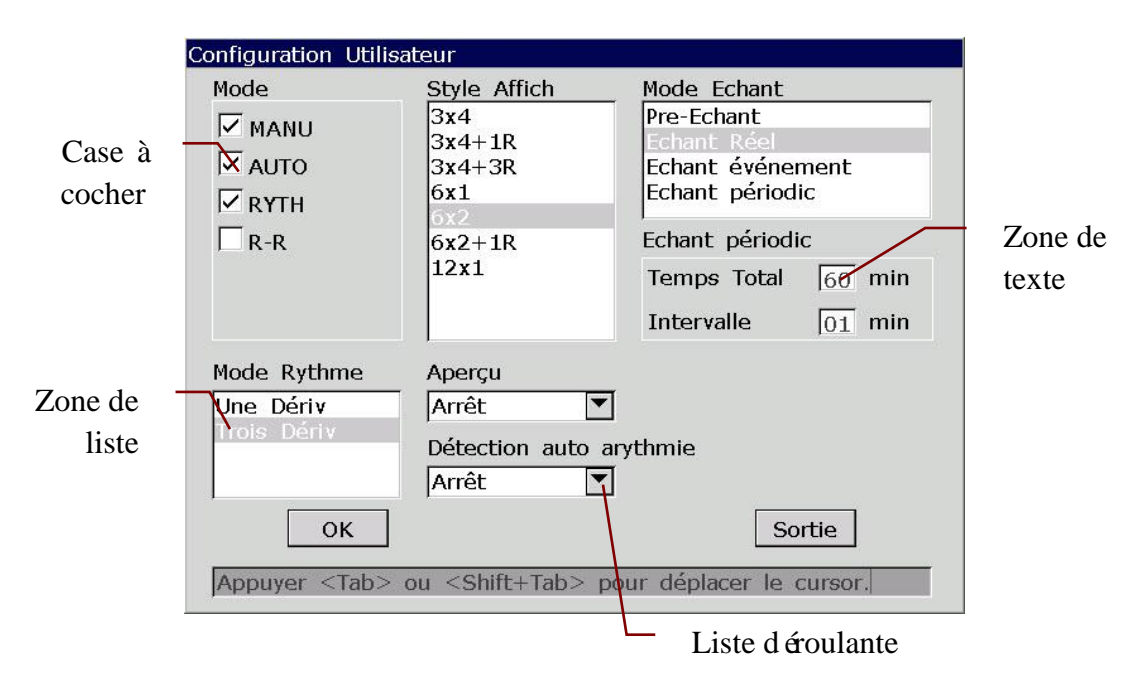

#### 2. SE-601A

| MANU | On  |
|------|-----|
| AUTO | On  |
| RHYT | On  |
| R-R  | Off |

- Dans la fen être Configuration Utilisateur, appuyez sur Tab (Tabulation)/Maj+Tab (Tabulation) (sur le SE-601B/C) ou sur Tab (Tabulation)/Maj+Tab (Tabulation)/F1/F2 (sur le SE-601A) pour d éplacer le curseur sur les différents él éments de configuration.
- Dans la fen être Configuration Utilisateur, appuyez sur la touche F1/F2 (sur le SE-601B/C) ou F3/F4 (sur le SE-601A) pour mettre une option en surbrillance.
- 3) Appuyez sur la barre d'espace pour s dectionner une case à cocher. Une coche  $\sqrt{}$  s'affiche dans la case à cocher.
- Appuyez sur Entr ée pour confirmer ou appuyez sur Tab (Tabulation) ou Maj + Tab (Tabulation) pour d éplacer le curseur jusqu'au bouton OK, puis appuyez sur la touche Entr ée pour confirmer.
- Appuyez sur Echap pour annuler l'op ération ou appuyez sur Tab (Tabulation) ou Maj + Tab (Tabulation) pour déplacer le curseur jusqu'au bouton Annuler, puis appuyez sur la

touche Entr ée pour annuler l'op ération.

## 4.2 Configuration de l'électrocardiographe

Pour obtenir des informations d'éaill ées sur la configuration des r églages syst ème et des r églages des examens, reportez-vous au chapitre 10 "Configuration syst ème" et à la section 8.5 "Configuration des examens".

## 4.3 Description de l'écran

## 4.3.1 A propos de l'écran principal

Après la mise sous tension de l'électrocardiographe, l'écran principal s'affiche.

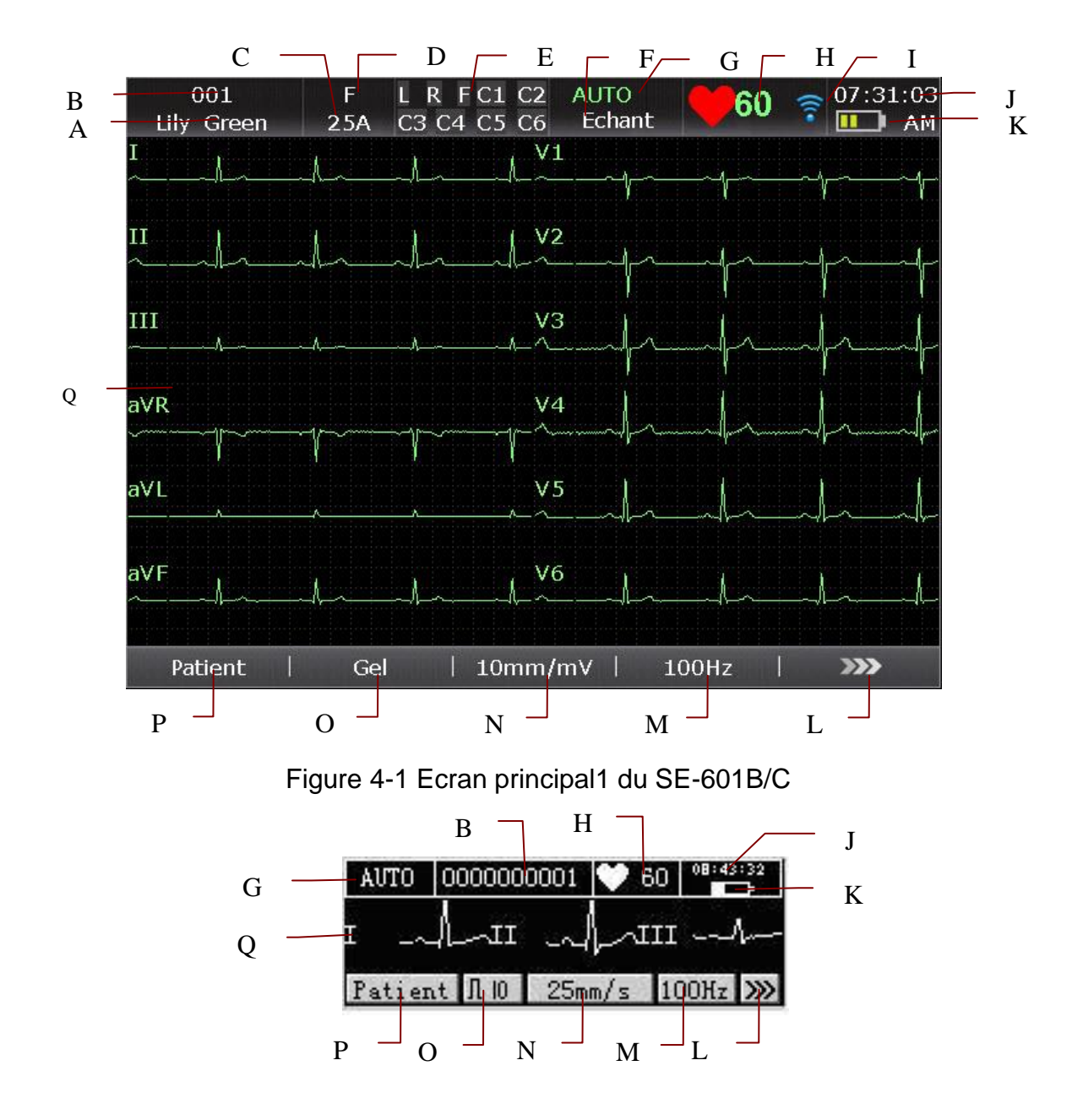

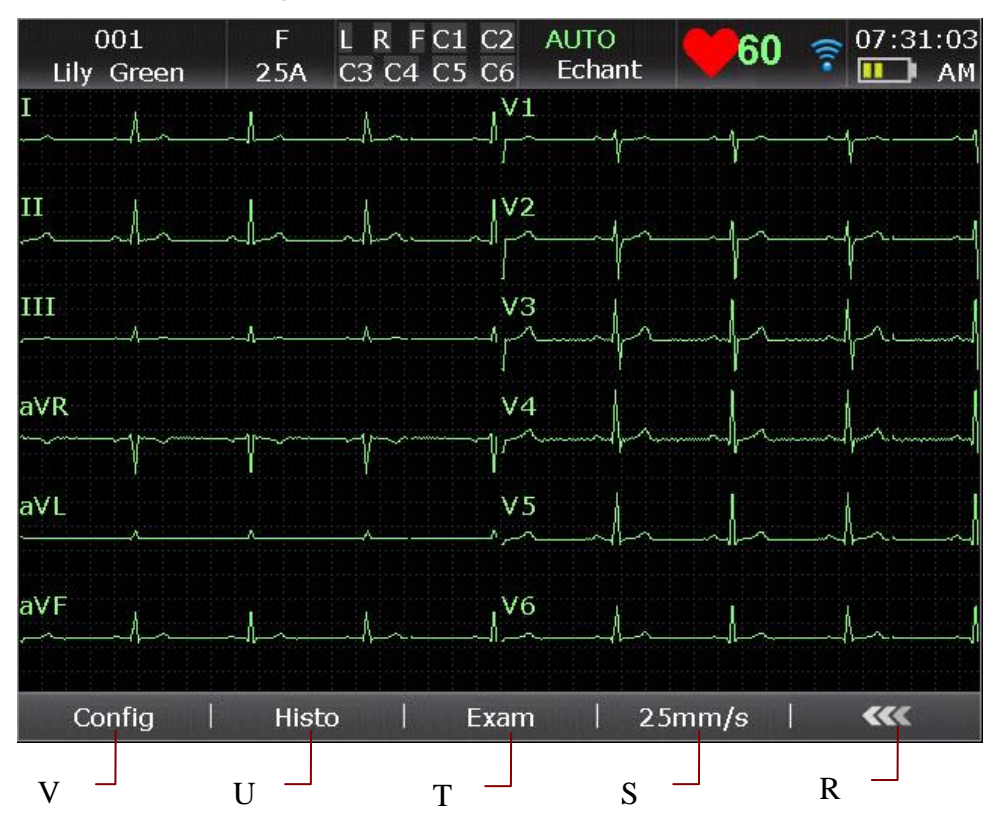

Figure 4-2 Ecran principal1 du SE-601A

Figure 4-3 Ecran principal2 du SE-601B/C

| AUTO O | 000000001 | ♥ 60 | 08:43:32 |
|--------|-----------|------|----------|
| r "l   |           | III  | h        |
| Setup  | File      | Ê.   | ~~~      |
| v      | U         |      | R        |

Figure 4-4 Ecran principal2 du SE-601A

|   | Nom | Signification                                                                                                    |  |  |  |  |
|---|-----|----------------------------------------------------------------------------------------------------|--|--|--|--|
| А | Nom | Nom du patient : longueur de 60 caractères ASCII ou du nomb<br>équivalent d'autres caractères qui peuvent être pris en charge par<br>quantité de mémoire équivalente utilisée par 60 caractères ASCII.                                                                                                    |  |  |  |  |
| В | ID  | Lorsque Mode ID est réglé sur Manuel, l'ID patient doit<br>comprendre un maximum de 30 caract ères ASCII.<br>Lorsque Mode ID est réglé sur Auto, l'ID peut être généré<br>automatiquement en appuyant sur Maj+Bksp pour relire les<br>informations patient. L'ID patient est compris entre 0 et<br>1 999 999 999. |  |  |  |  |

|   | Nom                        | Signification                                                                                                    |
|---|----------------------------|----------------------------------------------------------------------------------------------------|
|   |                            | Lorsque <b>Mode ID</b> est réglé sur <b>Heure</b> , appuyez sur <b>Maj+Bksp</b><br>pour relire les informations patient. L'ID patient peut alors être<br>généré automatiquement selon l'heure à laquelle vous appuyez sur<br>la touche <b>PRINT/STOP (IMPRIMER/ARRET)</b> pour imprimer<br>un rapport ECG. La saisie manuelle de l'ID patient n'est pas prise<br>en charge. |
| С | Age                        | Age patient<br>La valeur Age patient et l'unit é Age peuvent être d'éfinies dans la<br>fen être <b>Information Patient</b> .                                                                                                    |
| D | Sexe                       | Sexe patient (Homme/Femme/N éant)                                                                                                    |
| Е | Message<br>d'information 1 | Comprend : <i>DEMO</i> , <i>Erreur Modu</i> , <i>Surcharge</i> , Nom de d érivation<br>(lorsque les d érivations sont à l'arr êt, les noms de d érivation sont<br>mis en surbrillance). Pour obtenir des informations d étaill ées,<br>reportez-vous au chapitre 11 "Messages d'information".                                                                               |
| F | Message<br>d'information 2 | Comprend : Pap Vide, Erreur style papier d'impression!,<br>Batterie faible, Echant, Analyse, Enregistrement, En test, Etude,<br>Trans, Chargmt des examens, Dáecter, Mem Sat, U Disk,<br>Imprimante USB, Dáriv def et Scanner U. Pour obtenir des<br>informations détaillées, reportez-vous au chapitre 11 "Messages<br>d'information".                                     |
| G | Mode de travail            | Manuel, Auto, Rythme et Analyse R-R<br>Si Impression est réglé sur Arrêt dans la fenêtre Choix<br>Paramètres Imprimés1, apparaît en mode Auto ou<br>Rythme. Pour de plus amples informations, reportez-vous à la<br>section 10.4.1. "Réglage 1".                                                                                                    |
| Η | Fr équence cardiaque       | Fr équence cardiaque r éelle.                                                                                                    |
| Ι | WIFI                       | Si un r éseau sans fil est correctement connect é, une ic ône appara î<br>sur l'écran principal.<br>: faible signal ; : bon signal ; : excellent signal                                                                                                    |
| J | Heure actuelle             | Heure actuelle du système. Pour obtenir des informations déaillées, reportez-vous àla section 10.9 "Configuration Date&Heure".                                                                                                    |
| K | Symbole de la batterie     | Permet de d'éfinir la capacit é actuelle de la batterie.                                                                                                    |
| L | >>>>                       | Appuyez sur ce bouton pour ouvrir l'écran principal2.                                                                                                    |

|   | Nom       | Signification                                                                                                    |
|---|-----------|----------------------------------------------------------------------------------------------------|
| М | Filtre    | <ul> <li>Filtre EMG : Arr êt, 25 Hz, 35 Hz ou 45 Hz</li> <li>Filtre passe-bas : 75 Hz, 100 Hz ou 150 Hz.</li> <li>REMARQUE : ce réglage modifié sur l'écran principal est uniquement effectif pour le patient actuel.</li> </ul>                                                                                                    |
| N | Gain      | Gain : 2,5 mm/mV, 5 mm/mV, 10 mm/mV, 20 mm/mV ou<br>10/5 mm/mV<br><b>REMARQUE :</b> ce réglage modifié sur l'écran principal est<br>uniquement effectif pour le patient actuel.                                                                                                    |
| 0 | Geler     | Gel des trac és ECG. Pour obtenir des informations d'étaillées, reportez-vous àla section 6.3, "Gel des trac és ECG".                                                                                                    |
| Р | Patient   | Appuyez sur ce bouton pour ouvrir la fen être <b>Information</b><br><b>Patient</b> . Pour obtenir des informations d'étaillées, reportez-vous<br>au chapitre 5, "Saisie des informations patient".                                                                                                    |
| Q | Trac éECG | Permet d'afficher le trac é ECG<br>En mode Manuel, les noms des dérivations enregistrées<br>s'affichent en noir sur fond bleu sur le SE-601B/C.                                                                                                    |
| R | ***       | Appuyez sur ce bouton pour revenir àl'écran principal1.                                                                                                    |
| S | Vitesse   | En mode Manuel, <b>Vitesse</b> peut âre d fini sur <b>5 mm/s</b> , <b>6,25 mm/s</b> ,<br><b>10 mm/s</b> , <b>12,5 mm/s</b> , <b>25 mm/s</b> ou <b>50 mm/s</b> . En mode Auto ou<br>Rythme, <b>Vitesse</b> peut âre r égl é sur <b>25 mm/s</b> ou <b>50 mm/s</b> . En<br>mode Analyse R-R, <b>Vitesse</b> ne peut âre r égl é que sur <b>25 mm/s</b> et<br>ce param àre ne peut pas âre modifi é<br><b>REMARQUE :</b> cette configuration modifiée sur l'écran principal<br>est efficace tant pour la vitesse d'affichage que<br>pour la vitesse de défilement du papier, mais<br>seulement pour le patient actuel. |
| Т | Examen    | Appuyez sur ce bouton pour ouvrir l'écran <b>Gestionnaire examen</b> .<br>Pour obtenir des informations d'étaillées, reportez-vous au<br>chapitre 8 "Gestion des examens".                                                                                                    |
| U | Fichier   | Appuyez sur ce bouton pour ouvrir l'écran <b>Gestion Histo</b> . Pour obtenir des informations d'étaillées, reportez-vous au chapitre 9 "Gestion des fichiers".                                                                                                    |
| v | R églages | Appuyez pour afficher l'écran <b>Config Système</b> . Pour obtenir des informations d'étaillées, reportez-vous au chapitre 10 "Configuration système".                                                                                                    |

#### Pour l'éctrocardiographe configur éavec l'écran tactile :

- 1. Vous pouvez appuyer directement sur A ou B pour ouvrir la fen être Information Patient.
- 2. Vous pouvez appuyer sur C ou D pour modifier le sexe du patient et passer de **Homme** à **Femme** et inversement.
- 3. Vous pouvez appuyer sur E pour v érifier si les dectrodes sont correctement plac és sur le patient. Si les dectrodes ne sont pas bien plac és sur le patient, l'identifiant correspondant clignote.
- 4. Vous pouvez appuyer sur F ou G pour modifier les modes de fonctionnement entre **Manuel**, **Auto**, **Rythme** et **Analyse R-R**.
- 5. Si le module WIFI est configur é, vous pouvez appuyer sur I pour ouvrir la fen être **Config Transmission**.
- 6. Vous pouvez appuyer sur J ou K pour ouvrir la fen être **Configuration Date&Heure**.

### 4.3.2 A propos de l'écran Config Système

S dectionnez **R églage** sur l'écran principal2 pour afficher l'écran **Config Syst ème**.

REMARQUE : si vous réglez le mot de passe système dans la fenêtre Entretien Système, vous devez saisir le mot de passe avant d'ouvrir l'écran Config Système. Pour obtenir des informations détaillées, reportez-vous à la section 10.11, "Configuration de la maintenance du système".

| Config Système |            |            |              |  |  |
|----------------|------------|------------|--------------|--|--|
| Config         | Filtre     | Choix Imp  | Info patient |  |  |
|                |            |            |              |  |  |
| Transmission   | Dérivation | Affich&Son | Date&Heure   |  |  |
|                |            |            |              |  |  |
| Fichier        | Entretien  | Autres     | Retour       |  |  |
|                |            |            |              |  |  |

Sur l'écran **Config Syst ène**, d'éplacez le curseur sur un él ément, puis appuyez sur **Entr é**e pour ouvrir la fen être de configuration de l'él ément.

### 4.3.3 A propos de l'écran Gestionnaire examen

S dectionnez Examen sur l'éran principal2 pour ouvrir l'éran Gestionnaire examen.

Vous pouvez appuyer sur **Chargement** pour charger des examens et s dectionner un examen charg épour d émarrer le traitement d'un examen.

Vous pouvez également appuyer sur Echap pour revenir àl'écran principal1.

|     |            | Gestionnaire | 6 / 200    |            |              |
|-----|------------|--------------|------------|------------|--------------|
| ID  | Nom        | Requê. nº    | Date exam  | Salle exam | Status       |
| 001 | Michael    | 011          | 2012-04-08 |            | $\checkmark$ |
| 002 | Ann        | 012          | 2012-04-09 |            |              |
| 003 | Selina     | 013          | 2012-04-09 |            |              |
| 004 | Jeff       | 014          | 2012-04-09 |            |              |
| 005 | Jack,Smith | 015          | 2012-04-09 |            |              |
| 006 | Mary       | 016          | 2012-04-09 |            |              |
|     |            |              |            |            |              |
|     |            |              |            |            |              |
|     |            |              |            |            |              |
| ↑   | 🥠          | Lectur       | e   Charge | ment       | »»»          |
| G   | F _        | E _          |            | C          |              |

| <b>_</b>   |         |             |           |            |   |
|------------|---------|-------------|-----------|------------|---|
| Figure 4-5 | Ecran G | estionnaire | examen1 ( | (SE-601B/C | ) |

|        |             | Gestionnaire | examen     | 6 / 200          |
|--------|-------------|--------------|------------|------------------|
| ID     | Nom         | Requê. nº    | Date exam  | Salle exam Statu |
| 001    | Michael     | 011          | 2012-04-08 | $\checkmark$     |
| 002    | Ann         | 012          | 2012-04-09 |                  |
| 003    | Selina      | 013          | 2012-04-09 |                  |
| 004    | Jeff        | 014          | 2012-04-09 |                  |
| 005    | Jack,Smith  | 015          | 2012-04-09 |                  |
| 006    | Mary        | 016          | 2012-04-09 |                  |
| -      |             |              |            |                  |
|        |             |              |            |                  |
| -      |             |              |            |                  |
|        |             |              |            |                  |
| 7      |             |              |            |                  |
| Config | Pochorch    | Supp         | -   SupT   | out 6            |
| Connig | T Kecherche | z i Suppi    | I Sup I    |                  |
| L 🚽    | К 🗕         | J            | I          | $_{\rm H}$ $\_$  |

Figure 4-6 Ecran Gestionnaire examen2 (SE-601B/C)

|   | Nom                | Signification                                                                                                    |
|---|--------------------|----------------------------------------------------------------------------------------------------|
| А | Nb examens         | Par exemple, 2/200<br>Le nombre total d'examens pouvant être stock és sur<br>l' dectrocardiographe est fix é à 200.<br>Le nombre actuel d'examens stock és sur l' dectrocardiographe est<br>de 2.                                                                                                    |
| В | Liste<br>d'examens | Les examens sont charg és et affich és dans la liste d'examens.<br>Les informations de l'examen comprennent les champs suivants : ID,<br>Nom, Requ ê n °, Date exam, Salle exam et Etat.<br>Etat comprend : une coche √ qui indique les examens avec<br>traitement<br>L'absence de coche indique les examens sans traitement. |
| С | >>>                | Appuyez sur ce bouton pour ouvrir l'écran Gestionnaire examen2.                                                                                                    |
| D | Chargement         | Appuyez sur ce bouton pour charger des examens dans l'dectrocardiographe.                                                                                                    |
| Е | Lecture            | Appuyez sur ce bouton pour revenir à l'écran principal1 pour pouvoir consulter l'examen s dectionn é                                                                                                    |
| F | $\rightarrow$      | Appuyez sur cette touche pour d'éplacer la barre de surbrillance vers le bas.                                                                                                    |
| G | 1                  | Appuyez sur cette touche pour d'éplacer la barre de surbrillance vers le haut.                                                                                                    |
| Н | ***                | Appuyez sur ce bouton pour revenir à l'écran Gestionnaire examen1.                                                                                                    |
| Ι | SupTout            | Appuyez sur ce bouton pour supprimer tous les examens de l'dectrocardiographe.                                                                                                    |
| J | Suppr              | Appuyez sur ce bouton pour supprimer l'examen s dectionn é de l'dectrocardiographe.                                                                                                    |
| К | Recherche          | Appuyez sur ce bouton pour rechercher des examens sur l'écran Gestionnaire examen.                                                                                                    |
| L | Config             | Appuyez sur ce bouton pour effectuer les réglages appropri és.                                                                                                    |

Une fois l'dectrocardiographe mis sous tension, vous pouvez ouvrir l'écran Gestionnaire examen en appuyant sur Patient si des examens sans traitement existent sur l'écran Gestionnaire examen.

Après avoir appuyé sur **Lecture** sur l'écran **Gestionnaire examen** pour revenir à l'écran principal1, vous ne pouvez pas ouvrir l'écran **Gestionnaire examen** en appuyant sur **Patient** tant que vous n'avez pas finalis éle traitement d'un examen.

### 4.3.4 A propos de l'écran Gestion Histo

#### Passer à l' écran Gestion Histo 1/2

- Pour ouvrir l'écran Gestion Histo1, s dectionnez Fichier sur l'écran principal2.
- Pour ouvrir l'éran Gestion Histo3, s dectionnez un fichier sur l'éran Gestion Histo1, puis appuyez sur S dect.

|            |                          | Gestion Histo      | 6 / 200      | — A |
|------------|--------------------------|--------------------|--------------|-----|
| Nom        | ID                       | Temps              | Mode Status  | 1   |
| Peter      | 001                      | 2012-04-08 10:50:2 | 6 AUTO CET   |     |
| Mary       | 002                      | 2012-04-08 10:55:2 | 8 AUTO CT    |     |
| Jeff       | 003                      | 2012-04-08 11:00:1 | 6 РНҮТЗ Е    |     |
| Selina     | 004                      | 2012-04-08 11:10:2 | 6 PHYT1 T    | Ì.  |
| Ann        | 005                      | 2012-04-08 11:30:4 | 6 рнүтз      | Б   |
| Michael    | 006                      | 2012-04-08 11:50:2 | 9 AUTO C     | Б   |
|            |                          |                    |              |     |
|            |                          |                    |              |     |
|            |                          |                    |              |     |
|            |                          |                    |              |     |
|            |                          |                    |              |     |
| Etat: C-ch | angé, T-Tra <u>nsm</u> i | is, E-Exporté      | 3 <b>1</b> 1 |     |
| 1          | ↓ ↓                      | TransTou   Sélect  | >>>>         |     |
| G          | F _                      | E D                | С            | -   |

Pour revenir àl'écran précédent, appuyez sur Echap.

Figure 4-7 Ecran Gestion Histo1

|            |                 | Gestion Histo    | 6 / 200     |
|------------|-----------------|------------------|-------------|
| Nom        | ID              | Temps            | Mode Status |
| Peter      | 001             | 2012-04-08 10:50 | 26 AUTO CET |
| Mary       | 002             | 2012-04-08 10:55 | 28 AUTO CT  |
| Jeff       | 003             | 2012-04-08 11:00 | :16 PHYT3 E |
| Selina     | 004             | 2012-04-08 11:10 | :26 PHYT1 T |
| Ann        | 005             | 2012-04-08 11:30 | :46 PHYT3   |
| Michael    | 006             | 2012-04-08 11:50 | 29 AUTO C   |
|            |                 |                  |             |
|            |                 |                  |             |
|            |                 |                  |             |
| Etat: C-ch | angé T-Transmis | E-Exporté        |             |
| SupTout    | Exportou        | Import   Rechei  | rche   🕊    |
|            |                 |                  |             |
| L –        | Κ –             | J — I —          | н –         |

Figure 4-8 Ecran Gestion Histo2

|            |                | Gestion Histo       | 6 / 200     |
|------------|----------------|---------------------|-------------|
| Nom        | ID             | Temps               | Mode Status |
| Peter      | 001            | 2012-04-08 10:50:20 | 6 AUTO CET  |
| Mary       | 002            | 2012-04-08 10:55:2  | 8 AUTO CT   |
| Jeff       | 003            | 2012-04-08 11:00:1  | 6 PHYT3 E   |
| Selina     | 004            | 2012-04-08 11:10:2  | 6 PHYT1 T   |
| Ann        | 005            | 2012-04-08 11:30:4  | б рнүтз     |
| Michael    | 006            | 2012-04-08 11:50:2  | 9 AUTO C    |
|            |                |                     |             |
|            |                |                     |             |
|            |                |                     |             |
|            |                |                     |             |
| Etat: C-ch | angé, T-Transm | is, E-Exporté       |             |
| Editer     | Transm         | Export   Suppr      | Aperçu      |
| Q          | P              | 0 N                 | M           |

#### Figure 4-9 Ecran Gestion Histo3

|   | Nom         | Signification                                                                                                    |  |  |
|---|-------------|----------------------------------------------------------------------------------------------------|--|--|
| А | Nb fichiers | Par exemple, 2/200<br>Le nombre total de fichiers pouvant être stock és sur<br>l'électrocardiographe est fix é à 200. |  |  |

|     | Nom          | Signification                                                                                                  |
|-----|--------------|----------------------------------------------------------------------------------------------------|
|     |              | Les fichiers sont charg és et affich és dans la liste des fichiers.                                            |
|     |              | Les informations sur les fichiers comprennent les champs ID,                                                   |
|     |              | Nom, Heure, Mode et Etat.                                                                                      |
|     | Liste des    | Etat comprend : Aucune coche                                                                                   |
| В   | fichiers     | T indique que le fichier a ététransféréavec succès.                                                            |
|     |              | E indique que le fichier a étéexportéavec succès.                                                              |
|     |              | C indique que le fichier a étémodifié.                                                                         |
|     |              | <b>REMARQUE :</b> un fichier peut être affiché selon plusieurs<br>états simultanément.                         |
| С   | >>>>         | Appuyez sur ce bouton pour ouvrir l'écran Gestion Histo2.                                                      |
|     | ~ ~          | Appuyez sur ce bouton pour mettre un fichier en surbrillance sur                                               |
| D   | S dect       | l'écran Gestion Histo1, puis appuyez sur S dect pour s dectionner                                              |
|     |              |                                                                                                    |
| E   | TransTou     | Appuyez sur ce bouton pour transmettre tous les fichiers à l'ordinateur.                                       |
| F   | $\checkmark$ | Appuyez sur cette touche pour déplacer la barre de surbrillance                                                |
|     |              |                                                                                                    |
| G   | $\uparrow$   | Appuyez sur cette touche pour d'éplacer la barre de surbrillance<br>vers le haut.                              |
| Н   | <b>~</b> ~~  | Appuyez sur ce bouton pour revenir àl'écran Gestion Histo1.                                                    |
| Ι   | Recherche    | Appuyez sur ce bouton pour ouvrir la fen être <b>Config Info Recherche</b> .                                   |
| J   | Import       | Appuyez sur ce bouton pour importer des fichiers depuis le disque                                              |
|     | -            | USB vers l'électrocardiographe.                                                                                |
| K   | SupTout      | Appuyez sur ce bouton pour supprimer tous les fichiers de l'dectrocardiographe.                                |
| L   | ExporTou     | Appuyez sur ce bouton pour exporter tous les fichiers depuis l'dectrocardiographe vers le disque USB.          |
| М   | Aper çu      | Appuyez sur cette touche pour ouvrir l'écran Aper çu fichier.                                                  |
| N   | Suppr        | Appuyez sur ce bouton pour supprimer le fichier s dectionn é de                                                |
| _ ` | ~~rr-        | l'dectrocardiographe.                                                                                          |
| 0   | Exporter     | Appuyez sur ce bouton pour exporter le fichier s dectionn é depuis<br>l'dectrocardiographe vers le disque USB. |

|   | Nom    | Signification                                                                                                    |
|---|--------|----------------------------------------------------------------------------------------------------|
| Р | Trans  | Appuyez sur ce bouton pour transférer le fichier s dectionn é vers l'ordinateur.                                                                         |
| Q | Editer | Appuyez sur ce bouton pour ouvrir la fen être <b>Information</b><br><b>Patient</b> . Cette fen être vous permet de modifier les informations<br>patient. |

## 4.4 Description du mode de travail

L'dectrocardiographe s érie SE-601 propose quatre modes de travail.

- AUTO: En mode Auto, les donn és ECG peuvent être analys és, enregistr és, imprim és et transmises. Les groupes de d'érivation sont modifi és automatiquement en fonction de la s'équence de d'érivations au cours de l'impression. Apr ès l'impression des trac és ECG d'un groupe de d'érivations dans un d'étai donn é, le syst ème passe automatiquement à l'impression de trac és ECG d'un autre groupe de d'érivations. Les rep ères d'étalonnage 1mV sont imprim és au d'ébut d'un rapport ECG.
- MANU: En mode Manuel, vous pouvez déterminer le groupe de dérivations à afficher et à imprimer. Appuyer sur la touche **Tab** (Tabulation) permet de passer d'un groupe de dérivations à un autre.
- **RYTH :** En mode Rythme, les données ECG peuvent être sauvegardées et transmises. Vous pouvez imprimer 60 secondes de trac éECG de d'érivation de rythme d'une d'érivation en mode **Une D'ériv** ou 20 secondes de trac éECG de d'érivation de rythme de trois d'érivations en mode **Trois D'ériv**.
- **R-R :** En mode Analyse R-R, vous pouvez s dectionner une d érivation pour imprimer son histogramme R-R, son tableau de bord R-R, 180 secondes de trac és ECG compress és et toutes les valeurs d'intervalle R-R.

Pour obtenir des informations détaillées sur l'impression des rapports ECG en mode Auto, Manuel, Rythme ou Analyse R-R, reportez-vous àla section 6.1 "Impression d'un rapport ECG".

# **Chapitre 5 Saisie des informations patient**

| Information | Patient              | 45            |          |
|-------------|----------------------|---------------|----------|
| ID          | 001 Exam             | ]Prénom       | Lily     |
| Nom         | Green                | Sexe          | Femme 💌  |
| Age         | 25 Année 💌           | Poids         | 50 kg    |
| Hauteur     | 165 cm               | Pacemaker     | Non      |
| ВР          | / mmHg               | Race          | Inconnu  |
| Médicam.    |                      | No. chambr    |          |
| Service     |                      | Avis méd.     |          |
| Salle exam  |                      | Technicien    |          |
| Médecin     |                      |               |          |
|             | ОК                   |               | Sortie   |
| Appuyer <   | Shift+Bksp> pour rel | ire les infos | patient. |

## 5.1 Saisie manuelle des informations patient

Les proc édures d'utilisation sont les suivantes :

- 1. Configurez la fen êre Information Patient. (en option)
  - 1) S dectionnez les d'éments souhait és.
  - 2) S dectionnez un mode dans la zone de liste ID.

Pour obtenir des informations d'éaillées, reportez-vous à la section 10.5 "Configuration des informations patient".

- 2. S dectionnez Patient sur l'écran principal 1 pour ouvrir la fen êre Information Patient.
- 3. Saisissez les donn és dans la zone de texte souhait é.
- 4. Appuyez sur Entr ée pour confirmer ou appuyez sur Echap pour revenir àl'écran principal.

| Pr énom | 30 caract ères ASCII maximum                          |
|---------|-------------------------------------------------------|
| Nom     | 30 caract ères ASCII maximum                          |
| Age     | Unit éd'âge : Ann ée, Mois, Semai ou Jour.            |
| Sexe    | Sexe du patient (Homme/Femme/N éant)                  |
| BP      | Tension art érielle systolique/diastolique du patient |

| Race      | Origine ethnique (inconnue/ Oriental/ Caucasien/ Noir/ Indien/<br>Mongolien/ Hispanique/ Asiatique/ Pacifique/ Chinois/ Malais/ Autres)                                                                                                    |
|-----------|----------------------------------------------------------------------------------------------------|
| Pacemaker | <ul> <li>S dectionnez Oui pour d decter de très faibles impulsions du stimulateur. Cependant, si l'option Pacemaker est régl ée sur Oui, le système devient très sensible et ne doit pas se trouver à proximit é d'un appareil émettant des radiations à haute fréquence. Les radiations à haute fréquence peuvent interférer avec la d dection des impulsions du stimulateur et avec l'acquisition ECG normale.</li> <li>REMARQUE : Pacemaker doit être réglé sur Non à moins de savoir que l'électrocardiographe sera majoritairement utilisé chez des patients équipés d'un stimulateur.</li> </ul> |

**REMARQUE :** le nombre total de caractères pris en charge peut être inférieur en cas de saisie de caractères spéciaux latins.

## 5.2 Saisie des informations patient à l'aide d'un lecteur de

## codes-barres (en option)

Les proc édures d'utilisation sont les suivantes :

1. Configurer le code-barres

Pour obtenir des informations plus d'éaillées sur la configuration du code-barres, veuillez contacter le fabricant ou le distributeur local.

- 2. Branchez le lecteur de codes-barres sur la prise USB 2 du panneau droit de l'dectrocardiographe.
- 3. Lorsque l'écran principal s'affiche, num érisez le code-barres du patient à l'aide du lecteur de codes-barres. Les informations patient s'affichent alors dans la zone correspondante.
- **REMARQUE :** seuls les lecteurs de codes-barres recommandés par le fabricant peuvent être utilisés.

## 5.3 Saisie des informations patient par acquisition d'examens

**REMARQUE :** pour utiliser la fonction Examen, vous devez installer le logiciel Smart ECG Viewer du fabricant sur l'ordinateur.

Les proc édures d'utilisation sont les suivantes :

- 1. Connectez l'dectrocardiographe à l'ordinateur à l'aide du câble Ethernet recommand é par le fabricant.
- 2. Acc édez au logiciel Smart ECG Viewer.

- 3. R églez les valeurs IP distant, IP Local, Passerelle et Masque SousR éso dans la fen être Config Transmission.
- 4. S dectionnez la fonction Examen ex écut é
  - 1) S dectionnez **Config > Info Patient** pour ouvrir la fen âre **Information Patient**.
  - 2) S dectionnez On dans la zone de liste Examen ex écut é, puis appuyez sur Entr ée pour confirmer.

| Information Patient      |                                  |                  |
|--------------------------|----------------------------------|------------------|
| Prénom/Nom               | Sexe                             | Hauteur          |
| Poids                    | ВР                               | Race             |
| 🗹 Pacemaker              | Médicam.                         | 🗌 No. chambr     |
| Service                  | Avis méd.                        | Salle exam       |
| Technicien               | Médecin                          |                  |
| ID                       | ID message                       | Age              |
| Auto 💌                   | On 💌                             | Age 💌            |
| Unité H/P                | Unité Pression                   | Message          |
| cm/kg                    | mmHg 💌                           | Revisé par 💌     |
| Info pat. relues         | Examen éxécuté                   | Utilisateur      |
| On 💌                     | On 💌                             |                  |
| ОК                       |                                  | Sortie           |
| Appuyer <tab> ou ·</tab> | <shift+tab> pour dép</shift+tab> | lacer le cursor. |

5. S dectionnez Patient sur l'écran principal1 pour ouvrir la fen êre Information Patient.

| ID        | 001   | Exam Nom | Lily Green |
|-----------|-------|----------|------------|
| Sexe      | Femme | ▼ Age    | 25 Année 💌 |
| Pacemaker | Non   | <b>T</b> |            |
| Γ         | ок    |          | Sortie     |

6. Saisissez l'ID patient manuellement dans la zone de texte **ID** ou connectez un lecteur de codes-barres, puis appuyez sur **Exam**. L'examen correspondant est alors charg é depuis le logiciel Smart ECG Viewer et les informations sur l'examen s'affichent dans les zones de texte correspondantes.

# **Chapitre 6 Impression des rapports ECG**

#### **REMARQUE**:

- 1. Le mode de fonctionnement ne peut pas être modifié en cours d'impression. Cessez d'imprimer des rapports avant de modifier le mode de fonctionnement.
- 2. Au cours des trois secondes suivant le retour à l'écran principal, si vous appuyez sur la touche **PRINT/STOP** (IMPRIMER/ARRET) pour imprimer un rapport ECG en mode rapide automatique ou manuel, l'enregistreur ne répond pas.
- 3. Si **Impression** est réglé sur **Arrêt** dans la fenêtre **Choix Paramètres Imprimés1**, le rapport ECG peut être enregistré et transmis mais ne peut pas être imprimé en appuyant sur **PRINT/STOP** (IMPRIMER/ARRET) en mode Auto et Rythme.
- 4. Lorsque l'écran principal s'affiche, appuyer sur la touche **MODE** permet de s dectionner le mode de travail.

## 6.1 Impression d'un rapport ECG

### 6.1.1 Mode Auto

Le mode Auto est l'utilisation de l'dectrocardiographe la plus courante et est appliqué au test ECG normal. Il est possible d'échantillonner, d'analyser et d'imprimer 10 secondes de donn éss ECG en appuyant sur **PRINT/STOP** (IMPRIMER/ARRET).

- Pour d'éfinir Mode, Style Affich, Aper qu, Mode Echant, Auto, Style Enr, D'ériv 1/2/3 ou Protocole (en option)
  - 1) S dectionnez AUTO dans la liste Mode de la fen êre Configuration Utilisateur.
  - 2) S dectionnez un style dans la liste **Style Affich** de la fen être **Configuration Utilisateur**.
  - 3) S dectionnez un mode dans la liste Mode Echant de la fen être Configuration Utilisateur.
  - S dectionnez On ou Arr êt dans la zone de liste Aper çu dans la fen être Configuration Utilisateur.
  - 5) S dectionnez un style dans la liste Style Enr Auto de la fen âre Choix Paramètres Imprimés.
  - S dectionnez une dérivation dans la liste Dériv 1/2/3 de la fenêtre Configuration Dérivation.
  - 7) S dectionnez une s équence dans la liste **Protocole** de la fen être **Configuration D érivation**.

8) Appuyez sur Entr ée pour confirmer.

| Configuration Utilisat                                                 | eur                                                                                                    | 10                                                                                                    |
|------------------------------------------------------------------------|----------------------------------------------------------------------------------------------------|----------------------------------------------------------------------------------------------------|
| Mode<br>MANU<br>AUTO<br>RYTH<br>R-R                                    | Style         Affich           3x4         3x4+1R           3x4+3R         6x1           6x2         6x2+1R           12x1         12x1 | Mode       Echant         Pre-Echant       Echant         Echant       événement         Echant       périodic         Echant       périodic         Echant       périodic         Intervalle       01 |
| Mode Rythme<br>Une Dériv<br>Trois Dériv<br>OK<br>Appuyer <tab> o</tab> | Aperçu<br>Arrêt<br>Détection auto ary<br>Arrêt<br>u <shift+tab> pou</shift+tab>                                                         | rthmie<br>Sortie<br>ur déplacer le cursor.                                                                                                    |

2. Imprimez un rapport ECG en mode Auto.

## 6.1.2 Mode Manuel

En mode Manuel, le temps d'échantillonnage ou d'impression peut être réglémanuellement selon les besoins cliniques. Des données ECG de longueur arbitraire peuvent être échantillonnées ou imprimées.

- 1. Pour d & Tinir Mode, Style Enr Manuel ou Protocole (en option)
  - 1) S dectionnez MANU dans la liste Mode de la fen être Configuration Utilisateur.
  - S dectionnez un style dans la liste Style Enr Manuel de la fen être Choix Param ètres Imprim és.
  - 3) S dectionnez une s équence dans la liste **Protocole** de la fen être **Configuration D** érivation.
  - 4) Appuyez sur Entr ée pour confirmer.

| Configuration Utili | isateur                        |                          |   |  |  |
|---------------------|--------------------------------|--------------------------|---|--|--|
| Mode                | Style Affich                   | Mode Echant              |   |  |  |
|                     | 3x4                            | Pre-Echant               |   |  |  |
|                     | 3x4+1R                         | Echant Réel              |   |  |  |
|                     | 3x4+3R                         | Echant evenement         |   |  |  |
| RYTH                | OX1                            |                          |   |  |  |
| R-R                 | 6x2+1R                         | Echant périodic          |   |  |  |
|                     | 12x1                           | Temps Total 60 min       | ı |  |  |
|                     |                                | Intervalle 01 min        | ı |  |  |
| Mode Rythme         | Aperçu                         |                          |   |  |  |
| Une Dériv           | Arrêt                          | 1                        |   |  |  |
| Trois Dériv         | Détection auto                 | Détection auto arythmie  |   |  |  |
|                     |                                |                          |   |  |  |
|                     |                                | J                        |   |  |  |
| ОК                  |                                | Sortie                   |   |  |  |
| Appuyer <tab></tab> | > ou <shift+tab>  </shift+tab> | oour déplacer le cursor. |   |  |  |

2. Imprimez un rapport ECG en mode Manuel.

### 6.1.3 Mode Rythme

Le mode Rythme contribue à découvrir l'arythmie biogénétique ou fréquente. Le tracé ECG de rythme d'une ou de trois dérivations peut être échantillonnéou imprimépour une longue durée.

- 1. Pour d éfinir Mode, Mode Enr Rythme, D ériv 1/2/3 ou Protocole (en option)
  - 1) S dectionnez **RYTH** dans la liste **Mode** de la fen être **Configuration Utilisateur**.
  - S dectionnez un mode dans la liste Mode Enr Rythme dans la fen être Choix Param ètres Imprim és.
  - S dectionnez une dérivation dans la liste Dériv 1/2/3 de la fen être Configuration Dérivation.
  - 4) S dectionnez une séquence dans la liste **Protocole** de la fen être **Configuration D érivation**.
  - 5) Appuyez sur Entr ée pour confirmer.

| Mode                        | Style Affich                                            | Mode Echant                                                                         |
|-----------------------------|---------------------------------------------------------|-------------------------------------------------------------------------------------|
| MANU<br>AUTO<br>RYTH<br>R-R | 3x4<br>3x4+1R<br>3x4+3R<br>6x1<br>6x2<br>6x2+1R<br>12x1 | Pre-Echant<br>Echant Réel<br>Echant événement<br>Echant périodic<br>Echant périodic |
| Mode Rythme<br>Une Dériv    | Aperçu<br>Arrêt                                         | Temps Total 60 min<br>Intervalle 01 min                                             |
| ОК                          | Détection auto                                          | arythmie<br>Sortie                                                                  |

 Appuyez sur la touche PRINT/STOP (IMPRIMER/ARRET) pour commencer l'échantillonnage. La dur ée d'échantillonnage s'affiche sur l'écran principal. Lorsque la dur ée d'échantillonnage atteint 60 secondes en mode Une D ériv ou 20 secondes en mode Trois D ériv, l'impression du rapport ECG est lanc ée.

### 6.1.4 Mode Analyse R-R

Le mode Analyse R-R contribue à obtenir les indicateurs associ és de la VFC (variabilit é de la fr équence cardiaque). L'analyse de la VFC porte sur la variabilit é entre les dur és des deux fr équences cardiaques suivantes, et constitue un indicateur pr édictif de la mort subite due à un infarctus aigu du myocarde et à une arythmie silencieuse. Chez les personnes en bonne sant é, l'histogramme RR pr ésente plusieurs pics ouverts ; chez les patients pr ésentant une faible variabilit é due à des maladies cardiovasculaires (comme un infarctus du myocarde ou une insuffisance cardiaque), l'histogramme RR pr ésente un seul pic.

- 1. Pour d éfinir Mode ou D ériv 1
- 1) S dectionnez **R-R** dans la liste **Mode** de la fen âre **Configuration Utilisateur**.
- 2) S dectionnez une d érivation dans la liste **D ériv 1** de la fen être **Protocole**.
- 3) Appuyez sur Entr ée pour confirmer.

| Configuration Utilis                                             | ateur                                                                   |                                                                                                    |  |  |
|------------------------------------------------------------------|-------------------------------------------------------------------------|----------------------------------------------------------------------------------------------------|--|--|
| Mode<br>MANU<br>AUTO<br>RYTH<br>R-R                              | Style Affich<br>3x4<br>3x4+1R<br>3x4+3R<br>6x1<br>6x2<br>6x2+1R<br>12x1 | Mode EchantPre-EchantEchant RéelEchant événementEchant périodicEchant périodicTemps Total60Intervalle01 |  |  |
| Mode Rythme<br>Une Dériv<br>Trois Dériv<br>OK                    | Aperçu<br>Arrêt<br>Détection auto a<br>Arrêt                            | ]<br>arythmie<br>]<br>Sortie                                                                            |  |  |
| Appuyer <space> pour changer l'état de l'article choisi.</space> |                                                                         |                                                                                                    |  |  |

- Appuyez sur la touche PRINT/STOP (IMPRIMER/ARRET) pour commencer l'échantillonnage. La dur ée d'échantillonnage s'affiche sur l'écran principal. Lorsque la dur ée d'échantillonnage atteint 180 secondes, l'analyse et l'impression d'un rapport ECG sont lanc ées.
- 3. L'arr êt est automatique apr ès l'impression d'un rapport d'analyse R-R complet. Au cours de l'impression, appuyez une nouvelle fois sur la touche **PRINT/STOP** (IMPRIMER/ARRET) pour arr êter l'impression du rapport ECG.
- **REMARQUE :** en mode Analyse R-R, vous ne pouvez pas régler la vitesse. La vitesse constante est de 25 mm/s et la vitesse d'impression est de 5 mm/s, car la longueur d'onde ECG est compressée à 1/5 de la longueur d'onde d'origine en mode Analyse R-R.

### 6.2 Impression de copie

En mode Auto ou Rythme, appuyer sur la touche **1mV/COPY** (1mV/COPIER) permet d'imprimer le rapport ECG qui a été imprimé la dernière fois. Appuyer sur la touche **PRINT/STOP** (IMPRIMER/ARRET) permet d'arr êter l'impression du rapport ECG.

## 6.3 Gel des tracés ECG

Vous pouvez geler les trac és ECG affich és sur l'écran principal.

#### Marche à suivre :

 Appuyez sur F3 pour r égler la vitesse de d éfilement du papier, appuyez sur F4 pour r égler le gain, puis sur F5 pour d éfinir le filtre sur l'écran principal1.

- 001 Gel 100/120 Lily Green ٧1 V2 IT III٨3 aVR ٧4 ٧5 aVL ٧6 aVE PagePre PageSuiv SecPre SecSui 10mm/mV
- 2) S dectionnez Gel pour afficher l'écran de gel.

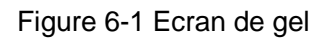

- **REMARQUE :** au cours des 10 secondes suivant le retour à l'écran principal, appuyer sur **F2** ne permet pas d'afficher l'écran de gel.
- 3) Appuyez sur la touche **PRINT/STOP** (IMPRIMER/ARRET) ou s dectionnez **Impr** sur l'écran de gel pour imprimer le trac éactuel.

## 6.4 Impression d'un rapport ECG stocké

### 6.4.1 Impression sur l'écran Gestion Histo1/2

- 1. S dectionnez un fichier sur l'écran Gestion Histo1.
- 2. Appuyez sur la touche **PRINT/STOP** (IMPRIMER/ARRET) pour imprimer le fichier, ou appuyez sur **S dect** pour afficher l'écran **Gestion Histo**2, puis appuyez sur **PRINT/STOP** (IMPRIMER/ARRET) pour imprimer le fichier.
- 3. Vous pouvez également appuyer une nouvelle fois sur la touche **PRINT/STOP** (IMPRIMER/ARRET) pour arr êter l'impression du fichier.

### 6.4.2 Impression sur l'écran Aperçu

#### Marche à suivre :

- 1. S dectionnez un fichier dans l'éran Gestion Histo1, puis appuyez sur S dect pour afficher l'éran Gestion Histo2.
- 2. S dectionnez Aper qu sur l'écran Gestion Histo2 pour ouvrir l'écran Aper qu.
- 3. Appuyez sur la touche **PRINT/STOP** (IMPRIMER/ARRET) ou s dectionnez **Impr** sur l'écran **Aper qu** pour imprimer le fichier s dectionn é
- 4. Vous pouvez également appuyer une nouvelle fois sur la touche **PRINT/STOP** (IMPRIMER/ARRET) pour arr êter l'impression du fichier.

**REMARQUE :** les données de rythme ne peuvent pas être prévisualisées.

## 6.5 Rapports d'échantillonage d'ECG au repos

### 6.5.1 Rapport ECG en mode Auto

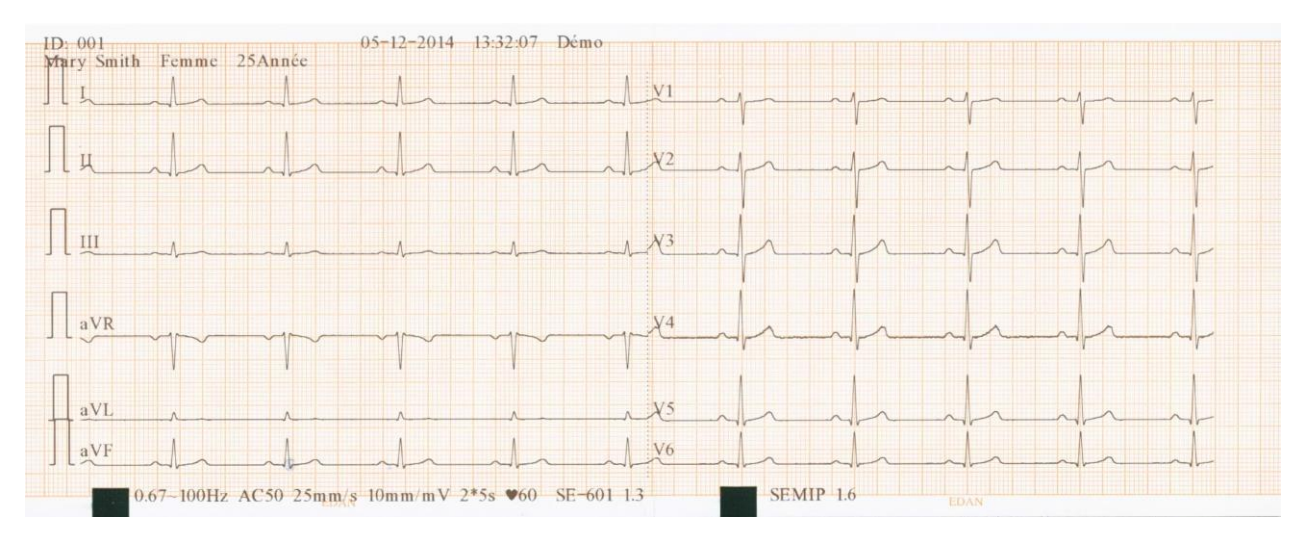

(a)

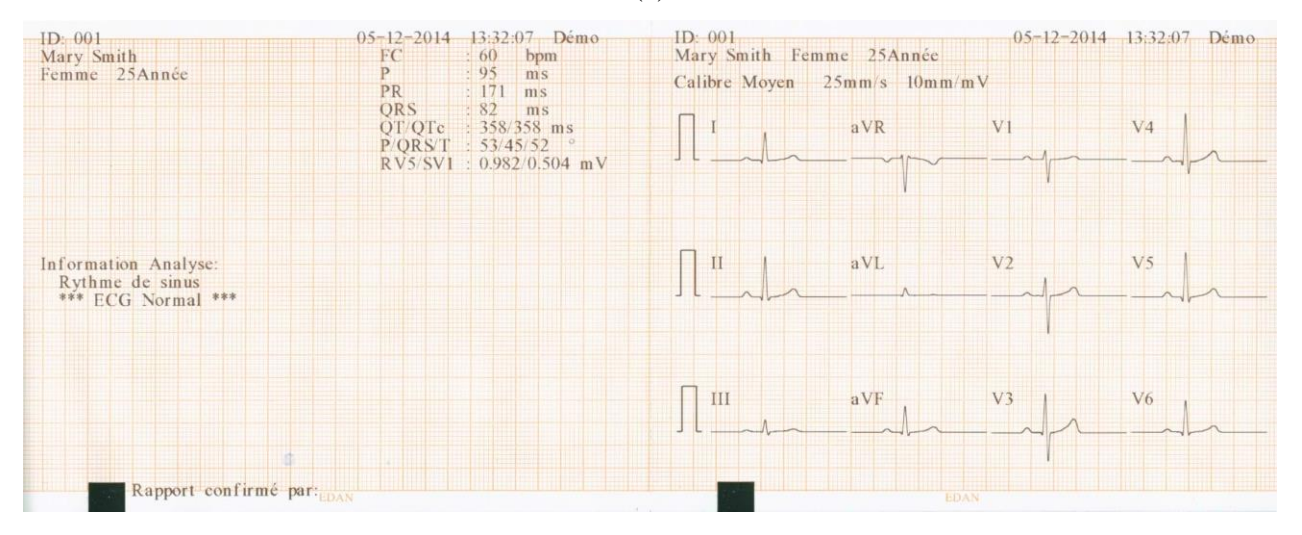

Les figures (a) et (b) ci-dessus illustrent un rapport ECG en mode Auto. Moyennage est s dectionn éet Style Enr est r égl ésur  $6 \times 2 + 1R$ .

Le rapport ECG comprend les étéments suivants :

#### 6×2+1R trac és ECG

# Date actuelle et heure actuelle

Information Patient : Nom, ID, Sexe, Age

#### Informations de

#### mesure :

| FC              | Fr équence cardiaque                                                                                                    |
|-----------------|----------------------------------------------------------------------------------------------------|
| Р               | Dur é de l'onde P : la dur é moyenne du trac é P mesur é à partir d'une s dection de plusieurs battements dominants.                                                                                                    |
| PR              | Intervalle P-R : l'intervalle P-R moyen mesur é à partir d'une s dection de plusieurs battements dominants.                                                                                                    |
| QRS             | Dur é complexe QRS : la dur é complexe QRS moyenne mesur é à partir d'une s dection de plusieurs battements dominants.                                                                                                    |
| QT/QTc          | Intervalle Q-T : l'intervalle Q-T mesur é à partir d'une s dection de plusieurs battements dominants / Intervalle QT normalis é                                                                                                    |
| P/QRS/T         | Direction dominante des vecteurs ECG moyens int égr és.                                                                                                    |
| RV5/SV1         | Amplitude maximale du trac é R ou R' d'un battement dominant s dectionn é issu de la d érivation V5 / Valeur absolue maximale des trac és S ou S' d'un battement dominant s dectionn é issu de la d érivation V1.                                                                                                    |
| RV5+SV1         | Somme de RV5 et de SV1.                                                                                                    |
| (en option)     |                                                                                                    |
| RV6/SV2         | Amplitude maximale du trac é R ou R' d'un battement dominant s dectionn é                                                                                                    |
| (en option)     | issu de la dérivation V6 / Valeur absolue maximale des tracés S ou S' d'un battement dominant s dectionn éissu de la dérivation V2.                                                                                                    |
| Calibre Moyen : | Le calibre moyen indique la valeur moyenne sur 10 secondes de<br>signaux ECG échantillonn és sur chaque d'érivation.<br>Les lignes discontinues sur le calibre sont des repères de<br>positionnement. Ces repères indiquent respectivement les points de<br>d'épart et de fin des trac és P et QRS, et le point de fin du trac éT. |
| Information     | La fen être Information Analyse indique le r ésultat du diagnostic auto.                                                                                                    |
| Analyse :       |                                                                                                    |

| Informations de la               | 0,67~100 Hz (filtre DFT 0,67 Hz, filtre passe-bas 100 Hz),               |  |
|----------------------------------|--------------------------------------------------------------------------|--|
| partie inf <del>c</del> rieure : | AC50 (filtre AC 50 Hz)                                                   |  |
|                                  | 25 mm/s (vitesse de d'éliement du papier)                                |  |
|                                  | 10 mm/mV (gain)                                                          |  |
|                                  | ♥60 (fr équence cardiaque)                                               |  |
|                                  | 2*5 s+1r (12 dérivations sont imprimées en 2 groupes de 6 avec le        |  |
|                                  | trac é ECG d'une d érivation dans la partie inférieure, et chaque groupe |  |
|                                  | est imprim épendant environ 5 s)                                         |  |
|                                  | Ech. temps (0-10 s)                                                      |  |
|                                  | V1.3 (version du logiciel)                                               |  |
|                                  | SEMIP V1.6 (version de l'algorithme),                                    |  |
|                                  | Nom de l' établissement                                                  |  |
|                                  | Rapport confirm é par                                                    |  |

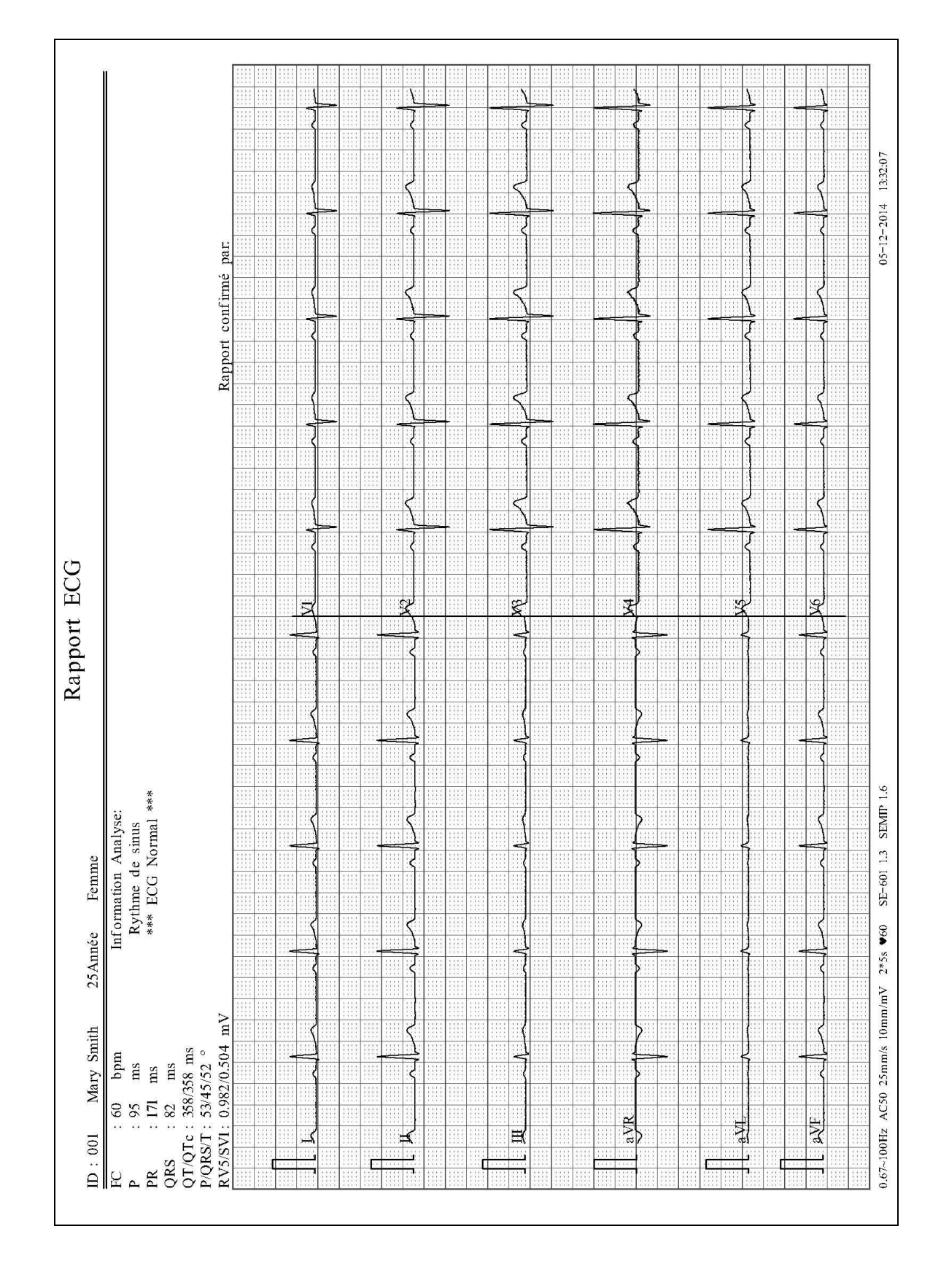

## 6.5.2 Rapports ECG en mode Auto imprimés par l'imprimante USB

# Chapitre 7 Transmission des données ECG

Les donn ées ECG au format DAT/PDF/SCP/FDA-XML/DICOM peuvent être transmises à l'ordinateur. Pour transmettre des donn ées ECG au format DAT, le logiciel Smart ECG Viewer du fabricant doit être install é sur l'ordinateur. Pour transmettre des donn ées ECG aux formats PDF/SCP/FDA-XML/DICOM, le logiciel de r éception FTP doit être install é sur l'ordinateur.

**Remarque :** le SE-601A peut uniquement transmettre des données ECG au format DAT.

#### **ATTENTION**

Il est interdit de brancher ou de débrancher un disque USB ou une imprimante USB en cours de transmission.

# 7.1 Transmission des données ECG au format DAT par le biais

## d'un câble série

- 1. Si le PC est équipé d'une prise RS232, raccorder la prise RS232 du PC à la prise RS232 de l'dectrocardiographe àl'aide d'un c âble RS232.
- 2. Si le PC n'est pas équip é d'une prise RS232, vous pouvez raccorder la prise USB du PC à la prise RS232 de l'électrocardiographe à l'aide d'un c âble RS232-USB.

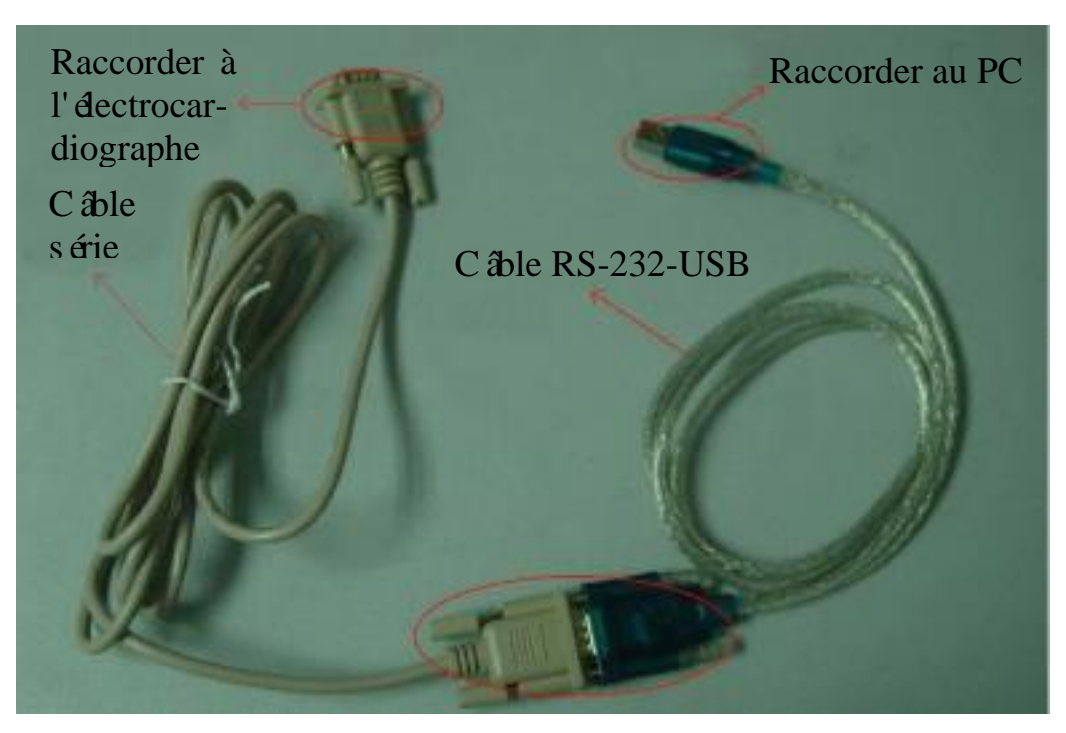

Figure 7-1 Raccordement RS232-USB

- 3. Réglez Transmission Auto sur On et Mode Transmission sur TestRS-232 dans la fen êre Config Transmission.
- 4. Acc édez au logiciel Smart ECG Viewer.
- 5. En mode Auto ou Rythme, les donn és ECG sont automatiquement transmises par le biais du c âble s érie apr ès l'impression d'un rapport ECG.

## 7.2 Transmission des données ECG via le réseau

## 7.2.1 Transmission des données ECG au format DAT

- 1. Acc édez au logiciel Smart ECG Viewer.
- 2. Connectez l'dectrocardiographe à l'ordinateur à l'aide du câble Ethernet recommand é par le fabricant.
- 3. Configurez la fen être **Config Transmission**.

**REMARQUE :** pour obtenir des informations plus détaillées sur la configuration des réglages réseau, contactez votre administrateur réseau.

#### Pour une transmission Ethernet :

- Appuyez sur Maj + F1 dans la fen être Config Transmission pour ouvrir la fen être Config base.
- 2) Param érez Transmission Auto sur On et Mode Transmission sur Connex câbl ée.
- Configurez le champ IP à Distance en fonction de l'adresse IP de l'ordinateur.
   Pour obtenir des informations d étaill és, reportez-vous à la section 10.6.1 "Configuration de base".
- 4) Appuyez sur **Entré** pour confirmer, puis appuyez sur **Echap** pour revenir à l'écran principal.

#### Pour une transmission sur le r éseau sans fil :

- Appuyez sur Maj + F1 dans la fen être Config Transmission pour ouvrir la fen être Config base.
- 2) R églez Transmission Auto sur On et Mode Transmission sur Sans fil.
- 3) Configurez le champ **IP à Distance** en fonction de l'adresse IP de l'ordinateur.

Pour obtenir des informations d étaill éts, reportez-vous à la section 10.6.1 "Configuration de base".

 Appuyez sur Maj + F2 dans la fen être Config Transmission pour ouvrir la fen être Param WIFI.

Pour obtenir des informations d'éaill és, reportez-vous à la section 10.6.2 "Configuration WIFI".

- 5) Connectez le r éseau sans fil.
- 4. R églez Format Fichier sur DAT dans la fen être R églage Dossier.
- 5. En mode Auto ou Rythme, les donn és ECG sont automatiquement transmises par le biais du r éseau apr ès l'impression d'un rapport ECG.

# 7.2.2 Transmission de données ECG au format SCP/FDA-XML/ PDF/DICOM

**REMARQUE :** la fonction SCP/FDA-XML/DICOM peut être activée sur l'écran **Config Avancée**. Pour obtenir des informations détaillées, contactez le fabricant ou votre distributeur local.

- 1. Acc édez au logiciel de r éception FTP.
- 2. Connectez l'dectrocardiographe à l'ordinateur à l'aide du câble Ethernet recommand é par le fabricant.
- 3. Configurez la fen êre **Config Transmission**.
  - Appuyez sur Maj + F1 dans la fen êre Config Transmission pour ouvrir la fen êre Conf base.
  - Réglez Transmission Auto sur On et Mode Transmission sur Connex câblée ou Sans fil.
  - 3) Configurez le champ **IP à Distance** en fonction de l'adresse IP de l'ordinateur.

Pour obtenir des informations d éaill ées, reportez-vous à la section 10.6.1 "Configuration de base".

- 4) Définissez les champs Utilisateur FTP, Mot de Passe FTP et Piste FTP.
  - a) Le nom de l'utilisateur et le mot de passe saisis dans les champs **Utilisateur FTP** et **Mot de Passe FTP** doivent être disponibles pour le serveur FTP.
  - b) Le chemin saisi dans le champ **Piste FTP** doit être le sous-r épertoire du chemin saisi dans le logiciel de r éception FTP.

**REMARQUE :** pour obtenir des informations détaillées sur le serveur FTP, contactez votre administrateur réseau.

- 4. R églez Format Fichier sur SCP/FDA-XML/PDF/DICOM dans la fen êre R églage Dossier.
- 5. En mode Auto ou Rythme, les donn és ECG sont automatiquement transmises par le biais du r éseau apr ès l'impression d'un rapport ECG.

# **Chapitre 8 Gestion des examens**

### **REMARQUE**:

- 1. La fonction Examen est configurable uniquement sur le SE-601B/C.
- 2. Pour utiliser la fonction Exam, vous devez installer le logiciel Smart ECG Viewer du fabricant.

## 8.1 Chargement des examens

Avant le chargement des examens, veuillez configurer l'éran **Configuration examen**. Pour obtenir des informations d'éaill és, reportez-vous à la section 8.5 "Configuration des examens".

Les proc édures d'utilisation sont les suivantes :

- 1. Branchez l'dectrocardiographe sur l'ordinateur sur lequel le logiciel Smart ECG Viewer est install é àl'aide du c âble Ethernet recommand épar le fabricant.
- R églez les valeurs IP distant, IP Local, Passerelle et Masque SousR éso dans la fen être Config Transmission. Pour obtenir des informations d étaill ées, reportez-vous à la section 10.6 "Configuration de la transmission".
- 3. S'dectionnez **Chargement** sur l'écran **Gestionnaire examen** pour charger des examens depuis le logiciel Smart ECG Viewer. Un message s'affiche ensuite comme indiqu éci-apr &.

| 50 examen(s | ) ajouté(s)  |
|-------------|--------------|
| 10 examen(s | ) mis à jour |
|             |              |
|             |              |
|             |              |

- **REMARQUE :** en cas de modification d'examens dans le logiciel Smart ECG Viewer, la liste des examens correspondants affichés sur l'écran **Gestionnaire examen** est actualisée après le chargement des examens à partir du logiciel.
- 4. Si vous s dectionnez Filtre salle exam sur l'écran Configuration examen, les examens sont filtr és apr ès activation du bouton Chargement.
   Pour obtenir des informations d'étaillées, reportez-vous à la section 8.5. "Configuration des

Pour obtenir des informations d'éaillées, reportez-vous à la section 8.5 "Configuration des examens".

5. Si 200 examens sont d'éjà affich és sur l'écran **Gestionnaire examen**, le message suivant s'affiche apr ès activation du bouton **Chargement**.

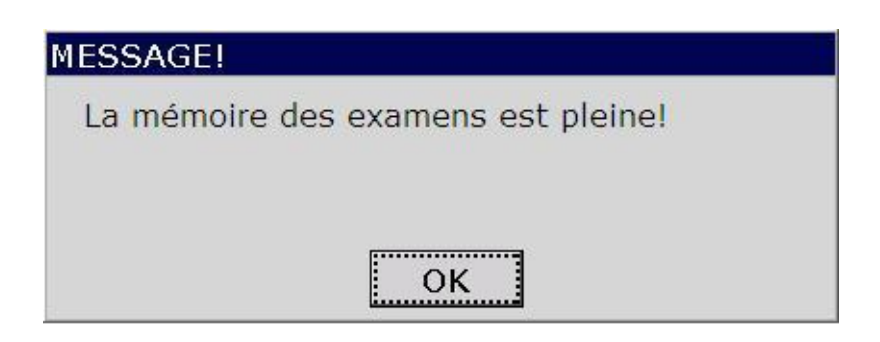

### 8.2 Traitement des examens

S dectionnez un examen sur l'écran Gestionnaire examen, puis s dectionnez Lecture ou appuyez sur Entr ée pour revenir à l'écran principal 1 afin de d'émarrer un traitement.

REMARQUE : si vous sélectionnez Effac. Après lecture sur l'écran Configuration examen, l'examen est supprimé de l'écran Gestionnaire examen après le traitement de l'examen sélectionné. Dans le cas contraire, l'examen est accompagné de la coche √ sur l'écran Gestionnaire examen après le traitement de l'examen sélectionné.

### 8.3 Suppression des examens

Appuyer sur **SupTout** sur l'écran **Gestionnaire examen** permet de supprimer tous les examens de l'dectrocardiographe.

Vous pouvez également s dectionner un examen sur l'écran Gestionnaire examen, puis Suppr pour supprimer l'examen s dectionn é de l'dectrocardiographe.

## 8.4 Recherche d'examens

S dectionnez Recherche sur l'écran Gestionnaire examen pour afficher la fen êre suivante.

| Config Info Recherche  |
|------------------------|
| Type Recherche         |
| C Nom                  |
| CRequê. nº             |
| C Salle exam           |
| C Date exam DD/MM/YYYY |
| OK Sortie              |
S dectionnez le type de recherche (par exemple: ID, Nom, Requ de n°, Salle exam, Heure). Saisissez les informations de recherche, puis appuyez sur **Entr ée** pour confirmer. Tous les examens correspondant aux critères font l'objet d'une recherche et s'affichent sur l'écran **Gestionnaire examen**.

**REMARQUE :** le format horaire dans la fenêtre **Config Info Recherche** est le mode que vous sélectionnez dans la fenêtre **Configuration Date&Heure**.

### 8.5 Configuration des examens

| Options                  | Défaut          |
|--------------------------|-----------------|
| Condition                | D <b>é</b> faut |
| S équence                | Croissant       |
| Effac. Apr ès lecture    | D és dectionn é |
| Filtre de salle d'examen | D és dectionn é |

### 8.5.1 Réglage Usine des examens

### 8.5.2 Configuration examen

S dectionnez **R églage** sur l'écran **Gestionnaire Examen**2 pour effectuer les r églages des examens.

| Configuration e           | xamen                 |        |   |
|---------------------------|-----------------------|--------|---|
| Option de t               | ri                    |        |   |
| Condition                 | Défaut                |        |   |
| Séquence                  | Croissant             |        | • |
| Effac. Apr<br>Filtre sall | rès lecture<br>e exam |        |   |
| ОК                        |                       | Sortie | ] |

| Elément                 | Description                                                                                                    |
|-------------------------|----------------------------------------------------------------------------------------------------|
| Condition               | S dectionnez l'une des options suivantes : D date, ID, Date exam,<br>Requ de n°ou Etat.                                                                                                    |
|                         | S dectionnez <b>D faut</b> , les examens s'affichent selon la s équence chronologique de chargement des examens depuis le logiciel Smart ECG Viewer.                                                                                                   |
|                         | S dectionnez ID, Date Exam, Requête n° ou Etat. Les examens s'affichent selon la s équence de l'état s dectionn é sur l'étran Gestionnaire examen.                                                                                                    |
| S équence               | S dectionnez l'une des options suivantes : Croissant ou D écroissant.                                                                                                    |
|                         | Si vous s dectionnez <b>Croissant</b> , les examens s'affichent dans l'ordre croissant en fonction de l'option s dectionn é dans la zone de liste <b>Condition</b> .                                                                                   |
|                         | Si vous s dectionnez <b>D écroissant</b> , les examens s'affichent dans l'ordre d écroissant en fonction de l'option s dectionn ée dans la zone de liste <b>Condition</b> .                                                                            |
|                         | REMARQUE :                                                                                                    |
|                         | <ol> <li>Lorsque Condition est réglé sur Etat et Séquence est réglé sur<br/>Croissant, les examens sans traitement s'affichent en haut de<br/>l'écran Gestionnaire examen.</li> </ol>                                                                  |
|                         | <ol> <li>Lorsque Condition est réglé sur Etat et Séquence est réglé sur<br/>Décroissant, les examens avec traitement s'affichent en haut<br/>de l'écran Gestionnaire examen.</li> </ol>                                                                |
| Effac. Apr ès<br>Examen | Si vous s dectionnez cette option, l'examen est supprim é de l'écran Gestionnaire examen apr ès le traitement de l'examen.                                                                                                    |
| Filtre salle exam       | Si vous s dectionnez cette option, une coche $$ s'affiche dans la case en regard de <b>Filtre salle exam</b> .                                                                                                    |
|                         | Vous pouvez saisir une salle d'examen précise dans la zone de texte, par<br>exemple Electrocardiographe. Tous les examens correspondant aux<br>critères font l'objet d'une recherche et s'affichent sur l'écran <b>Gestionnaire</b><br><b>examen</b> . |
|                         | Si vous dés dectionnez cette option ou que vous ne saisissez rien dans la zone de texte, tous les examens font l'objet d'une recherche et s'affichent sur l'écran <b>Gestionnaire examen</b> .                                                         |

# **Chapitre 9 Gestion des fichiers**

Si vous souhaitez sauvegarder les donn és ECG dans l'dectrocardiographe, vous devez régler **Sauvegarde Auto** sur **Stock é vers ECG** dans la fen être **R églage Dossier**. Les donn és ECG en mode Auto ou Rythme sont ensuite automatiquement enregistr és dans l'éran **Gestion Histo**. Pour obtenir des informations d étaill és, reportez-vous à la section 10.10 "R églage Dossier".

Dans l'écran Gestion Histo, les fichiers peuvent être imprimés, transmis, exportés, affichés, modifiés, recherchés ou supprimés. L'électrocardiographe série SE-601 peut stocker jusqu'à 200 fichiers.

#### **ATTENTION**

- 1. Vous ne pouvez pas mettre hors tension l'électrocardiographe lorsque vous imprimez, transmettez, supprimez ou exportez des fichiers.
- Ne coupez pas l'alimentation secteur directement en cas d'absence de batterie dans l'appareil : vous pourriez perdre les données stockées.

### 9.1Transmission de fichiers

Proc édez à la configuration en respectant les indications de la section 7.1 "Transmission des donn és ECG" avant de transmettre des fichiers.

Appuyer sur le bouton **TransTou** de l'écran **Gestion Histo**1 permet de transmettre tous les fichiers àpartir de l'électrocardiographe.

S dectionnez **Trans** sur l'écran **Gestion Histo**2, puis appuyez sur **Entrée** pour transmettre le fichier s dectionn édepuis l'dectrocardiographe.

**REMARQUE :** si vous sélectionnez **Supprimer Après Transm. ou Exporter** dans la fenêtre **Réglage Dossier**, les fichiers sont supprimés de l'écran **Gestion Histo** après leur transfert.

#### **ATTENTION**

Il est interdit de brancher ou de débrancher un disque USB ou une imprimante USB en cours de transmission.

### **9.2 Exportation des fichiers**

- 1. Connectez le disque USB recommand épar le fabricant àl'dectrocardiographe.
- 2. S dectionnez DAT/SCP/FDA-XML/PDF/DICOM dans la zone de liste Format Fichier de la fen être R églage Dossier.

- 3. S dectionnez **ExporTou** sur l'écran **Gestion Histo**1 pour exporter tous les fichiers vers le répertoire *ECGDATA*\*ECG-X*\*Export*\*Date et heure de l'exportation* du disque USB.
- 4. Vous pouvez également s dectionner un fichier dans l'écran Gestion Histo1, puis appuyer sur S dect pour afficher l'écran Gestion Histo2. S dectionnez Export sur l'écran Gestion Histo2 pour exporter le fichier s dectionné vers le répertoire ECGDATA\ECG-X\Export\Date et heure de l'exportation du disque USB.

#### **REMARQUE**:

- Veuillez insérer le disque USB recommandé par le fabricant. Définissez le format sur FAT ou FAT32 lors du formatage du disque USB.
- 2. X dans le répertoire *ECGDATA ECG-X Export Date et heure de l'exportation* peut être défini sous **No. Appareil.** de la fenêtre **Config Transmission**.
- Si vous sélectionnez Supprimer Après Transm. ou Exporter dans la fenêtre Réglage Dossier, les fichiers sont supprimés de l'écran Gestion Histo après leur exportation.

# 9.3 Suppression des fichiers

Appuyer sur le bouton **SupTout** de l'écran **Gestion Histo**1 permet de supprimer tous les fichiers de l'éctrocardiographe.

Ou, s'éctionnez **Suppr** sur l'écran **Gestion Histo**2 pour supprimer le fichier s'éctionné de l'électrocardiographe.

# 9.4 Recherche de fichiers

S dectionnez Recherche sur l'écran Gestion Histo1 pour afficher la fen êre suivante.

| Config Info Rech     | erche      |
|----------------------|------------|
| Type Recherche<br>ID | <u>د</u>   |
| C Nom                |            |
| C Temps              | DD/MM/YYYY |
| OK                   | Sortie     |

S dectionnez le type de recherche (par exemple, ID, Nom, Heure). Saisissez les informations de recherche, puis appuyez sur **Entr é** pour confirmer. Tous les examens correspondant aux crit à font l'objet d'une recherche et s'affichent sur l'écran **Gestion Histo**.

**REMARQUE :** le format horaire dans la fenêtre **Config Info Recherche** est le mode que vous sélectionnez dans la fenêtre **Configuration Date&Heure**.

### 9.5 Importation de fichiers

Les proc édures d'utilisation sont les suivantes :

- 1. Sauvegardez les fichiers dans le r épertoire *ECGDAT*\*Import* du disque USB.
- 2. Connectez le disque USB recommand épar le fabricant àl'dectrocardiographe.
- 3. S dectionnez Import sur l'écran Gestion Histo1 pour importer des fichiers depuis le répertoire *ECGDAT*\*Import* du disque USB vers l'dectrocardiographe.
- **REMARQUE :** seuls les fichiers ECG au format DAT produits par l'électrocardiographe du fabricant peuvent être importés.

### 9.6 Modification des informations patient

Appuyez sur le bouton **S dect** de l'éran **Gestion Histo**1 pour afficher l'éran **Gestion Histo**2, puis s dectionnez **Editer** pour ouvrir la fen être **Information Patient**.

| Information | Patient        |          |               |         |         |
|-------------|----------------|----------|---------------|---------|---------|
| ID          | 001            | Exam     | ]Nom          | Lily G  | reen    |
| Sexe        | Femme          |          | Age           | 25      | Année 💌 |
| Pacemaker   | Non            |          | Addresse      |         |         |
|             | ОК             |          |               | So      | rtie    |
| Appuyer <   | Shift+Bksp> pa | our reli | ire les infos | patient |         |

Pour obtenir des informations d'éaill ées sur la saisie de donn ées, reportez-vous à la section 4.1.2, "Saisie de donn ées".

# 9.7 Impression de fichiers

Vous pouvez appuyer sur la touche **PRINT/STOP** (IMPRIMER/ARRET) lorsque vous ĉes sur l'écran Gestion Histo1/2 ou l'écran d'aper çu pour imprimer des rapports ECG. Pour obtenir des informations d'étaillées, reportez-vous àla section 6.4 " Impression d'un rapport ECG stock é'.

**REMARQUE :** le champ **Adresse** peut être défini dans la zone de texte **Utilisateur** de la fenêtre **Information Patient**. Pour obtenir des informations détaillées, reportez-vous à la section 10.5 "Configuration des informations patient".

# 9.8 Aperçu d'un fichier

- 1. S dectionnez Aper qu sur l'éran Gestion Histo2 pour ouvrir l'éran Aper qu fichier.
- 2. S dectionnez Trac épour afficher l'écran correspondant.

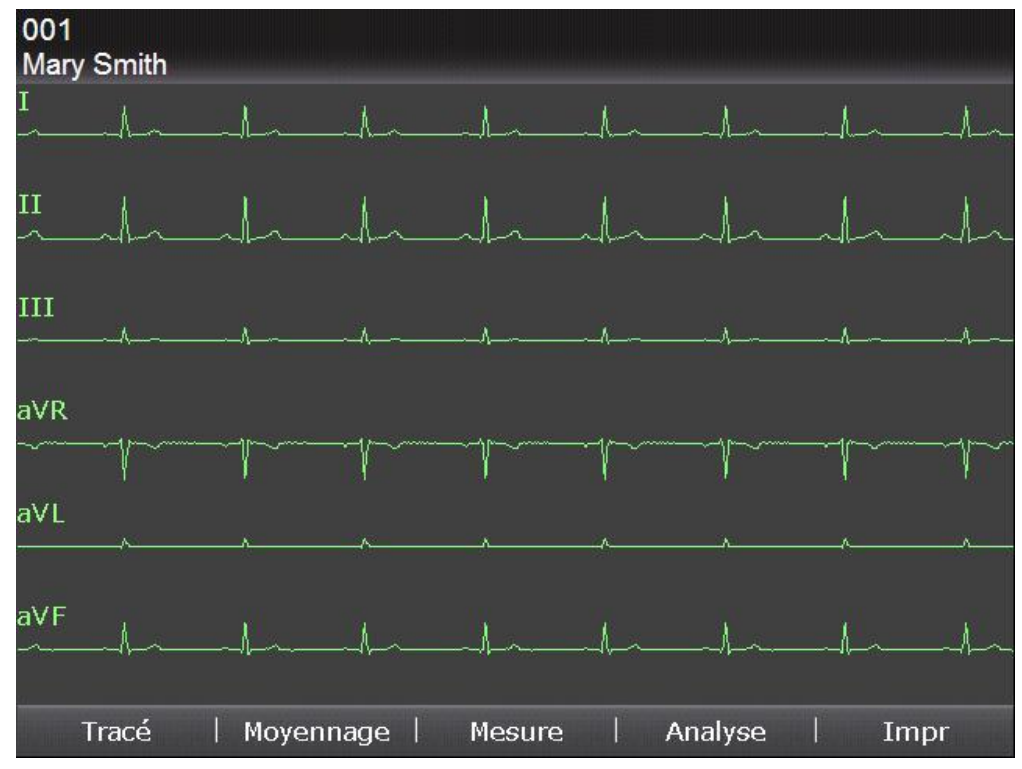

Vous pouvez appuyer sur la touche fl éch éc Gauche ou Droite pour passer d'un groupe de d érivations à l'autre lorsque vous affichez l'aper qu d'un fichier sur l'écran Trac é.

3. S dectionnez Moyennage pour afficher l'éran correspondant.

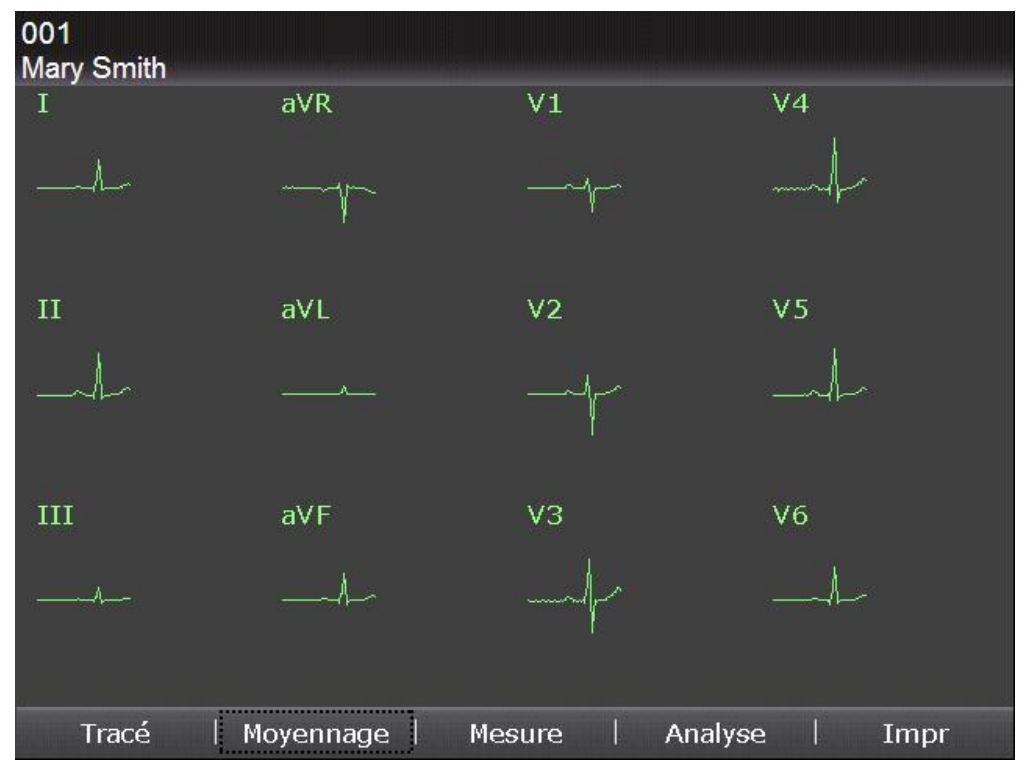

4. S'dectionnez **Mesure** pour afficher l'écran correspondant, qui affiche les informations de mesure.

| 001<br>Mary Smith |         |       | Lessen and the |    |         |      |
|-------------------|---------|-------|----------------|----|---------|------|
| Information       | Mesure: |       |                |    |         |      |
| FC                |         | 0     | bpm            |    |         |      |
| Р                 |         | 94    | ms             |    |         |      |
| PR                |         | 171   | ms             |    |         |      |
| QRS               |         | 82    | ms             |    |         |      |
| QT/QTc            |         | 355/3 | 355            | ms |         |      |
| P/QRS/            | F :     | 55/45 | 5/54           | ۰  |         |      |
| RV5/SV            | 1 :     | 0.980 | )/0.501        | mV |         |      |
|                   |         |       |                |    |         |      |
|                   |         |       |                |    |         |      |
|                   |         |       |                |    |         |      |
|                   |         |       |                |    |         |      |
| Tracé             | Moyenn  | age   | Mesu           | re | Analyse | Impr |

5. S dectionnez Analyse pour afficher le code Minnesota et les informations d'analyse.

| 001<br>Mary Smith                                 |              |        |         |      |
|---------------------------------------------------|--------------|--------|---------|------|
| Code Minnesota:<br>9-4-1                          |              |        |         |      |
| Information Analyse:                              |              |        |         |      |
| Rythme de sinus<br>*** ECG Normal <sup>&gt;</sup> | к <b>ж</b> ж |        |         |      |
| Tracé   Moyenr                                    | nage   M     | lesure | Analyse | Impr |

# Chapitre 10 Configuration système

S dectionnez **R églage** sur l'écran principal1 pour afficher l'écran **Config Syst ème**.

# 10.1 Réglages d'usine

| Configuration Utilisateur                |                          |                                       |  |  |  |
|------------------------------------------|--------------------------|---------------------------------------|--|--|--|
| Options                                  | Défaut                   | Défaut<br>(Uniquement aux Etats-Unis) |  |  |  |
| Mode                                     | Auto, Manuel, Rythme     | Auto, Manuel, Rythme, R-R             |  |  |  |
| Style Affichage                          | 6×2                      | 3×4+1R                                |  |  |  |
| Mode Echant                              | Echant R él              | Echant R él                           |  |  |  |
| Mode Rythme                              | Trois D <del>é</del> riv | Trois D <del>ứ</del> iv               |  |  |  |
| Temps Total<br>(Echantillon p ériodique) | 60 min                   | 60 min                                |  |  |  |
| Intervalle<br>(Echantillon p ériodique)  | 1 min                    | 1 min                                 |  |  |  |
| Aper qı                                  | Arr â                    | Arr â                                 |  |  |  |
| D étection auto arythmie                 | Arr ê                    | Arr â                                 |  |  |  |
| Config Filtres                           |                          |                                       |  |  |  |
| Options                                  | Défaut                   | Défaut<br>(Uniquement aux Etats-Unis) |  |  |  |
| Filtre c.a.                              | On                       | On                                    |  |  |  |
| Filtre EMG                               | Arr ê                    | Arr â                                 |  |  |  |
| Filtre DFT                               | 0,67 Hz                  | 0,67Hz                                |  |  |  |
| Filtre passe-bas                         | 100 Hz                   | 100Hz                                 |  |  |  |
|                                          | Choix Paramètres Impri   | imés1                                 |  |  |  |
| Options                                  | Défaut                   | Défaut<br>(Uniquement aux Etats-Unis) |  |  |  |
| Style Enr Auto                           | 6×2                      | 3×4+1R                                |  |  |  |

| Mode Manuel                                                                   | 6 canaux               | 6 canaux                    |
|-------------------------------------------------------------------------------|------------------------|-----------------------------|
| Mode Enr Rythme                                                               | Mode éco               | Mode éco                    |
| S équence Enrg                                                                | S équentiel            | S équentiel                 |
| Dur é Enr                                                                     | Moyenne (5 s)          | Moyenne (5 s)               |
| Gain                                                                          | 10 mm/mV               | 10 mm/mV                    |
| Auto                                                                          | Arr ê                  | Arr êt                      |
| Impression                                                                    | On                     | On                          |
| Papier A4                                                                     | D émarrage             | D émarrage                  |
| Vitesse                                                                       | 25 mm/s                | 25 mm/s                     |
| Temps échant.                                                                 | 10 s                   | 10 s                        |
|                                                                               | Choix Paramètres Impri | més2                        |
| Ontions                                                                       | Dófaut                 | Défaut                      |
| Options                                                                       | Delaut                 | (Uniquement aux Etats-Unis) |
| Mesure / Analyse /<br>Ech. temps                                              | On                     | On                          |
| Moyennage / Marque<br>Position / Code Minnesota /<br>No. Appareil             | Arr êt                 | Arr êt                      |
| Auto-R églage base                                                            | Horizontal             | Horizontal                  |
| Liste Int. RR                                                                 | Arr êt                 | Arr êt                      |
| Impression Grille<br>thermique                                                | Arr ê                  | Arr êt                      |
| Impression Grille USB                                                         | On                     | On                          |
|                                                                               | Information Patien     | t                           |
| Ontions                                                                       | Défaut                 | Défaut                      |
|                                                                               | Delaut                 | (Uniquement aux Etats-Unis) |
| Pr énom/Nom / BP / Race /<br>Taille / Poids /<br>M édicam.T /<br>No. chambr / | Arr êt                 | Arr êt                      |

| Service / M édecin /                              |                                                    |                                                    |  |  |
|---------------------------------------------------|----------------------------------------------------|----------------------------------------------------|--|--|
| Technicien / M édecin                             |                                                    |                                                    |  |  |
| traitant / Salle d' examen                        |                                                    |                                                    |  |  |
| Sexe / Pacemaker                                  | On                                                 | On                                                 |  |  |
| Mode ID                                           | Auto                                               | Manuel                                             |  |  |
| ID message                                        | On                                                 | On                                                 |  |  |
| Mode Age                                          | Age                                                | Né                                                 |  |  |
| Unit éH/P                                         | cm/kg                                              | pouces/lb.                                         |  |  |
| Unit é Pression                                   | mmHg                                               | mmHg                                               |  |  |
| Message                                           | R évis é par                                       | R évis é par                                       |  |  |
| Information Patient<br>actualis és                | On                                                 | On                                                 |  |  |
| Examen ex écut é                                  | Arr ê                                              | Arr <del>â</del>                                   |  |  |
| Utilisateur                                       | N éant                                             | N éant                                             |  |  |
| Tra                                               | nsmission - Configuratio                           | n de base                                          |  |  |
| Options                                           | Défaut                                             | Défaut<br>(Uniquement aux Etats-Unis)              |  |  |
| Transmission Auto                                 | Arr ê                                              | Arr â                                              |  |  |
| Mode Transmission                                 | Connex c âbl ée                                    | Connex c abl ée                                    |  |  |
| Utilisateur FTP / Mot de<br>Passe FTP / Piste FTP | N éant                                             | N éant                                             |  |  |
| т                                                 | ransmission - Configurat                           | ion WIFI                                           |  |  |
| (le module WIFI doit être configuré)              |                                                    |                                                    |  |  |
|                                                   | e module WIFI doit être co                         | onfigure)                                          |  |  |
| Ontions                                           | e module WIFI doit être co                         | Défaut                                             |  |  |
| Options                                           | e module WIFI doit être co<br>Défaut               | Défaut<br>(Uniquement aux Etats-Unis)              |  |  |
| <b>Options</b><br>Activ WIFI                      | e module WIFI doit être co<br>Défaut<br>Désactiv é | Défaut<br>(Uniquement aux Etats-Unis)<br>Désactivé |  |  |

| Configuration Dérivation  |                      |                                       |  |  |
|---------------------------|----------------------|---------------------------------------|--|--|
| Options                   | Défaut               | Défaut<br>(Uniquement aux Etats-Unis) |  |  |
| S équence de d érivations | Standard             | Standard                              |  |  |
| Nehb                      | Arr <del>â</del>     | Arr <del>â</del>                      |  |  |
| D ériv 1                  | Ш                    | Ш                                     |  |  |
| D ériv 2                  | V1                   | V1                                    |  |  |
| D ériv 3                  | V5                   | V5                                    |  |  |
|                           | Réglage Affichage et | Son                                   |  |  |
| Options                   | Défaut               | Défaut<br>(Uniquement aux Etats-Unis) |  |  |
| Luminosit é               | 10                   | 10                                    |  |  |
| VolumeTouch               | Moyen                | Moyen                                 |  |  |
| Volume Message            | Moyen                | Moyen                                 |  |  |
| Volume QRS                | Arr â                | Arr â                                 |  |  |
| Volume Notifier           | Moyen                | Moyen                                 |  |  |
| Couleur écran             | Option 1             | Option 1                              |  |  |
| Anti-aliasing             | Arr â                | Arr êt                                |  |  |
| Grille                    | On                   | On                                    |  |  |
|                           | Configuration Date&H | eure                                  |  |  |
| Options                   | Défaut               | Défaut<br>(Uniquement aux Etats-Unis) |  |  |
| Format Date               | JJ-MM-AAAA           | JJ-MM-AAAA                            |  |  |
| Format Heure              | 24 heures            | 24 heures                             |  |  |
| Arr êt / Arr êt écran     | N éant               | N éant                                |  |  |

| Réglage Dossier                         |                                            |                                       |  |  |  |
|-----------------------------------------|--------------------------------------------|---------------------------------------|--|--|--|
| Options                                 | Défaut                                     | Défaut<br>(Uniquement aux Etats-Unis) |  |  |  |
| Sauvegarde Auto                         | Stock évers ECG                            | Stock évers ECG                       |  |  |  |
| Format Fichier                          | DAT                                        | PDF                                   |  |  |  |
| Supprimer Apr ès Transm.<br>ou Exporter | Arr êt                                     | Arr â                                 |  |  |  |
| Remplace si M éno Pleine                | Arr <del>â</del>                           | Arr â                                 |  |  |  |
| Compression Fichier SCP                 | On                                         | On                                    |  |  |  |
| Config                                  | Configuration de la maintenance du système |                                       |  |  |  |
| Options                                 | Défaut                                     | Défaut<br>(Uniquement aux Etats-Unis) |  |  |  |
| Mot de Passe Système                    | N éant                                     | N éant                                |  |  |  |
|                                         | Autres réglages                            |                                       |  |  |  |
| Options                                 | Défaut                                     | Défaut<br>(Uniquement aux Etats-Unis) |  |  |  |
| Entr é Externe                          | Arr <del>â</del>                           | Arr â                                 |  |  |  |
| Sortie Externe                          | Arr êt                                     | Arr â                                 |  |  |  |
| Caps Verrou.                            | Arr â                                      | Arr êt                                |  |  |  |

# **10.2 Configuration Utilisateur**

| Mode                            | Style Affich                   | Mode Echant                                                      |
|---------------------------------|--------------------------------|------------------------------------------------------------------|
| ☑ MANU<br>☑ AUTO<br>☑ RYTH      | 3x4<br>3x4+1R<br>3x4+3R<br>6x1 | Pre-Echant<br>Echant Réel<br>Echant événement<br>Echant périodic |
| R-R                             | 6x2+1R                         | Echant périodic                                                  |
|                                 | 12x1                           | Temps Total60minIntervalle01min                                  |
| Mode Rythme                     | Aperçu                         |                                                                  |
| <b>Une Dériv</b><br>Trois Dériv | Arrêt                          | arythmie                                                         |
|                                 |                                |                                                                  |
| ОК                              |                                | Sortie                                                           |

S dectionnez Config sur l'écran Config Système, puis appuyez sur Entrée pour ouvrir la fenêtre Configuration Utilisateur.

Figure 10-1 Fenêtre Configuration Utilisateur

| Elément                     | Description                                                                                                    |  |
|-----------------------------|----------------------------------------------------------------------------------------------------|--|
| Mode                        | S dectionnez un mode de fonctionnement.                                                                                                    |  |
|                             | Choisissez entre MANU, AUTO, RYTH ou R-R.                                                                                                    |  |
| Style Affichage             | S dectionnez un style d'affichage des trac és ECG 12 d érivations en mode Auto.                                                                                                    |  |
|                             | S dectionnez l'une des options suivantes : 3×4, 3×4+1R, 3×4+3R, 6×2,                                                                                                    |  |
|                             | $6 \times 2 + 1R$ ou $12 \times 1$ .                                                                                                    |  |
|                             | <b>Remarque :</b> le tracé qui s'affiche sur l'écran principal en mode<br>Auto ou Manuel est le même que celui défini dans la<br>zone de liste <b>Style Affich</b>                                              |  |
| Modo Echopt                 | S dectionnez l'une des entions suiventes : <b>Pre Echent Echent D él</b>                                                                                                    |  |
| (disponible                 | Echant év énement ou Echant p ériodic.                                                                                                    |  |
| uniquement en<br>mode Auto) | Si vous s dectionnez <b>Pre-Echant</b> , les 10 secondes de donn és ECG<br>échantillonn és avant activation de la touche <b>PRINT/STOP</b><br>(IMPRIMER/ARRET) sont imprim és.                                  |  |
|                             | REMARQUE : lorsque Mode Echant est réglé sur Pre-Echant, si<br>vous appuyez sur la touche PRINT/STOP<br>(IMPRIMER/ARRET) avant que l'électrocardiographe<br>n'échantillonne 10 s, l'enregistreur ne répond pas. |  |

| Elément                     | Description                                                                                                    |
|-----------------------------|----------------------------------------------------------------------------------------------------|
|                             | Si vous s dectionnez <b>Echant R éel</b> , les 10 secondes de donn ées ECG échantillonn ées apr ès activation de la touche <b>PRINT/STOP</b> (IMPRIMER/ARRET) sont imprim ées.                                                                                                    |
|                             | Si vous s dectionnez Echant év énement, après avoir appuy ésur la touche<br>PRINT/STOP (IMPRIMER/ARRET), si des donn és ECG d'arythmie<br>(notamment de type asystolie, fibrillation ventriculaire/tachycardie<br>ventriculaire, 5>PVC>=3, PVC appari és, big éminisme, trig éminisme, R<br>sur T, PVC unique et pause de battements) sont d écel ées pendant<br>l'échantillonnage, l'impression est d éclench ée automatiquement.<br>S dectionnez Echant p ériodic, apr ès avoir r égl é les param ètres Temps<br>total et Intervalle.<br>REMARQUE : l'ID et les informations patient ne sont pas modifiées |
|                             | lors de l'exécution de l'impression périodique.                                                                                                    |
| Temps Total<br>& Intervalle | En mode Auto, lorsque <b>Mode Echant</b> est défini sur <b>Echant périodic</b> , si<br><b>Intervalle</b> est réglé sur 2 min et <b>Temps total</b> sur 24 min, après activation<br>de la touche <b>PRINT/STOP</b> (IMPRIMER/ARRET), l'impression s'effectue<br>toutes les deux minutes et 12 fois en tout.                                                                                                    |
| Mode Rythme                 | S dectionnez un style d'impression des trac és ECG correspondant à la d érivation de rythme indiqu ée.<br>S dectionnez l'une des options suivantes : <b>Une D ériv</b> ou <b>Trois D ériv</b> .                                                                                                    |
| Aper çu                     | Activez ou d ésactivez la fonction d'aper çu en mode Auto.<br>S dectionnez l'une des options suivantes : <b>On</b> ou <b>Arr êt</b> .                                                                                                    |
| D étection<br>auto arythmie | S dectionnez l'une des options suivantes : On ou Arr ât.<br>S dectionnez On. Si une arythmie est d écel ée en mode Auto, un message<br>s'affiche vous demandant si vous souhaitez imprimer un rapport de rythme<br>suppl émentaire à la suite du rapport ECG à 12 d érivations.                                                                                                    |

# **10.3 Configuration des filtres**

S dectionnez Filtre sur l'écran Config Système, puis appuyez sur Entrée pour ouvrir la fenêtre Config Filtres.

| Filtre AC                           | Filtre DFT                                          |
|-------------------------------------|-----------------------------------------------------|
| Arrêt                               | 0.05Hz                                              |
| On                                  | 0.15Hz                                              |
|                                     | 0.25Hz                                              |
|                                     | 0.32Hz                                              |
|                                     | 0.5Hz                                               |
|                                     |                                                     |
|                                     | 0.67Hz                                              |
| Filtre EMG                          | 0.67Hz<br>Filtre pass bas<br>75Hz                   |
| Filtre EMG<br>Arrêt<br>25Hz         | 0.67Hz<br>Filtre pass bas<br>75Hz<br>100Hz          |
| Filtre EMG<br>Arrêt<br>25Hz<br>35Hz | 0.67Hz<br>Filtre pass bas<br>75Hz<br>100Hz<br>150Hz |

Figure 10-2 Fenêtre de configuration des filtres

| Elément          | Description                                                                                                    |  |
|------------------|----------------------------------------------------------------------------------------------------|--|
| Filtre AC        | S dectionnez l'une des options suivantes : On ou Arr êt.                                                                                                    |  |
|                  | <b>REMARQUE :</b> la fréquence c.a. peut être réglée sur <b>50 Hz</b> ou <b>60 Hz</b><br>sur l'écran <b>Config Avancée</b> en fonction des<br>caractéristiques de l'alimentation secteur.                |  |
| Filtre DFT       | Le filtre DFT r éduit grandement les fluctuations de la ligne de base sans<br>incidence sur les signaux ECG. Ce filtre est destin é à maintenir les signaux<br>ECG sur la ligne de base de l'impression. |  |
|                  | S dectionnez l'une des options suivantes : 0,05 Hz, 0,15 Hz, 0,25 Hz, 0,32 Hz, 0,5 Hz ou 0,67 Hz.                                                                                                    |  |
|                  | La valeur d éfinie correspond à la limite inférieure de la plage de fréquences.                                                                                                    |  |
| Filtre EMG       | Le filtre EMG supprime les perturbations provoquées par les tremblements musculaires.                                                                                                    |  |
|                  | La fréquence de coupure peut être réglée sur 25 Hz, 35 Hz ou 45 Hz.                                                                                                    |  |
| Filtre passe-bas | Le filtre passe-bas limite la bande passante des signaux d'entrée.                                                                                                    |  |
|                  | La fréquence de coupure peut êre réglée sur 75Hz, 100Hz ou 150Hz.                                                                                                    |  |
|                  | Tous les signaux d'entr ée dont la fr équence est sup érieure à la fr équence de coupure d'éfinie sont att énu és.                                                                                       |  |

#### Elément Description

**REMARQUE :** le **filtre EMG** doit être réglé sur **Arrêt** pour que le réglage **Filtre passe-bas** soit effectif.

**Remarque :** pour réussir le test de distorsion, l'électrocardiographe doit être configuré avec la bande passante la plus élevée dans les réglages du filtre. Dans le cas contraire, le signal ECG peut être déformé.

### **10.4 Choix Paramètres Imprimés**

S dectionnez Choix Imp sur l'écran Config Système, puis appuyez sur Entrée pour ouvrir la fen être Choix Paramètres Imprimés.

#### 10.4.1 Réglage 1

Appuyez sur Maj+F1 pour passer àla fen être R églage 1.

| Choix Paramètres Impr<br>Réglage1 Réglage2 | imés                                       |                                          |
|--------------------------------------------|--------------------------------------------|------------------------------------------|
| Style Enr Auto<br>3x4<br>3x4+1R<br>3x4+3R  | Style Enr Manuel<br>3 canaux<br>6 canaux   | Séquence Enrg<br>Séquentiel<br>Synchrone |
| 6x2<br>6x2+1R<br>12x1                      | Mode Enr Rythme<br>Mode éco<br>Mode Rapide | Imprimant<br>Thermique                   |
| Durée Enr<br>Courte (2,5 s)                | Gain<br>10mm/mV   ▼                        | Impression<br>On                         |
| Longue (10 s)                              | Auto<br>Arrêt                              | Papier A4<br>Démarrage 💌                 |
|                                            | Vitesse<br>25mm/s                          | Temps échant.<br>10 Sec                  |
| OK<br>Appuyer <shift+f1></shift+f1>        | ou <shift+f2> pour to</shift+f2>           | Sortie                                   |

Figure 10-3 Choix Paramètres Imprimés1

| Elément        | Description                                                                                                    |  |  |
|----------------|----------------------------------------------------------------------------------------------------|--|--|
| Style Enr Auto | S dectionnez un style d'impression des trac és ECG 12 d érivations en mode Auto.                                 |  |  |
|                | S dectionnez l'une des options suivantes : $3 \times 4$ , $3 \times 4 + 1R$ , $3 \times 4 + 3R$ , $6 \times 2$ , |  |  |
|                | $6 \times 2 + 1R$ ou $12 \times 1$ .                                                                             |  |  |
|                | REMARQUE : si Imprimant est réglé sur HP 2010/1050/2000 ou                                                       |  |  |
|                | HP 2015/2035, l'option 12×1 peut alors être                                                                      |  |  |
|                | sélectionnée.                                                                                                    |  |  |

| Elément             | Description                                                                                                    |
|---------------------|----------------------------------------------------------------------------------------------------|
| Style Enr<br>Manuel | S dectionnez un style d'affichage et d'impression des trac & ECG en mode Manuel.                                                                                                    |
|                     | S dectionnez l'une des options suivantes : 3 canaux, 6 canaux ou 12 canaux.                                                                                                    |
| S équence Enrg      | S dectionnez l'une des options suivantes : S équentiel ou Synchrone.                                                                                                    |
|                     | Si vous s dectionnez <b>S équentiel</b> , les groupes de d érivations sont imprim és successivement, dans un certain ordre. L'heure de d émarrage d'un groupe de d érivations est l'heure de fin du groupe de d érivations pr éc édent.                             |
|                     | Si vous s dectionnez <b>Synchrone</b> , les groupes de d érivations sont imprim és simultan ément. La même heure de d émarrage est indiqu ée pour l'impression de toutes les d érivations.                                                                          |
| Mode Enr<br>Rythme  | S dectionnez un style d'impression des trac és ECG en mode de d érivation de rythme.                                                                                                    |
|                     | S dectionnez l'une des options suivantes : Mode éco ou Mode Rapide.                                                                                                    |
|                     | Si vous s dectionnez <b>Mode ứco</b> , un rapport ECG est imprimé après 20 secondes ou 60 secondes d'échantillonnage de donn és ECG lorsque vous appuyez sur la touche <b>PRINT/STOP</b> (IMPRIMER/ARRET) sur l'éran principal en mode Rythme.                      |
|                     | Si vous s dectionnez <b>Mode Rapide</b> , un rapport ECG est imprim é imm édiatement apr à avoir appuy é sur la touche <b>PRINT/STOP</b> (IMPRIMER/ARRET) sur l'écran principal en mode Rythme.                                                                     |
| Dur é Enr           | Vous pouvez ajuster la dur é d'enregistrement du trac é de chaque d érivation en configurant cette option.                                                                                                    |
|                     | Si au moins une des exigences suivantes est satisfaite, l'option <b>Dur é Enr</b> peut être d'éfinie.                                                                                                    |
|                     | <ol> <li>Lorsque Imprimant est défini sur Thermique, Séquence Enrg sur<br/>Synchrone et Style Enr Auto sur 3×4, Dur ée Enr est défini sur Courte<br/>(2,5 s) par défaut mais cette option peut aussi être réglée sur Moyenne<br/>(5 s) ou Longue (10 s).</li> </ol> |
|                     | <ol> <li>Lorsque Imprimant est défini sur Thermique, Séquence Enrg sur Synchrone, Temps échant. sur 10 s et Style Enr Auto sur 6×2, Dur ée Enr est défini sur Moyenne (5 s) par défaut mais cette option peut aussi être r égl ée sur Longue (10 s).</li> </ol>     |
|                     | <ol> <li>Lorsque Style Enr Auto est d éfini sur 3×4+1R ou 3×4+3R, Dur ée Enr est d éfini sur Courte (2,5 s) par d éfaut et ce param ètre ne peut pas être modifi é</li> </ol>                                                                                       |
|                     | <ul> <li>4. Lorsque Style Enr Auto est d éfini sur 6×2+1R, Dur ée Enr est d éfini sur Moyenne (5 s) par d éfaut et ce param ètre ne peut pas être modifi é</li> </ul>                                                                                               |

| Elément   | Description                                                                   |
|-----------|-------------------------------------------------------------------------------|
| Gain      | Vous pouvez d finir la longueur d'un signal ECG d'1 mV sur le papier.         |
|           | S dectionnez l'une des options suivantes : 2,5 mm/mV, 5 mm/mV, 10 mm/mV,      |
|           | 20 mm/mV ou 10/5 mm/mV.                                                       |
|           | 10/5  mm/mV signifie que le gain des d'érivations pour membre est d'éfini sur |
|           | 10 mm/mV, alors que le gain des dérivations pour thorax est défini sur        |
|           | 5 mm/mV.                                                                      |
| Auto      | Auto s'entend du contrôle automatique du gain.                                |
|           | S dectionnez l'une des options suivantes : On ou Arr êt.                      |
|           | S dectionnez On et le système règle automatiquement le gain en fonction des   |
|           | v éritables signaux.                                                          |
| Imprimant | S dectionnez l'une des options suivantes : Thermique, HP 2010/1050/2000       |
|           | ou <b>HP 2015/2035</b> .                                                      |
|           | L'imprimante USB correspondante HP 2010/1050/2000 ou HP 2015/2035             |
|           | doit être branch é sur l'électrocardiographe.                                 |

#### AVERTISSEMENT

Si le modèle d'imprimante utilisé ne fait pas partie de la liste indiquée ci-dessus, des mesures de sécurité supplémentaires (par exemple, l'installation d'un transformateur d'isolation pour alimenter le système médical) doivent être prises lorsque la sécurité du système médical n'a pas été évaluée. En cas de doute, consultez notre service technique ou votre distributeur local.

#### **ATTENTION**

Il est interdit de brancher ou de débrancher un disque USB ou une imprimante USB en cours de transmission.

| Elément   | Description    |                                 |  |
|-----------|----------------|---------------------------------|--|
| Imprimant | Options        | Imprimantes USB correspondantes |  |
|           |                | HP Deskjet 2010                 |  |
|           | HP             | HP Deskjet 1050                 |  |
|           | 2010/1050/2000 | HP Deskjet 2000                 |  |
|           |                | HP Deskjet 2050                 |  |
|           | 100025         | HP Laserjet P2015               |  |
|           | HP2035         | HP Laserjet P2035               |  |

| Elément                    | Description                                                                                                    |
|----------------------------|----------------------------------------------------------------------------------------------------|
|                            | <ol> <li>Au cours de l'impression USB, appuyer une nouvelle fois sur la<br/>touche <b>PRINT/STOP</b> (IMPRIMER/ARRET) ne déclenche pas<br/>l'arrêt de l'impression des rapports ECG.</li> </ol>                                           |
|                            | <ol> <li>Pour obtenir des informations détaillées sur l'impression de<br/>rapports ECG par le biais d'une imprimante USB, reportez-vous<br/>à la section 6.5.2, "Rapports ECG en mode Auto imprimés par<br/>l'imprimante USB".</li> </ol> |
|                            | <ol> <li>L'impression USB est désactivée dans les modes suivants :<br/>échantillonnage périodique automatique, échantillonnage<br/>11~24 secondes automatique, manuel et analyse R-R.</li> </ol>                                          |
|                            | <ol> <li>Assurez-vous que le papier est installé dans l'imprimante USB<br/>avant l'impression. L'absence de papier chargé dans<br/>l'imprimante USB peut entraîner des erreurs.</li> </ol>                                                |
| Impression                 | S dectionnez l'une des options suivantes : On ou Arr êt.                                                                                                    |
| (disponible                | Si vous s dectionnez On, le rapport ECG peut êre impriméen appuyant                                                                                                    |
| uniquement                 | sur la touche <b>PRINT/STOP</b> (IMPRIMER/ARRET).                                                                                                    |
| en mode Auto et<br>Rythme) | Si vous s dectionnez <b>Arr </b> ît, le rapport ECG peut ître enregistr é mais pas imprim é en appuyant sur la touche <b>PRINT/STOP</b> (IMPRIMER/ARRET).                                                                                 |
| Vitesse                    | S dectionnez l'une des options suivantes : 5 mm/s, 6,25 mm/s, 10 mm/s, 12,5 mm/s, 25 mm/s ou 50 mm/s                                                                                                    |
|                            | En mode Manuel, s dectionnez 5 mm/s, 6,25 mm/s, 10 mm/s, 12,5 mm/s, 25 mm/s ou 50 mm/s.                                                                                                    |
|                            | Seules les options <b>25 mm/s</b> et <b>50 mm/s</b> sont disponibles en mode Auto et Rythme.                                                                                                    |
|                            | Seule l'option 25 mm/s est disponible en mode Analyse R-R.                                                                                                    |
| Temps échant.              | Si Style Enr est r égl é sur 12×1, vous pouvez d éfinir la plage temporelle.                                                                                                    |
|                            | Si la plage temporelle est comprise entre 11 et 24 secondes, en mode<br>Auto, après activation de la touche <b>PRINT/STOP</b> (IMPRIMER/ARRET),<br>les trac és ECG de la plage d'éfinie sont imprim és.                                   |
|                            | <b>REMARQUE :</b> si la plage temporelle est comprise entre 11 et 24 secondes, les données ECG échantillonnées ne sont ni analysées ni stockées.                                                                                          |
| Papier A4                  | <b>Papier A4</b> permet d'identifier le point de d épart de chaque page du papier de l'enregistreur.                                                                                                    |

| Elément | Description                                                                                                    |
|---------|----------------------------------------------------------------------------------------------------|
|         | S dectionnez l'une des options suivantes : Non, D énarrage ou Fin.                                                                                                    |
|         | S dectionnez <b>D émarrage</b> ou <b>Fin</b> si vous utilisez un type de papier dot é de<br>rep ères noirs dans la partie inférieure. L'appareil peut alors identifier le<br>point de départ de chaque page du papier de l'enregistreur lors de<br>l'impression des rapports ECG. |
|         | REMARQUE :                                                                                                    |
|         | <ol> <li>Le type du papier thermique chargé doit correspondre au style<br/>de papier défini. Dans le cas contraire, l'avancée du papier peut<br/>être bloquée.</li> </ol>                                                                                                    |
|         | 2. En cas d'utilisation d'un papier doté de repères noirs, assurez-vous que les repères sont situés dans la partie inférieure.                                                                                                    |
|         | 9213667                                                                                                    |

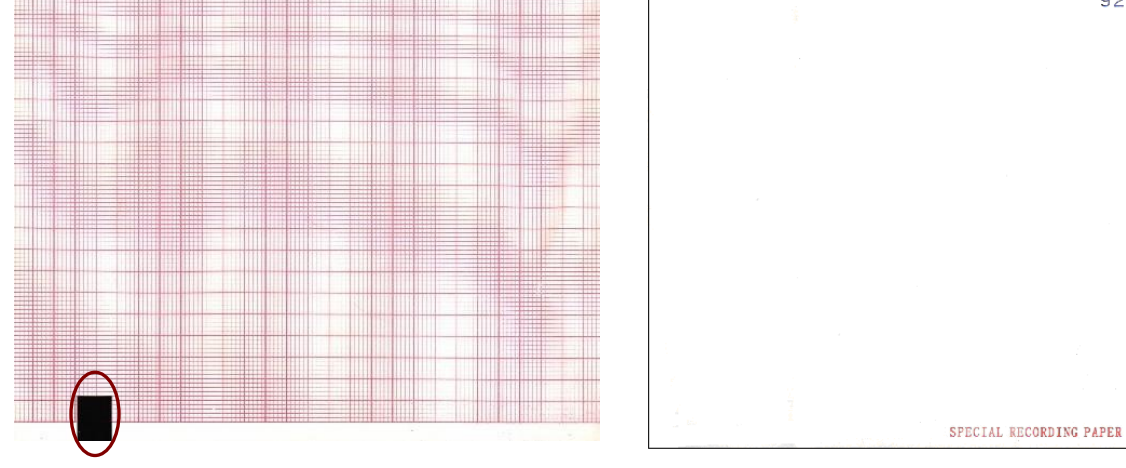

### 10.4.2 Réglage 2

| Choix Paramètres Impr     | imés                |                      |  |
|---------------------------|---------------------|----------------------|--|
| Réglage1 Réglage2         |                     |                      |  |
| Enregistr. Info Mode      | Auto                |                      |  |
| Moyennage                 | Marque Position     | Ech. temps           |  |
| Mesure                    | 🗹 Analyse           | Code Minnesota       |  |
| Réglage de Base           | Niveau 💌            | 🗌 No. Appareil       |  |
| Enregistr. Info Mode R-R  |                     |                      |  |
| 🗆 Liste Interv RR         |                     |                      |  |
| Impression Grille         |                     |                      |  |
| 🗌 Rapport Thermiqu        | e                   | Rapport USB          |  |
|                           |                     |                      |  |
| ОК                        |                     | Sortie               |  |
| Appuyer <space>  </space> | pour changer l'état | de l'article choisi. |  |

Appuyez sur Maj+F2 pour passer àla fen êre R églage 2.

Figure 10-4 Choix Paramètres Imprimés2

| Elément                     | Description                                                                                                    |  |  |
|-----------------------------|----------------------------------------------------------------------------------------------------|--|--|
| Enregistr. Info             | S dectionnez l'd énent imprim é dans les rapports ECG.                                                                                                    |  |  |
| Mode Auto                   | REMARQUE :                                                                                                    |  |  |
|                             | <ol> <li>Moyennage, Marque Position, Mesure, Analyse et Code<br/>Minnesota sont disponibles seulement en mode Auto, et Ech.<br/>temps et No. Appareil sont disponibles avec tous les modes<br/>de fonctionnement.</li> </ol>                                                                     |  |  |
|                             | 2. Pour obtenir des informations sur le contenu ci-dessus, reportez-vous à la section 6.5.1, "Rapports ECG en mode Auto".                                                                                                    |  |  |
| R églage de base            | Choisissez entre Horizontal, Auto et Arr êt.                                                                                                    |  |  |
|                             | Si vous s dectionnez <b>Horizontal</b> , les lignes de base des groupes de dérivations sont réglées simultanément, et les lignes de base des dérivations d'une même rangée sont disposées sur la même ligne.<br>Si vous s dectionnez <b>Auto</b> , les lignes de base des groupes de dérivations |  |  |
|                             | sont r égl éss en cons équence.                                                                                                    |  |  |
|                             | Si vous s dectionnez <b>Arr </b> ît, les lignes de base des groupes de d érivations sont r égl ées de la m ême mani ère dans les rapports ECG.                                                                                                    |  |  |
| Enregistr. Info<br>Mode R-R | Si vous s dectionnez <b>Liste Int. RR</b> , ce champ est imprim é sur les rapports ECG.                                                                                                    |  |  |

| Elément           | Description                                                               |
|-------------------|---------------------------------------------------------------------------|
| Impression Grille | Si vous s dectionnez Rapport Thermique ou Rapport USB, la grille est      |
|                   | imprim é lors de l'impression des rapports ECG à l'aide de l'enregistreur |
|                   | thermique ou de l'imprimante USB.                                         |

### **10.5 Configuration des informations patient**

S dectionnez Info Patient sur l'écran Config Système, puis appuyez sur Entrée pour ouvrir la fen êre Information Patient.

| Information Patient                                                                  |                |              |  |
|--------------------------------------------------------------------------------------|----------------|--------------|--|
| Prénom/Nom                                                                           | Sexe           | Hauteur      |  |
| Poids                                                                                | БР             | Race         |  |
| 🗹 Pacemaker                                                                          | 🗌 Médicam.     | No. chambr   |  |
| Service                                                                              | 🗌 Avis méd.    | Salle exam   |  |
| Technicien                                                                           | Médecin        |              |  |
| ID                                                                                   | ID message     | Age          |  |
| Auto 💌                                                                               | On 💌           | Age 💌        |  |
| Unité H/P                                                                            | Unité Pression | Message      |  |
| cm/kg 💌                                                                              | mmHg 💌         | Revisé par 💌 |  |
| Info pat. relues                                                                     | Examen éxécuté | Utilisateur  |  |
| On 💌                                                                                 | On 💌           | Addresse     |  |
| OK Sortie<br>Appuyer <tab> ou <shift+tab> pour déplacer le cursor.</shift+tab></tab> |                |              |  |

Figure 10-5 Fenêtre Information Patient

| Elément      | Description                                                                                                    |  |  |
|--------------|----------------------------------------------------------------------------------------------------|--|--|
| Info Patient | S dectionnez le champ affich é dans la fen être Information Patient.                                                                                                    |  |  |
|              | REMARQUE :                                                                                                    |  |  |
|              | <ol> <li>Pacemaker s'affiche dans la fenêtre Information Patient après<br/>sélection de ce champ dans la fenêtre Information Patient.<br/>Réglez Pacemaker sur Oui dans la fenêtre Information<br/>Patient, et les informations relatives au Pacemaker s'affichent<br/>sur le rapport qui s'imprime.</li> </ol> |  |  |
|              | <ol> <li>Il est recommandé de régler Pacemaker sur Non à moins de<br/>savoir que l'électrocardiographe sera majoritairement utilisé<br/>chez des patients équipés d'un stimulateur.</li> </ol>                                                                                                    |  |  |
| ID           | S dectionnez l'une des options suivantes : Auto, Heure ou Manuel.                                                                                                    |  |  |
|              | Si vous s dectionnez <b>Manuel</b> , l'ID patient comprend jusqu'à 30 caract ères ASCII.                                                                                                    |  |  |

| Elément          | Description                                                                                                    |
|------------------|----------------------------------------------------------------------------------------------------|
|                  | Si vous s dectionnez <b>Auto</b> , l' <b>ID</b> peut être g én ér é automatiquement en appuyant sur <b>Maj</b> + <b>Bksp</b> pour relire les informations patient. L'ID patient est compris entre 0 et 1 999 999 999.                                                                                                    |
|                  | Si vous s dectionnez <b>Heure</b> , appuyez sur <b>Maj+Bksp</b> pour relire les<br>informations patient ; l'ID patient peut alors être g én ér é automatiquement<br>en fonction de l'heure à laquelle vous appuyez sur la touche<br><b>PRINT/STOP</b> (IMPRIMER/ARRET) pour imprimer un rapport ECG. La<br>saisie manuelle de l'ID patient n'est pas prise en charge. |
| ID message       | S dectionnez l'une des options suivantes : On ou Arr êt.                                                                                                    |
|                  | En mode Auto ou Rythme, lorsque <b>ID</b> est réglé sur <b>Manuel</b> et que <b>ID</b><br><b>message</b> est réglé sur <b>On</b> , si vous ne saisissez pas l'ID patient avant<br>d'appuyer sur la touche <b>PRINT/STOP</b> (IMPRIMER/ARRET), un<br>message s'affiche et vous rappelle de saisir l'ID patient.                                                        |
| Age              | S dectionnez l'une des options suivantes : Age, N éou Groupe Age.<br>Si vous s dectionnez Age, vous pouvez saisir l'âge du patient<br>manuellement dans la fen être Information Patient.                                                                                                    |
|                  | Si vous s dectionnez N é, la zone de texte N é s'affiche et la zone de texte<br>Age est d ésactiv é dans la fen être Information Patient. Vous pouvez<br>saisir la date de naissance du patient et le système calcule alors                                                                                                    |
|                  | automatiquement l'âge du patient.                                                                                                    |
|                  | Si vous s dectionnez Groupe Age, la zone de texte Groupe Age s'affiche                                                                                                    |
|                  | dans la fen être Information Patient et la touche 0 (ou la touche Groupe                                                                                                    |
|                  | <b>Age</b> ) est disponible. Pour obtenir des informations d'étaillées, reportez-vous à la section 2.2 "Clavier et touches".                                                                                                    |
| Unit éH/P        | S dectionnez l'une des options suivantes : cm/kg ou pouces/lb.                                                                                                    |
| Unit éPression   | S dectionnez l'une des options suivantes : mmHg ou kPa.                                                                                                    |
| Message          | S dectionnez l'une des options suivantes : R évis é par ou Non-confirm é                                                                                                    |
|                  | Si vous s dectionnez <b>R évis é par</b> , le nom du m édecin est imprim é sur les rapports ECG s'il est renseign é dans la fen être <b>Information Patient</b> .                                                                                                    |
|                  | Si vous s dectionnez <b>Non-confirm é</b> , <b>Rapport non-confirm é</b> est imprim é sur les rapports ECG.                                                                                                    |
| Info pat. relues | S dectionnez l'une des options suivantes : On ou Arr ât.                                                                                                    |
|                  | Si vous s dectionnez <b>On</b> , les informations patient sont actualis és apr ès l'impression du rapport ECG et l'arr êt de toutes les d érivations.                                                                                                    |
| Examen ex œut é  | S dectionnez l'une des options suivantes : On ou Arr êt.                                                                                                    |

| Elément     | Description                                                                                                    |
|-------------|----------------------------------------------------------------------------------------------------|
|             | Si vous s dectionnez On, le champ Exam s'affiche dans la fen êre                                                                               |
|             | Information Patient et vous pouvez acquérir des examens en cliquant                                                                            |
|             | dessus.                                                                                                    |
| Utilisateur | Saisissez les informations personnalis és, par exemple le champ Adresse.<br>Les informations s'affichent dans la fen être Information Patient. |

### **10.6 Configuration de la transmission**

S dectionnez Transmission sur l'écran Config Système, puis appuyez sur Entrée pour ouvrir la fen êre Config Transmission.

### **10.6.1 Configuration de base**

| Config Transmission                                                                      |                                        |
|------------------------------------------------------------------------------------------|----------------------------------------|
| Conf base Param WIFI                                                                     |                                        |
| No. Appareil                                                                             | Utilisateur FTP                        |
| Transmission Auto<br>Arrêt                                                               | Mot de Passe FTP                       |
| Mode Transmission<br>Connex câblée                                                       | Piste FTP                              |
| IP à Distance<br>192 · 168 · 1 · 187                                                     | IP Local<br>192 · 168 · 1 · 134        |
| Passerelle     192   168                                                                 | Masque SousRéso<br>255 · 255 · 255 · 0 |
| ОК                                                                                       | Sortie                                 |
| Appuyer <shift+f1> ou <s< td=""><td>hift+F2&gt; pour tourner la pag</td></s<></shift+f1> | hift+F2> pour tourner la pag           |

Figure 10-6 Fenêtre Config Transmission

**Remarque :** pour transmettre des données ECG, vous devez installer le logiciel Smart ECG Viewer du fabricant ou le logiciel de réception FTP sur l'ordinateur.

| Elément           | Description                                                                                                    |  |
|-------------------|----------------------------------------------------------------------------------------------------|--|
| No. Appareil      | Saisissez le No. Appareil, qui comporte jusqu' à 7 caract ères ASCII.                                                                                                    |  |
| Transmission Auto | S dectionnez l'une des options suivantes : On ou Arr êt.<br>Si vous s dectionnez On, les donn ées ECG seront transmises<br>automatiquement apr ès l'impression d'un rapport ECG en mode Auto ou<br>Rythme. |  |

| Elément                    | Description                                                                                                    |  |
|----------------------------|----------------------------------------------------------------------------------------------------|--|
| Mode<br>Transmission       | S dectionnez l'une des options suivantes : <b>TestRS-232</b> , <b>Connex c âbl ée</b> ou <b>Sans fil</b> .                                                                                      |  |
|                            | S dectionnez <b>TestRS-232</b> et les donn és ECG seront transmises à l'ordinateur par le c âble s érie.                                                                                        |  |
|                            | S dectionnez Connex câbl ée et les donn ées ECG seront transmises à                                                                                                    |  |
|                            | l'ordinateur par le biais du c âble r éseau.                                                                                                    |  |
|                            | S dectionnez Sans fil et les donn és ECG seront transmises à l'ordinateur par le r éseau sans fil.                                                                                              |  |
| Informations sur le<br>FTP | Saisissez des donn és dans les zones de texte Piste FTP et Utilisateur FTP.                                                                                                    |  |
| Adresses IP                | Configurez IP à Distance, IP local, Passerelle et Masque SousR éso.                                                                                                    |  |
|                            | Pour une transmission inter-r éseau, proc édez comme suit :                                                                                                    |  |
|                            | a) Configurez les deux premières sections du champ <b>IP Local</b> en fonction des deux premières sections de l'adresse IP de l'ordinateur.                                                     |  |
|                            | b) Configurez la troisième section du champ <b>IP Local</b> en fonction du segment réseau de l'électrocardiographe, qui dépend de la configuration du routeur.                                  |  |
|                            | c) La derni ère section du champ <b>IP Local</b> peut être configur ét de fa çon al éatoire.                                                                                                    |  |
|                            | Pour une transmission sur un seul et même réseau, procédez comme suit :                                                                                                    |  |
|                            | a) Configurez les trois premières sections du champ <b>IP Local</b> en fonction des trois premières sections de l'adresse IP de l'ordinateur.                                                   |  |
|                            | b) La derni ère section du champ <b>IP Local</b> peut être configur ét de fa çon<br>al éatoire, mais elle ne peut pas être identique à la derni ère section de<br>l'adresse IP de l'ordinateur. |  |
|                            | REMARQUE : si le WIFI est activé et que Adresse IP auto est<br>sélectionné dans la fenêtre Configuration WIFI, les<br>adresses IP peuvent être acquises automatiquement.                        |  |

# 10.6.2 Configuration WIFI (en option)\*

**REMARQUE :** \*Non disponible au Canada.

Appuyez sur Maj+F2 pour passer àla fen être Param WIFI.

| Config Transmission<br>Conf base Param WIFI                                                            |               |                |            |
|----------------------------------------------------------------------------------------------------|---------------|----------------|------------|
| Désactiv WIFI                                                                                          |               | Ajout          | Wifi       |
| Adresse IP auto                                                                                        |               | Adresse        | MAC        |
| SSID                                                                                                   | SECURITE      | RSSI           | ETAT       |
| ASUS                                                                                                   | WPA2          | EXCELLENT      | Déconnecté |
| D-Link                                                                                                 | WPA2          | MAUVAIS        | Déconnecté |
| EDAN-AP                                                                                                | NONE          | BON            | Connecté   |
|                                                                                                    |               |                |            |
| Appuyer <tab> ou <sh< td=""><td>ift+Tab&gt; pour</td><td>déplacer le cu</td><td>rsor.</td></sh<></tab> | ift+Tab> pour | déplacer le cu | rsor.      |
| $\uparrow$ $\downarrow$ $\downarrow$                                                                   | Actual        | i.   Connexio  | n   Retour |

Figure 10-7 Fenêtre Param WIFI

**REMARQUE :** la transmission WIFI est disponible uniquement sur un appareil doté du module WIFI.

| Elément         | Description                                                                                                    |  |
|-----------------|----------------------------------------------------------------------------------------------------|--|
| SSID            | Le nom du r éseau sans fil recherch é.                                                                                                    |  |
| SECURITE        | Le type de chiffrement pour la connexion r éseau sans fil.                                                                                                    |  |
| RSSI            | La qualit édu signal du r éseau sans fil                                                                                                    |  |
|                 | Il comprend les qualit és de signal Mauvaise, Bonne et Excellente.                                                                                                    |  |
| ETAT            | L' état de la connexion pour le r éseau sans fil recherch é                                                                                                    |  |
|                 | Il comprend les états Connect é et D éconnect é                                                                                                    |  |
| Adresse IP auto | Si vous s dectionnez cette option, les adresses d' <b>IP Local</b> , de <b>Passerelle</b> et de <b>Masque SousR éso</b> sont acquises automatiquement une fois le r éseau sans fil correctement connect é. |  |
|                 | REMARQUE :                                                                                                    |  |
|                 | 1. Si le WIFI est désactivé, l'option Adresse IP auto est disponible.                                                                                                    |  |
|                 | 2. Pour utiliser <b>Adresse IP auto</b> , la fonction DHCP doit être activée depuis le routage.                                                                                                    |  |

| Elément                    | Description                                                                                                    |
|----------------------------|----------------------------------------------------------------------------------------------------|
| Activer/D sactiver<br>WIFI | Appuyez sur <b>Tab (Tabulation)</b> pour déplacer le curseur et choisir entre<br><b>Activ WIFI</b> ou <b>Désactiv WIFI</b> . Appuyez sur <b>Entrée</b> pour activer ou<br>désactiver le WIFI.                                                                                                    |
| Ajout Wifi                 | Si le r éseau diffuse en circuit ferm é, vous pouvez l'ajouter manuellement.                                                                                                    |
|                            | Appuyez sur <b>Tab</b> ( <b>Tabulation</b> ) pour déplacer le curseur sur <b>Ajouter Wifi</b> ,<br>puis appuyez sur <b>Entr é</b> pour ouvrir la bo îe de dialogue <b>Saisir SSID</b> .<br>Saisissez le nom du réseau, puis appuyez sur <b>Entr é</b> dans la bo îe de<br>dialogue. Le réseau saisi s'affiche dans la fen êre <b>Configuration WIFI</b> . Si<br>le réseau saisi est introuvable, le message <b>R éseau introuvable</b> s'affiche. |
| 1                          | Appuyez sur cette touche pour déplacer la barre de surbrillance vers le haut.                                                                                                    |
| $\downarrow$               | Appuyez sur cette touche pour déplacer la barre de surbrillance vers le bas.                                                                                                    |
| Actuali.                   | Appuyez sur cette touche pour lancer une recherche des réseaux dans la zone de réseau sans fil.                                                                                                    |
| Connexion                  | Appuyez sur la touche <b>F1</b> ou <b>F2</b> pour mettre un réseau en surbrillance,<br>puis s dectionnez <b>Connexion</b> pour créer une connexion réseau. Si la bo îe<br>de dialogue <b>Saisir mot de passe</b> s'affiche, vous pourrez créer une<br>connexion réseau après avoir saisi le bon mot de passe.                                                                                                    |
| Retour                     | Appuyez sur cette touche pour revenir à la fen être Config Système et les param ètres seront enregistrés.                                                                                                    |

# **10.7 Configuration Dérivation**

S dectionnez **D érivation** sur l'écran **Config Syst ème**, puis appuyez sur **Entr ée** pour ouvrir la fen êre **Configuration D érivation**.

| I<br>II   | I     | T   |
|-----------|-------|-----|
| II        |       | L.  |
|           | II    | II  |
| III       | III   | III |
| aVR       | aVR   | aVR |
| aVL       | aVL   | aVL |
| aVF       | aVF   | aVF |
| V1        | V1    | V1  |
| V2        | V2    | V2  |
| V3        | V3    | V3  |
| V4        | V4    | V4  |
| V5        | V5    | V 5 |
| V6        | V6    | V6  |
| Protocole | Nehb  |     |
| Standard  | Arrêt | ОК  |
| Cabrera   | On    |     |

Figure 10-8 Fenêtre Configuration Dérivation

| Elément | Description |  |
|---------|-------------|--|
|         | Booonphon   |  |

Dériv 1/2/3 S dectionnez l'une des options suivantes : I, П, Ш, aVR, aVL, aVF, V1, V2, V3, V4, V5 ou V6.

En mode Auto :

Lorsque **Style Imp** est réglé sur  $3 \times 4+1$ **R** ou  $6 \times 2+1$ **R**, la dérivation de rythme s dectionn ée dans la zone de liste **Dériv 1** est imprim ée sur les rapports ECG.

Lorsque **Style Imp** est réglé sur  $3 \times 4+3R$ , 3 dérivations de rythme s dectionn éss respectivement dans la zone de liste **D** ériv 1/2/3 sont imprim és sur les rapports ECG.

En mode Rythme :

Lorsque **Mode Rythme** est réglé sur **Une Dériv**, un tracé de 60 secondes de la dérivation de rythme s dectionn ée dans la zone de liste **Dériv 1** est imprimé sur les rapports ECG.

Lorsque **Mode Rythme** est réglé sur **Trois D ériv**, des trac és de 20 secondes de trois d érivations de rythme s dectionn és respectivement dans la zone de liste **D ériv 1/2/3** sont imprim és sur les rapports ECG.

En mode analyse R-R :

Le rapport d'analyse R-R de la dérivation de rythme s dectionn ée dans la zone de liste **D ériv 1** est imprim é

| Elément   | Description                                                     |                                         |                                         |                                         |                             |
|-----------|-----------------------------------------------------------------|-----------------------------------------|-----------------------------------------|-----------------------------------------|-----------------------------|
| Protocole | S dectionnez l'une des options suivantes : Standard ou Cabrera. |                                         |                                         |                                         |                             |
|           | S équence<br>de<br>d érivations                                 | Groupe de<br>d <del>é</del> rivations 1 | Groupe de<br>d <del>é</del> rivations 2 | Groupe de<br>d <del>c</del> rivations 3 | Groupe de<br>d érivations 4 |
|           | Standard                                                        | I, II, III                              | aVR, aVL,<br>aVF                        | V1, V2, V3                              | V4, V5, V6                  |
|           | Cabrera                                                         | aVL, I, -aVR                            | II, aVF, Ш                              | V1, V2, V3                              | V4, V5, V6                  |
| Nehb      | S dectionnez l                                                  | 'une des options                        | suivantes : <b>On</b> ou                | Arr êt.                                 | <u> </u>                    |
|           | Protocole : I, I                                                | II, III, ND, NA, N                      | NI                                      |                                         |                             |
|           | REMARQUE                                                        | : si vous régle                         | ez <b>Nehb</b> sur <b>O</b> l           | N, le mode de                           | fonctionnement              |

est défini sur Manuel.

# 10.8 Réglage Affichage&Son

S dectionnez Affichage&Son sur l'éran Config Système, puis appuyez sur Entrée pour ouvrir la fen êre R églage Affichage&Son.

| ······          |                |               |
|-----------------|----------------|---------------|
| 0 5             | 10             | 15 20         |
| /olume Touches  | Volume Message | Volume QRS    |
| Arrêt           | Arrêt          | Arrêt         |
| Bas             | Bas            | Bas           |
| Médium          | Médium         | Médium        |
| Haut            | Haut           | Haut          |
| /olume Notifier | Couleur écran  | Anti-aliasing |
| Arrêt           | Monochrome     | Arrêt 🔻       |
| Bas             | Option 1       |               |
| Médium          | Option2        | Grille        |
| Haut            |                | On 💌          |

Figure 10-9 Fenêtre Réglage Affichage&Son

| Elément        | Description                                                                                                    |
|----------------|----------------------------------------------------------------------------------------------------|
| Luminosit é    | R églez la luminosit é sur une valeur comprise entre 0 et 20.                                                                                                    |
| Volume Touches | S dectionnez l'une des options suivantes : Bas, Moyen, Haut ou Arr êt.                                                                                            |
|                | Si vous s dectionnez <b>Bas</b> , <b>Moyen</b> ou <b>Haut</b> , l'dectrocardiographe émet un son de courte dur é lorsque vous appuyez sur les touches du clavier. |
|                | Si vous s dectionnez Arr êt, aucun son n'est émis.                                                                                                    |

| Elément         | Description                                                                                                    |
|-----------------|----------------------------------------------------------------------------------------------------|
| Volume Message  | S dectionnez l'une des options suivantes : Bas, Moyen, Haut ou Arr êt.                                                                                                    |
|                 | Si vous s dectionnez <b>Bas</b> , <b>Moyen</b> ou <b>Haut</b> , l'dectrocardiographe émet un<br>son lors de l'affichage d'un message tel que <i>D ériv def</i> , <i>Surcharge</i> ,<br><i>Batterie faible</i> , etc. |
|                 | Si vous s dectionnez Arr êt, aucun son de message n'est émis.                                                                                                    |
| Volume QRS      | S dectionnez l'une des options suivantes : Bas, Moyen, Haut ou Arr êt.                                                                                                    |
|                 | Si vous s dectionnez <b>Bas</b> , <b>Moyen</b> ou <b>Haut</b> , l'dectrocardiographe énet un son lorsqu'une onde R est d étect ét.                                                                                   |
|                 | Si vous s dectionnez <b>Arr êt</b> , aucun son n'est émis lorsqu'une onde R est d étect ée.                                                                                                    |
| Volume Notifier | S dectionnez l'une des options suivantes : Bas, Moyen, Haut ou Arr êt.                                                                                                    |
|                 | Si vous s dectionnez <b>Bas</b> , <b>Moyen</b> ou <b>Haut</b> , l'dectrocardiographe énet un son apr ès l'impression du rapport ECG.                                                                                 |
|                 | Si vous s dectionnez <b>Arr ê</b> t, aucun son n'est émis apr ès l'impression du rapport ECG.                                                                                                    |
| Couleur écran   | S dectionnez l'une des options suivantes : Monochrome, Option1 ou Option2.                                                                                                    |
| Anti-aliasing   | R éserv é à une utilisation ult érieure.                                                                                                    |
| Grille          | S dectionnez l'une des options suivantes : On ou Arr êt.                                                                                                    |
|                 | Si vous s dectionnez <b>On</b> , les trac és s'affichent avec une grille d'arri ère-plan.                                                                                                    |

# **10.9 Configuration Date&Heure**

S dectionnez Date&Heure sur l'écran Config Système, puis appuyez sur Entrée pour ouvrir la fen êre Configuration Date&Heure.

| Configuration Date&He    | eure                       |
|--------------------------|----------------------------|
| Date<br>30 - 11 - 2010   | Temps<br>11:56:43 AM<br>PM |
| Format Date              | Format Heure               |
| ]]-MM-AAAA               | 24 heures                  |
| MM-]]-AAAA<br>AAAA-MM-]] | 12 heures                  |
| Arrêt                    | Minutes                    |
| Arrêt écran              | Minutes                    |
| ОК                       | Sortie                     |

Figure 10-10 Fenêtre Configuration Date&Heure

**REMARQUE** : réglez correctement le champ DATE&HEURE lors de votre première utilisation de l'électrocardiographe.

| Elément                                                | Description                                                                                                    |
|--------------------------------------------------------|----------------------------------------------------------------------------------------------------|
| Date&Heure                                             | Entrez la date et l'heure actuelles affich ées sur l'écran principal et sur les rapports ECG.                                                                                                    |
| Format Date                                            | S dectionnez l'une des options suivantes : JJ-MM-AAAA, MM-JJ-AAAA ou AAAA-MM-JJ.                                                                                                    |
| Format Heure                                           | S dectionnez l'une des options suivantes : 24 heures ou 12 heures.                                                                                                    |
| D dai avant mise<br>hors tension                       | <ul> <li>Saisissez manuellement le d dai avant mise hors tension.</li> <li>Si vous saisissez 0 minute ou rien, cette fonction est d ésactiv é.</li> <li>REMARQUE :</li> <li>1. Le délai avant mise hors tension est calculé à partir du moment où vous cessez d'appuyer sur les touches du clavier.</li> </ul> |
|                                                        | 2. Le délai avant mise hors tension automatique n'est activé que lorsque l'appareil est sur batterie.                                                                                                    |
| D đai avant arr <del>t</del><br>de l' <del>c</del> ran | Saisissez manuellement le d dai avant arr êt de l'écran.<br>Si vous saisissez <b>0 minute</b> ou rien, cette fonction est d ésactiv ée.                                                                                                    |

| Elément | Description                                                        |
|---------|--------------------------------------------------------------------|
|         | REMARQUE : le délai avant arrêt de l'écran est calculé à partir du |
|         | moment où vous cessez d'appuyer sur les touches                    |
|         | du clavier.                                                        |

# 10.10 Réglage Dossier

S dectionnez Fichier sur l'écran Config Système, puis appuyez sur Entrée pour ouvrir la fen être Réglage Dossier.

| Réglage Dossier         |                         |
|-------------------------|-------------------------|
| Sauvegarde Auto         | Format Fichier          |
| Stocke vers ECG         | ISCP                    |
| Supprimer Après Transm. | Remplace si Mémo Pleine |
| Arrêt                   | Arrêt                   |
| Compression Fichier SCP |                         |
| On 🔽                    |                         |
|                         | Sortio                  |
| <u> </u>                | Sortie                  |

Figure 10-11 Fenêtre Réglage Dossier

| Elément         | Description                                                                                                    |
|-----------------|----------------------------------------------------------------------------------------------------|
| Sauvegarde Auto | S dectionnez l'une des options suivantes : Arr êt, Stock é vers ECG ou Stock é vers disque USB.                                                                                                    |
|                 | Si vous s dectionnez Arr êt, les donn és ECG ne sont pas sauvegard és.                                                                                                    |
|                 | Si vous s dectionnez Vers ECG, les donn és ECG en mode Auto ou Rythme sont automatiquement sauvegard és sur l'ECG.                                                                                                    |
|                 | Si vous s dectionnez <b>Stock évers disque USB</b> , les donn és ECG en mode<br>Auto ou Rythme sont automatiquement sauvegard és dans le r épertoire<br><i>ECGDATA\ECG-X\Store\Date d'examen</i> du disque USB apr ès<br>l'impression d'un rapport ECG. |
|                 | REMARQUE :                                                                                                    |
|                 | <ol> <li>Veuillez insérer le disque USB recommandé par le fabricant.<br/>Définissez le format sur FAT ou FAT32 lors du formatage du<br/>disque USB.</li> </ol>                                                                                          |
|                 | 2. X dans le répertoire <i>ECGDATA\ECG-X\Store\Date d'examen</i> peut<br>être défini sous <b>No. Appareil</b> . de la fenêtre <b>Config Transmission</b> .                                                                                              |

| Elément                | Description                                                                                                    |  |  |  |
|------------------------|----------------------------------------------------------------------------------------------------|--|--|--|
| Format Fichier         | S dectionnez un format de fichier pour les données exportées ou transférées.                                                                                                    |  |  |  |
|                        | Pour s dectionner <b>SCP/FDA-XML/DICOM</b> , vous devez d'abord activer<br>la fonction SCP/FDA-XML/DICOM sur l'éran <b>Config Avanc é</b> . Pour<br>obtenir des informations d'étaill éss, contactez le fabricant ou votre<br>distributeur local. |  |  |  |
| Supprimer Apr ès       | S dectionnez l'une des options suivantes : On ou Arr êt.                                                                                                    |  |  |  |
| Transm.<br>ou Exporter | Si vous s dectionnez <b>On</b> , les fichiers sont automatiquement supprim és de l'écran <b>Gestion Histo</b> apr ès avoir ét é transmis à l'ordinateur ou export és vers le disque USB.                                                          |  |  |  |
| Remplace si            | S dectionnez l'une des options suivantes : On ou Arr êt.                                                                                                    |  |  |  |
| Memo Pleine            | Si vous s dectionnez <b>On</b> et si le nombre de fichiers stock és atteint 200, les nouveaux fichiers remplacent automatiquement les plus anciens.                                                                                               |  |  |  |
| Compression            | S dectionnez l'une des options suivantes : On ou Arr êt.                                                                                                    |  |  |  |
| Fichier SCP            | Si vous s dectionnez On, le fichier SCP est compress é                                                                                                    |  |  |  |

### 10.11 Configuration de la maintenance du système

S dectionnez Entretien sur l'écran Config Système, puis appuyez sur Entrée pour ouvrir la fen êre Entretien Système.

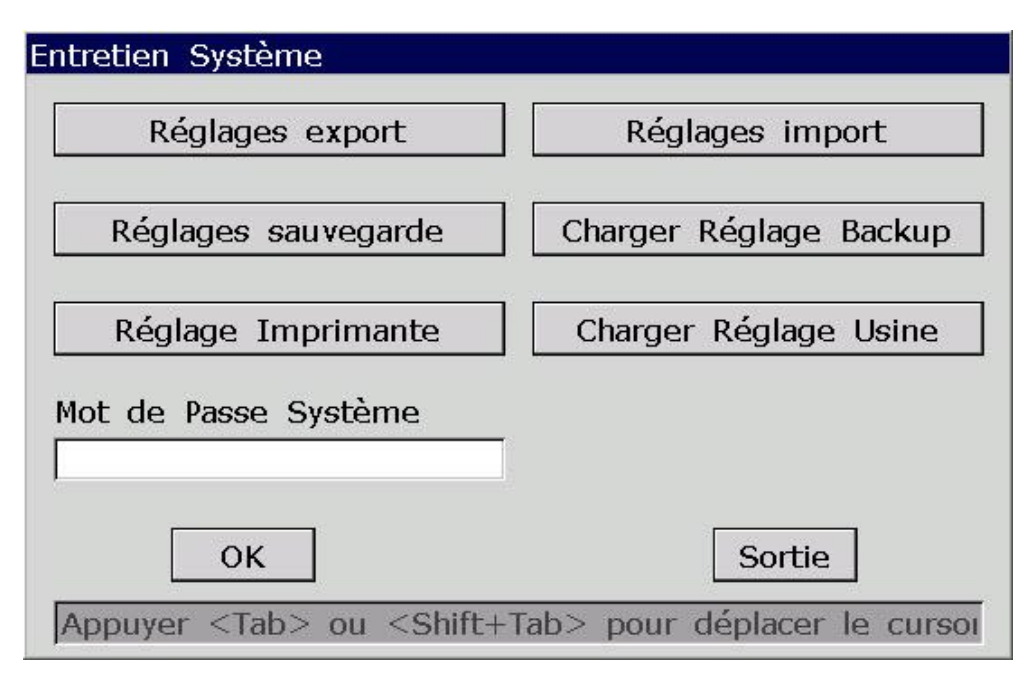

Figure 10-12 Fenêtre Entretien Système

| Elément                    | Description                                                                                                    |  |  |
|----------------------------|----------------------------------------------------------------------------------------------------|--|--|
| R églages export           | Appuyez sur ce bouton pour exporter les r églages système vers le disque USB.                                                                            |  |  |
| R églages import           | Appuyez sur ce bouton pour charger les r églages système depuis le disque<br>USB vers l'électrocardiographe.                                             |  |  |
| R églages<br>sauvegarde    | Appuyez sur ce bouton pour sauvegarder les réglages système vers la ménoire ECG.                                                                         |  |  |
| Charger R églage<br>Backup | Appuyez sur ce bouton pour charger les réglages de sauvegarde depuis la ménoire ECG.                                                                     |  |  |
| R églage<br>Imprimante     | Appuyez sur ce bouton pour imprimer les réglages système.<br>Appuyer sur ce bouton une nouvelle fois permet d'arrêter l'impression des réglages système. |  |  |
| Charger R églage<br>Usine  | Appuyez sur ce bouton pour r tablir les r églages d'usine.                                                                                               |  |  |
| Mot de Passe<br>Système    | Saisissez un mot de passe qui vous permet d'accéder à l'écran <b>Config</b><br>Système.                                                                  |  |  |

# 10.12 D'autres Réglages

S dectionnez Autres sur l'écran Config Système, puis appuyez sur Entrée pour ouvrir la fen êre D'autres R églages.

| Langue         | Caps Verrou.   |
|----------------|----------------|
| Français       | ▼ Arrêt ▼      |
| Entrée Externe | Sortie Externe |
| Arrêt          | Arrêt          |
| ∩n             | Standard       |
|                |                |

Figure 10-13 Fenêtre Autres Réglages

| Elément        | Description                                                                                                    |  |  |  |
|----------------|----------------------------------------------------------------------------------------------------|--|--|--|
| Utilisateur    | Saisissez manuellement le nom de l'établissement tout en respectant la limite de 40 caractères ASCII.                                                                                           |  |  |  |
|                | <b>REMARQUE :</b> le nombre total de caractères pris en charge peut<br>être inférieur en cas de saisie de caractères<br>spéciaux latins.                                                        |  |  |  |
| Langue         | S dectionnez la langue affich é sur l'éran principal et sur les rapports ECG.                                                                                                    |  |  |  |
| Caps Verrou.   | S dectionnez l'une des options suivantes : On ou Arr êt.                                                                                                    |  |  |  |
|                | S dectionnez <b>On</b> pour saisir des lettres majuscules. Appuyer sur <b>Maj</b> et une touche de lettre permet de saisir une lettre minuscule.                                                |  |  |  |
|                | S dectionnez <b>Arr ît</b> pour saisir des lettres minuscules. Appuyer sur <b>Maj</b> et une touche de lettre permet de saisir une lettre majuscule.                                            |  |  |  |
| Entr é Externe | L'dectrocardiographe est équipé d'une fiche d'entrée externe qui lui permet de recevoir des signaux d'un équipement externe.                                                                    |  |  |  |
|                | S dectionnez l'une des options suivantes : On ou Arr êt.                                                                                                    |  |  |  |
|                | Si vous s dectionnez <b>On</b> , l'dectrocardiographe affichera les signaux qu'il re çoit du port d'entr é externe.                                                                             |  |  |  |
| Sortie Externe | L'électrocardiographe est équipé d'une fiche de sortie externe qui lui permet d'envoyer des signaux de d'érivation de rythme à un équipement externe.                                           |  |  |  |
|                | S dectionnez l'une des options suivantes : Arr êt, Standard ou Par év énement                                                                                                    |  |  |  |
|                | Si vous s dectionnez <b>Standard</b> , l'dectrocardiographe envoie les signaux ECG de la d érivation de rythme 1.                                                                               |  |  |  |
|                | Si vous s dectionnez <b>Par év énement</b> , l'dectrocardiographe envoie des impulsions d'une hauteur de 5 V et d'une largeur de 45 ms, en fonction des donn ées de la d érivation de rythme 1. |  |  |  |
|                | <b>REMARQUE :</b> si la fonction de sortie externe est activée, vous ne pouvez pas utiliser l'écran tactile.                                                                                    |  |  |  |

# **Chapitre 11 Messages d'information**

Les messages d'information et les causes correspondantes fournies par l'dectrocardiographe sont indiqués dans le tableau 11-1.

| Message<br>d'information                                                     | Causes                                                                                                    |  |  |  |  |
|------------------------------------------------------------------------------|----------------------------------------------------------------------------------------------------|--|--|--|--|
| Arr êt D ériv.                                                               | Les dectrodes se d dachent du patient, le c âble patient se d dache de l'appareil ou une tension àpolarisation dev é se produit.                                                                                                    |  |  |  |  |
| Batterie faible                                                              | La batterie est faible.                                                                                                    |  |  |  |  |
| Pap Vide                                                                     | Le stock de papier de l'enregistreur est épuis é ou le papier n'est pas<br>charg é                                                                                                    |  |  |  |  |
| En test                                                                      | Les donn és ECG sont échantillonn és périodiquement.                                                                                                    |  |  |  |  |
| Err Pap                                                                      | Lorsque <b>Papier A4</b> est r égl é sur <b>Oui</b> , l'dectrocardiographe fait avance<br>le papier de l'enregistreur jusqu'au rep ère noir suivant. S'il fait avance<br>le papier sur 300 mm et ne parvient pas à trouver le rep ère noir suivan<br>le message <i>Erreur style papier d'impression!</i> s'affiche. |  |  |  |  |
| Echantillonnage /<br>Analyse / Enregistrement                                | Les signaux ECG sont échantillonn és / analys és / enregistr és.                                                                                                    |  |  |  |  |
| Etude                                                                        | Processus d'auto-analyse de l'arithm étique de l'arythmie en mode <b>Echant év énement</b> .                                                                                                    |  |  |  |  |
| D <del>d</del> ecter                                                         | Processus d'observation des données d'arythmie en mode Echant év énement.                                                                                                    |  |  |  |  |
| Trans                                                                        | Les donn és ECG sont transmises de l'éctrocardiographe à l'ordinateur<br>par le biais d'Internet ou du c âble s érie en mode Auto ou Rythme.                                                                                                    |  |  |  |  |
| Chargmt                                                                      | Les examens sont charg és sur l'électrocardiographe.                                                                                                    |  |  |  |  |
| Mem Sat                                                                      | La quantit é de fichiers sur l'éran Gestion Histo atteint 200.                                                                                                    |  |  |  |  |
| Erreur Modu Une erreur s'est produite au niveau du module d'échantil signal. |                                                                                                    |  |  |  |  |
| D émo                                                                        | Le système est en mode d'émonstration.                                                                                                    |  |  |  |  |
| Surcharge                                                                    | La tension de décalage en courant direct d'une dectrode est trop<br>devée.                                                                                                    |  |  |  |  |
| U Disk / Impri. USB /<br>Scanner U                                           | / Un support de stockage externe, une imprimante USB ou un lecteur de codes-barres est connect é àl'interface USB.                                                                                                    |  |  |  |  |

| Tableau 11-1 | Messages | d'information | et causes | nour l'ECG au renos |
|--------------|----------|---------------|-----------|---------------------|
|              | mooougoo | annonnation   | 01 000000 |                     |
# Chapitre 12 FAQ

#### 1. Problèmes d'utilisation

- Q1 : J'ai essay é de s dectionner un fichier dans la liste de fichiers de l'écran Gestion Histo, mais le fichier se trouvait au milieu d'une longue liste. Existe-t-il un moyen d'acc d'érer la s dection ?
- R1 : Le système propose une méhode d'avance rapide : appuyer sur **Maj** + **F1** ou **F2** permet de déplacer très rapidement le curseur vers le haut ou vers le bas dans la liste de fichiers.
- Q2 : J'allais saisir l'âge lorsque je me suis soudainement rendu compte que le curseur se trouvait dans la zone de texte **Nom**. Puis-je revenir en arrière sans appuyer sur la touche **Tab** (**Tabulation**) afin d'éviter de passer sur toutes les zones ?
- R2 : Le système est conçu pour revenir en arrière en cas d'erreur. Il suffit d'appuyer sur Maj +
   Tab (Tabulation) pour revenir en arrière, tout comme sous le système d'exploitation Microsoft Windows.
- Q3 : Je veux sauvegarder les donn és ECG sans les imprimer, est-ce possible ?
- R3 : Oui, vous pouvez régler Impression sur Arrêt dans la fenêtre Choix Paramètres Imprim és1. Ou, en mode Auto ou Rythme, vous pouvez appuyer directement sur Maj + PRINT/STOP (IMPRIMER/ARRET) pour activer ou d'ésactiver la fonction d'impression. Les donn és ECG sont alors collect és et sauvegard és sans être imprim és. De la même manière, si les réglages de transmission sont configur és, les donn és ECG peuvent être transmises àl'ordinateur sans être imprim és.
- Q4 : Je souhaite saisir le num éro de t d'éphone du patient dans la fen être **Information Patient**, mais cette option n'est pas disponible. Puis-je l'ajouter manuellement ?
- R4 : Oui, il existe une option personnalisable pour la saisie d'informations patient. Elle fonctionne de la façon suivante : saisissez d'abord le nom du champ dans la zone de texte Utilisateur de la fen être Information Patient (par exemple, T él.). Revenez ensuite àl'écran principal1, puis ouvrez la fen être Information Patient. L'option T él. s'affiche dans la fen être. Il est d ésormais possible de saisir le num éro de t él éphone du patient dans la zone de texte T él.. Pour obtenir des informations d étaill és, reportez-vous à la section 10.5 "Configuration des informations patient" et àla section 4.1.2 "Saisie de donn és".
- Q5 : *Mem Sat* ou le message d'information *Ménoire pleine*! s'affiche sur l'écran principal. *Voulez-vous remplacer le plus ancien fichier*? s'affiche à chaque fois que j'enregistre un rapport ECG sur l'électrocardiographe. Que dois-je faire ?

R5 : Le message *Mem Sat* est destin é àvous rappeler que le nombre de fichiers stock és atteint 200.

L'affichage du message *M énoire pleine! Voulez-vous remplacer le plus ancien fichier?* est li éaux param ètres de la fen être **R églage Dossier**.

Si vous s dectionnez **Arr êt** dans la zone de liste **Remplace si M éno Pleine**, lorsque le nombre de fichiers stock és atteint 200 et que vous enregistrez un rapport ECG sur l'dectrocardiographe, le message *M énoire pleine! Voulez-vous remplacer le plus ancien fichier?* s'affiche.

Si vous s dectionnez **On** dans la zone de liste **Remplace si M éno Pleine**, lorsque le nombre de fichiers stock és atteint 200 et que vous enregistrez un rapport ECG sur l'dectrocardiographe, le message *M énoire pleine! Voulez-vous remplacer le plus ancien fichier?* ne s'affiche pas.

Vous pouvez traiter le message d'information comme suit :

- 1) Vous pouvez tout simplement supprimer une s'érie de fichiers stock és sur l'dectrocardiographe pour vous assurer que le nombre de fichiers stock és n'atteint pas 200.
- 2) Lorsque *Mem Sat* s'affiche sur l'écran principal, vous pouvez régler Sauvegarde Auto sur Sur disque flash USB pour enregistrer les rapports ECG ajout és. Cependant, le nombre de fichiers stock és sur l'électrocardiographe atteint toujours 200.

#### 2. Problèmes d'impression

- Q1 : Je rencontre un problème de bourrage papier, que dois-je faire ?
- R1 : Si c'est la premi ère fois, cela peut r ésulter d'un positionnement inad équat du papier. Dans ce cas, ouvrez le bo îier de l'enregistreur, retirez le papier du bac à papier, d échirez les pages froiss és, puis replacez le papier dans le bac à papier, ajustez pr écautionneusement la position du papier et refermez le bo îier.

Si le problème se répète, il peut être dû à votre configuration. Si **Papier A4** est réglé sur **Démarrage** ou **Fin** et que vous appuyez fréquemment sur la touche **PRINT/STOP** (IMPRIMER/ARRET) pour arrêter l'impression en mode Auto ou Rythme, l'opération d'enroulement peut entra îner un bourrage papier. Dans ce cas, vous devez définir **Papier A4** sur **Non** dans la fen être **Choix Param ètres Imprim és** 

Si le problème persiste, contactez le fabricant ou le distributeur local pour une mise au rebut ultérieure.

- Q2 : Le message Erreur style papier d'impression! s'affiche àl'écran, que dois-je faire ?
- R2 : Cela peut âre dû àl'échec de la déection des repères noirs. Commencez par ouvrir le bo îier de l'enregistreur pour effacer les informations d'erreur, puis v érifiez si le repère noir est situ é en bas de la feuille de papier. Rechargez le papier dans le bac àpapier. Si cela ne fonctionne pas, changez le papier.

Si le problème persiste, contactez le fabricant ou le distributeur local pour une mise au rebut ultérieure.

Q3 : Le message *Pap Vide* s'affiche àl'écran, que dois-je faire ?

R3 : V érifiez si le stock de papier est épuis é ou que le rep ère noir est situ é en regard de la fen être de d étection du rep ère noir sur la tête d'impression thermosensible, comme illustr é par la figure suivante.

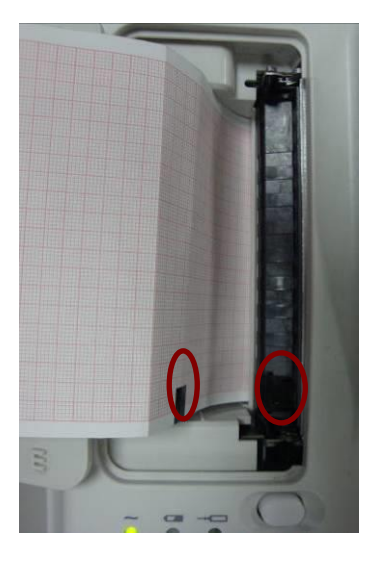

Rechargez le papier dans le bac à papier, puis refermez complètement le bo fier de l'enregistreur. Si le problème persiste, contactez le fabricant ou le distributeur local pour une mise au rebut ult érieure.

- Q4 : Je souhaite imprimer le nom de l'hôpital sur le rapport, mais je ne trouve pas àquel endroit je dois le saisir.
- R4 : Ouvrez la fen être **D'autres r églages**, d éplacez le curseur vers la zone de texte **Utilisateur**, puis saisissez le nom de l'hôpital. Le contenu que vous saisissez dans la zone de texte est imprim é sur le rapport. Pour obtenir des informations d étaill éts, reportez-vous à la section 10.12 "D'autres r églages".
- Q5 : J'ai appuyé sur la touche **PRINT/STOP** (IMPRIMER/ARRET), mais l'impression du rapport ECG n'a pas d'émarr é Que se passe-t-il ?
- R5 : Le système ne répond pas à la touche **PRINT/STOP** (IMPRIMER/ARRET) au cours des 3 premières secondes suivant votre retour à l'éran principal. C'est pourquoi vous devez attendre quelques secondes et vous pourrez ensuite lancer l'impression en appuyant sur la touche **PRINT/STOP** (IMPRIMER/ARRET).

Si vous attendez quelques secondes, mais que vous ne parvenez toujours pas à lancer l'impression en appuyant sur la touche **PRINT/STOP** (IMPRIMER/ARRET), consultez l'écran pour vérifier si un message d'erreur s'y affiche.

Si le message *Pap Vide* ou *Erreur style papier d'impression!* s'affiche àl'écran, effectuez les proc édures susmentionn és pour y r ésoudre le probl*è*me.

Si le message *Transmission... attendez svp* s'affiche à l'écran (ce qui signifie que l'ECG transmet des donn és vers l'ordinateur), attendez quelques secondes. Vous pourrez lancer l'impression apr ès la transmission des donn és.

Si le problème persiste, contactez le fabricant ou le distributeur local pour une mise au rebut ult érieure.

- Q6 : J'ai réglé le filtre, la vitesse et le gain sur l'écran principal1, mais ces réglages ont été modifiés après l'impression.
- R6 : Le filtre, la vitesse et le gain qui sont configurés sur l'écran principal1 ne sont pas sauvegardés, et ils sont modifiés lorsque vous quittez l'écran principal1 ou après l'impression. Si vous souhaitez sauvegarder ces réglages, réglez-les dans la fenêtre Choix Paramètres Imprimés et la fenêtre Config Filtres.

#### 3. Problèmes de transmission

- Q1 : L'ECG ne répond pas lorsque j'appuie sur les touches après une longue phase de transmission. Aucune transmission n'est en cours étant donn é qu'aucune donn ét nouvelle ne s'affiche sur l'écran de l'ordinateur. Que dois-je faire ?
- R1 : Une erreur peut se produire au cours du processus de transmission. Par exemple, il peut y avoir un problème de connexion entre l'ECG et le câble réseau. Le cas échéant, fixez correctement le câble réseau. Si cela ne suffit pas àr ésoudre le problème, redémarrez l'ECG. Si le problème persiste, contactez le fabricant ou le distributeur local pour une mise au rebut ultérieure.

#### 4. Problèmes li & à l'unit é principale

- Q1 : Après sa mise sous tension, l'ECG reste bloqu é sur l'écran du logo et n'affiche pas l'écran principal. J'ai red émarr éplusieurs fois l'appareil, mais rien ne change.
- R1 : La raison de ce problème peut être le suivant : une touche enfonc ét reste bloqu ét. Cherchez cette touche et d ébloquez-la. Cela devrait r ésoudre le problème.
- Q2 : Je proc édais à un examen lorsque la machine a soudainement émis un son et a affich é le message *D ériv def*. Que dois-je faire ?
- R2 : Les dectrodes correspondantes ne sont pas bien branch és. Recherchez la d érivation d ébranch ée en consultant la zone Nom de la d érivation sur l'écran principal (reportez-vous à la section 4.3.1, "A propos de l'éran principal"). La dérivation dont le nom s'affiche en surbrillance est d ébranch ée. V érifiez que l'électrode correspondant à la d érivation est correctement appliqu ée sur la peau du patient et que la prise du c âble patient est bien reli ée au c âble patient.

Si aucune des proc édures susmentionn ées ne r ésout le problème, contactez le fabricant ou le distributeur local pour une mise au rebut ultérieure.

## Chapitre 13 Nettoyage, entretien et maintenance

#### **ATTENTION**

- 1. Mettez l'appareil hors tension avant de le nettoyer et de le désinfecter. L'alimentation secteur doit être débranchée si elle est utilisée.
- 2. Veillez à ce qu'aucun détergent ne pénètre dans l'équipement.

## 13.1 Nettoyage

#### **ATTENTION**

L'appareil et le câble patient doivent être exempts de tout résidu de détergent après le nettoyage.

## 13.1.1 Nettoyage de l'unité principale et du câble patient

Essuyez les surfaces de l'unité principale et du câble patient avec un chiffon doux et propre imbibé d'ammoniaque dilué (ne pas dépasser 3 %), d'éhanol à 75 %, d'isopropanol à 70 % ou d'eau savonneuse (ne pas dépasser 60  $^{\circ}$ C).

### **13.1.2 Nettoyage des électrodes réutilisables**

Essuyez les surfaces de la cupule de la ventouse et des dectrodes avec un chiffon doux imbibé d'eau douce (ne pas d'épasser 35 °C), d'éthanol à75 % ou d'isopropanol à70 %.

#### ATTENTION

Ne nettoyez pas l'appareil et ses accessoires à l'aide d'un tissu abrasif et évitez de rayer les électrodes.

### 13.1.3 Nettoyage de la tête d'impression

Si la tête d'impression thermosensible est sale, la définition de l'enregistrement s'en trouve défriorée. Elle doit donc être nettoyée régulièrement, au minimum une fois par mois.

Ouvrez le bo fier de l'enregistreur et retirez le papier. Essuyez doucement la tête d'impression à l'aide d'un chiffon doux et propre imbibé d'alcool à 75 % ou d'isopropanol à 70 %. Si vous rencontrez des tâches tenaces, trempez-les dans une petite quantité d'alcool, puis nettoyez-les à l'aide d'un chiffon doux et propre. Après l'avoir laissée sécher à l'air, chargez le papier de l'enregistreur et refermez le bo fier de l'enregistreur.

#### **ATTENTION**

Veillez à ce qu'aucun détergent ne pénètre dans l'unité principale pendant le nettoyage. N'immergez ni l'appareil ni le câble patient, quelles que soient les circonstances.

## 13.2 Désinfection

Il n'est pas n cessaire de désinfecter l'unit é principale dans le cadre de son entretien quotidien, mais uniquement lorsqu'elle se trouve dans une salle d'op ération.

**REMARQUE :** nettoyez et désinfectez les électrodes pour thorax et pour membre après chaque utilisation.

Essuyez la surface de l'unit é principale, de la cupule de la ventouse et des dectrodes avec un chiffon doux imbibé de glutarald chyde (ne pas d'épasser 3,6 %), d'éthanol à 75 % ou d'isopropanol à 70 %.

#### ATTENTION

- 1. N'utilisez pas les méthodes de désinfection suivantes : haute température, vapeur à haute pression ou rayonnement ionisant.
- 2. N'utilisez pas de désinfectant à base de chlore, par exemple du chlorure, de l'hypochlorite de sodium, etc.
- 3. Nettoyez et désinfectez toujours les électrodes réutilisables après utilisation.

### **13.3 Entretien et maintenance**

#### ATTENTION

Utilisez l'électrocardiographe, chargez la batterie et conservez la batterie à une température de 40 °C (104 °F) ou inférieure. Toute exposition à une température supérieure peut réduire la durée de vie de la batterie, l'endommager et détériorer les performances globales de l'électrocardiographe.

### 13.3.1 Rechargement et remplacement de la batterie

#### 1) Identification de la capacit é

La capacit é de la batterie peut être connue en fonction du symbole de la batterie situ é dans le coin sup érieur droit de l'écran LCD.

: batterie pleine ;

: batterie à2/3 pleine ;

Nettoyage, entretien et maintenance

: batterie à 1/3 pleine ;

: batterie faible.

#### 2) Rechargement

L'éctrocardiographe s érie SE-601 est équip é du circuit de contrôle de recharge et de la batterie. Lorsque l'appareil est connect é à l'alimentation secteur, la batterie est automatiquement recharg é. Le t émoin de charge de la batterie ( $\rightarrow \square$ ) et le t émoin de l'alimentation secteur ( $\sim$ ) s'allument alors en m ême temps. Pendant la charge, le symbole clignote dans le coin sup érieur droit de l'éran LCD. Lorsque la batterie est totalement recharg é, le symbole cesse de clignoter et le t émoin de recharge de la batterie ( $\rightarrow \square$ ) est noir. En raison de la consommation de la capacit é de la batterie au cours des phases de stockage et de transport, la batterie n'est pas pleine lorsqu'elle est utilis é pour la premi ère fois. Une recharge de la batterie doit être envisag é avant la premi ère utilisation.

Processus de rechargement :

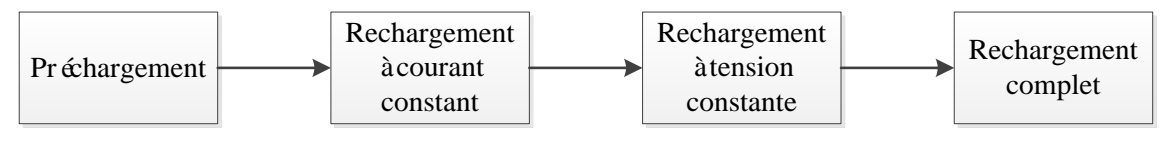

**REMARQUE :** la charge de la batterie s'interrompt automatiquement si vous imprimez un rapport ECG.

#### **ATTENTION**

Une charge incomplète répétée endommage la batterie et réduit sa durée de vie.

#### 3) Remplacement

Lorsque la durée de vie utile de la batterie arrive à son terme, ou que vous décelez une mauvaise odeur ou une fuite, contactez le fabricant ou votre distributeur local pour la remplacer.

#### AVERTISSEMENT

- Seuls des techniciens de maintenance qualifiés agréés par le fabricant peuvent ouvrir le compartiment de la batterie et remplacer cette dernière. Il convient d'utiliser une batterie de modèle identique et conforme aux caractéristiques de la configuration de fabrication.
- 2. Danger d'explosion : n'inversez pas l'anode et la cathode lors de l'installation de la batterie.
- 3. Lorsque la durée de vie utile de la batterie arrive à son terme, contactez le fabricant ou le distributeur local pour le recyclage ou la mise au rebut de la batterie conformément aux réglementations locales.

#### **AVERTISSEMENT**

- 4. Retirez la batterie de l'électrocardiographe si ce dernier n'est pas utilisé pendant une période prolongée.
- 5. Si la batterie est stockée seule et reste inutilisée pendant une période prolongée, il est recommandé de la charger au moins une fois tous les 6 mois pour éviter qu'elle ne soit pas trop déchargée.

#### ATTENTION

Si la batterie a été entièrement chargée et doit déjà être rechargée après quelques impressions d'ECG, prévoyez de la remplacer.

### 13.3.2 Papier pour enregistreur

**REMARQUE :** le papier pour enregistreur fourni par le fabricant doit être utilisé. Utiliser un autre type de papier peut limiter la durée de vie de la tête d'impression thermosensible. Une tête d'impression endommagée peut engendrer des rapports ECG illisibles et bloquer l'avancée du papier.

#### Conditions de stockage :

- Le papier pour enregistreur doit être stock é dans un endroit sec, sombre et frais afin d'éviter toute temp érature, humidit éet lumi ère excessives.
- Ne placez pas le papier pour enregistreur sous une lumière fluorescente pendant une période prolongée.
- Assurez-vous que l'environnement de stockage est exempt de chlorure de polyvinyle ou d'autres substances chimiques afin de ne pas alt érer la couleur du papier.
- Faites en sorte de ne pas laisser les feuilles de papier de l'enregistreur se chevaucher pendant une période prolong ée, sinon les rapports ECG pourraient d'éteindre sur les uns sur les autres.

### 13.3.3 Inspection visuelle

Proc édez quotidiennement à une inspection visuelle de l'ensemble de l'équipement et des dispositifs p ériph ériques. Si vous remarquez que l'un des appareils doit être r épar é, contactez un r éparateur qualifi é pour effectuer les r éparations.

- V érifiez que le bo îier et l'écran ne présentent aucune fissure ni aucun autre dommage.
- Inspectez r éguli èrement toutes les prises, les cordons, les c âbles et les connecteurs afin de vous assurer qu'ils ne sont pas effiloch és ou endommag és.

- V érifiez que l'ensemble des cordons et des connecteurs soient bien branch és.
- V érifiez que l'ensemble des touches et des boutons fonctionnent bien.

### 13.3.4 Maintenance de l'unité principale et du câble patient

#### ATTENTION

Outre les tâches de maintenance recommandées dans ce manuel, l'entretien et les mesures doivent être effectués conformément aux réglementations locales.

Les contrôles de sécurité suivants doivent être réalisés tous les 12 mois minimum par une personne qualifiée dûment formée et disposant des connaissances et de l'expérience pratique nécessaires pour effectuer ces tests.

- a) Inspectez l'équipement et les accessoires afin de d'écter toute d'éaillance m écanique et fonctionnelle éventuelle.
- b) V érifiez que les étiquettes de s écurit é sont lisibles.
- c) Inspectez le fusible afin de vous assurer de sa conformit é avec le courant nominal et les caract éristiques du disjoncteur.
- d) V érifiez le bon fonctionnement de l'appareil conform ément aux instructions d'utilisation.
- e) Testez la résistance du système de mise à la terre conformément à la norme CEI/EN 60601-1 : limites : 0,1 ohm.
- f) Testez le courant de fuite à la terre conform ément à la norme CEI/EN 60601-1 : limites : NC 500  $\mu$ A, SFC 1 000  $\mu$ A.
- g) Testez le courant de fuite au niveau du bo fier conformément à la norme CEI/EN 60601-1 : limites : NC 100  $\mu$ A, SFC 500  $\mu$ A.
- h) Testez le courant de fuite au niveau du patient conformément à la norme CEI/EN 60601-1 : limites : NC ca 10  $\mu$ A, cc 10  $\mu$ A ; SFC ca 50  $\mu$ A, cc 50  $\mu$ A.
- i) Testez le courant auxiliaire au niveau du patient conformément à la norme CEI/EN 60601-1 : limites : NC ca 10  $\mu$ A, cc 10  $\mu$ A ; SFC ca 50  $\mu$ A, cc 50  $\mu$ A.
- j) Testez le courant de fuite au niveau du patient en état d'étectueux unique avec tension secteur sur la partie appliqu ét conform ément à la norme CEI/EN 60601-1 : limites :  $50 \mu A$  (CF).
- k) Testez les performances essentielles conform ément à la norme CEI/EN 60601-2-25, ou aux m éhodes recommand és par l'établissement hospitalier ou votre distributeur local.

Le courant de fuite ne doit jamais d'épasser la limite. Les donn és doivent être consign és dans un journal relatif à l'équipement. Si l'appareil ne fonctionne pas correctement ou échoue aux tests susmentionn és, il doit être r épar é

#### **AVERTISSEMENT**

Tout manquement de la part de l'hôpital ou de l'établissement responsable faisant usage de cet équipement à mettre en œuvre un programme de maintenance satisfaisant peut entraîner des défaillances excessives de l'équipement et présenter des risques potentiels pour la santé.

#### 1) Unit éprincipale

- Prot égez les dispositifs de toute temp érature excessive, de la lumi ère directe du soleil, de l'humidit éet de la salet é
- Disposez la housse antipoussi ère sur l'unit é principale apr ès utilisation et évitez de la secouer violemment lorsque vous la déplacez.
- Evitez toute p én étration de liquide dans l'équipement. Le cas éch éant, les performances et la s écurit é de l'électrocardiographe ne sauraient être garanties.

#### 2) C âble patient

- L'int égrit é du c âble patient, y compris celle du c âble principal et des d érivations, doit être r éguli èrement contr ôl ée. Assurez-vous de sa conductivit é
- Ne tirez pas et ne tordez pas le c âble patient avec force en cours d'utilisation. Tenez la fiche plut ôt que le c âble lors de la connexion ou d éconnexion du c âble patient.
- Alignez le câble patient pour éviter les torsions, la formation de nœuds ou de plis dans un angle àproximit éen cours d'utilisation.
- Conservez les d'érivations dans une disposition circulaire afin d'éviter tout tr ébuchement.
- En cas de d'étection de signes d'endommagement ou de vieillissement du c âble patient, remplacez-le imm édiatement par un nouveau.

#### 3) Electrodes r éutilisables

- Les dectrodes doivent être nettoy és après chaque utilisation et assurez-vous qu'ils sont exempts de gel.
- Conservez les cupules de la ventouse des dectrodes pour thorax à l'abri de la lumi ère directe du soleil et d'une temp érature excessive.
- Après une utilisation àlong terme, les surfaces des dectrodes seront oxydées àcause de l'érosion, entre autres. D'ici l à les dectrodes doivent être remplacées afin de permettre des enregistrements ECG de grande qualité

### **ATTENTION**

L'appareil et les accessoires doivent être éliminés conformément aux réglementations locales après leur durée de vie utile. Ils peuvent également être rapportés au revendeur ou au fabricant afin d'être recyclés ou mis au rebut de manière adéquate.

## **Chapitre 14 Accessoires**

#### AVERTISSEMENT

Utilisez exclusivement le câble patient et les autres accessoires fournis par le fabricant. Dans le cas contraire, les performances et la protection contre les chocs électriques ne pourront être garanties.

## 14.1 Accessoires standard

Tableau 14-1 Liste des accessoires standard

| Accessoire                         | Référence    |
|------------------------------------|--------------|
| Cordon d'alimentation (europ éen)  | 01.13.036638 |
| Cordon d'alimentation (Angleterre) | 01.13.036641 |
| Cordon d'alimentation (am éricain) | 01.13.037122 |
| C åble ECG (europ éen)             | 01.57.471500 |
| C åble ECG (am éricain)            | 01.57.471499 |
| Electrodes pour thorax             | 01.57.040163 |
| Electrodes pour membres            | 01.57.040162 |
| Papier pour enregistreur thermique | 01.57.107560 |
| Fusible                            | 21.21.064172 |
| Pile lithium rechargeable          | 21.21.064149 |

## 14.2 Accessoires en option

Tableau 14-2 Liste des accessoires en option

| Accessoire                  | Référence                         |  |
|-----------------------------|-----------------------------------|--|
|                             | 01.57.107402 (fiche banane)       |  |
| C æle patient (europ én)    | 01.57.471016 (fiche banane)       |  |
|                             | 01.57.107581 (àressort àergot)    |  |
|                             | 01.57.107583 (terminaison àpince) |  |
|                             | 01.57.110375 (fiche banane)       |  |
| C able patient (am ericain) | 01.57.471017 (fiche banane)       |  |

| Accessoire                                      | Référence                         |  |
|-------------------------------------------------|-----------------------------------|--|
|                                                 | 01.57.107582 (àressort àergot)    |  |
|                                                 | 01.57.107584 (terminaison àpince) |  |
| Electrodes pour thorax p édiatriques            | 01.57.040168                      |  |
| Electrodes pour membre pédiatriques             | 01.57.040169                      |  |
| C âble de mise àla terre                        | 01.13.114214                      |  |
| Electrodes adh ésives jetables, adulte          | 01.57.471858                      |  |
| Electrodes d'ECG jetables, adulte               | 01.57.471862                      |  |
| Electrodes adh ésives jetables,<br>p édiatrique | 01.57.471859                      |  |
| Electrodes d'ECG au repos jetables              | 01.57.471863                      |  |
| Suite Smart ECG Viewer                          | 03.24.38952                       |  |
| Adaptateurs pour fiche àergot/banane            | 01.57.471864                      |  |
| Adaptateur pour fiche à pince/ergot/banane      | 01.57.040172                      |  |
| Disque USB                                      | 01.18.052275                      |  |
| Sac àdos SE-601                                 | 01.56.465627                      |  |
| Chariot MT-201                                  | 03.28.111847                      |  |
| Support pour d érivation CA-100                 | 02.04.111902                      |  |

L'dectrocardiographe s érie SE-601 et ses accessoires sont disponibles auprès du fabricant ou de votre distributeur local.

**REMARQUE :** les électrodes pour thorax, les électrodes pour membres, les électrodes pour thorax pédiatriques et les électrodes pour membres pédiatriques ne sont pas disponibles aux Etats-Unis.

# **Chapitre 15 Garantie et service**

## 15.1 Garantie

EDAN garantit que les produits EDAN répondent aux spécifications d'utilisation des produits et seront exempts de vices matériels et de vices de façon pendant la période de garantie.

La garantie n'est pas valide dans les cas suivants :

- a) Dommage caus épar une manipulation sans pr écaution lors de l'exp édition.
- b) Dommage cons écutif caus épar une utilisation ou une maintenance inappropri é.
- c) Dommage caus é par une modification ou une r éparation effectu é par une personne non agr é épar EDAN.
- d) Dommage caus épar des accidents.
- e) Remplacement ou retrait de l'étiquette de numéro de série et de l'étiquette du fabricant.

Si un produit couvert par cette garantie est jug é d'électueux en raison d'un d'élaut mat ériel, de fabrication ou au niveau des composants, et que la r éclamation au titre de la garantie est effectu é pendant la p ériode de garantie, EDAN r éparera ou remplacera gratuitement, à sa discr étion, les pi àces d'électueuses. EDAN ne fournira pas d'appareil de remplacement pendant la r éparation du produit d'électueux.

## 15.2 Coordonnées

Pour toute question sur la maintenance, les caract éristiques techniques ou un dysfonctionnement du mat ériel, contactez le distributeur local.

Vous pouvez également envoyer un courrier dectronique au service technique EDAN à l'adresse suivante : support@edan.com.cn.

# Annexe 1 Caractéristiques techniques

## A1.1 Consignes de sécurité

| Conformit éavec les normes suivantes :                                      |        | CEI 60601-1:2005/A1:2012                                               |  |
|-----------------------------------------------------------------------------|--------|------------------------------------------------------------------------|--|
|                                                                             |        | EN 60601-1:2006/A1:2013                                                |  |
|                                                                             |        | CEI 60601-1-2:2014                                                     |  |
|                                                                             |        | EN 60601-1-2:2015                                                      |  |
|                                                                             |        | CEI/EN 60601-2-25                                                      |  |
| Type de protection contre<br>les chocs dectriques :                         |        | Classe I avec alimentation interne                                     |  |
| Niveau anti-choc<br>dectrique :                                             |        | Type CF avec protection contre les effets de la défibrillation         |  |
| Degréde protection contre<br>les infiltrations d'eau :                      |        | Equipement ordinaire (équipement ferm émais non étanche)               |  |
| M éthode de<br>d ésinfection/st érilisation :                               |        | Pour plus d'informations, reportez-vous au chapitre 13.                |  |
| Degr éde s œurit éde<br>l'application en pr ésence de<br>gaz inflammables : |        | Equipement inadapt é à une utilisation en présence de gaz inflammables |  |
| Mode de fonctionner                                                         | nent : | Fonctionnement continu                                                 |  |
| Compatibilit é<br>dectromagn <del>d</del> ique :                            |        | CISPR 11 Groupe 1, Classe A                                            |  |
| Courant de fuite au                                                         | NC     | <10 µA (CA) / <10 µA (CC)                                              |  |
| niveau du patient :                                                         | SFC    | <50 µA (CA) / <50 µA (CC)                                              |  |
| Courant auxiliaire                                                          | NC     | <10 µA (CA) / <10 µA (CC)                                              |  |
| patient :                                                                   | SFC    | <50 µA (CA) / <50 µA (CC)                                              |  |

| A1.2 Environnement | de fonctionnement |
|--------------------|-------------------|
|--------------------|-------------------|

|                                                       | Transport et stockage | Fonctionnement                          |  |
|-------------------------------------------------------|-----------------------|-----------------------------------------|--|
| Temp érature :                                        | -20 °C ~ +55 °C       | $+5$ $\mathbb{C} \sim +40$ $\mathbb{C}$ |  |
| Humidit érelative :25 %RH~93 %RH<br>Sans condensation |                       | 25 %RH~80%RH<br>Sans condensation       |  |
| Pression<br>atmosph <del>é</del> rique :              | 70 kPa à106 kPa       | 86 kPa à106 kPa                         |  |

## A1.3 Caractéristiques physiques

| Dimensions | 310 mm×322 mm×101 mm (12,2 po×12,7 po×3,98 po)                            |  |
|------------|---------------------------------------------------------------------------|--|
| Poids      | Environ 2,6 kg (5,7 lb) (sans le papier pour enregistreur ni la batterie) |  |
|            | SE-601A : écran LCD unicolore de 3,5 po ;                                 |  |
| Ecran      | SE-601B : écran LCD TFT multicolore de 5,6/5,7 po ;                       |  |
|            | SE-601C : écran LCD TFT multicolore de 5,6/5,7 po tactile.                |  |

## A1.4 Caractéristiques d'alimentation électrique

| Alimentation secteur :                      | Tension de fonctionnement : 100-240 V~                                                                                                    |  |
|---------------------------------------------|----------------------------------------------------------------------------------------------------|--|
|                                             | Fr équence de fonctionnement : 50 Hz/60 Hz                                                                                                    |  |
|                                             | Alimentation en entr ée : 0,9 A-0,4 A                                                                                                    |  |
| Bloc batterie au lithium-ion<br>int égr é : | Capacit é nominale = 2500 mAh                                                                                                    |  |
|                                             | Lorsque la batterie est complètement chargée,<br>l'dectrocardiographe peut fonctionner normalement<br>pendant 5 heures minimum à une température de 23 °C<br>$(\pm 3$ °C), et il peut imprimer en continu pendant 1,5 heure<br>en mode <b>MANU</b> ou imprimer l'équivalent de 300 rapports<br>ECG de type 3×4+1R en mode <b>AUTO</b> . |  |
|                                             | <ul><li>100% De temps de charge : 5 heures</li><li>90% Temps de charge de: 4.5 heures</li></ul>                                                                                                    |  |
| Fusible :                                   | T3.15AH250V, Ø5×20mm                                                                                                    |  |

## A1.5 Caractéristiques de performances

| Enregistrement                           |                                                                                                    |  |  |
|------------------------------------------|----------------------------------------------------------------------------------------------------|--|--|
| Enregistreur :                           | Enregistreur thermique àmatrice de points                                                                                          |  |  |
| Densit é d'impression                    | 8 points par mm / 200 points par pouce (axes d'amplitude)<br>40 points par mm / 1 000 points par pouce (axes de temps,<br>25 mm/s) |  |  |
| Papier pour enregistreur :               | Papier thermique pli é: 110 mm×140 mm, 150 pages                                                                                   |  |  |
| Largeur r élle :                         | 104 mm                                                                                                    |  |  |
| Vitesse de défilement du papier :        | 5 mm/s, 6,25 mm/s, 10 mm/s, 12,5 mm/s, 25 mm/s, 50 mm/s (±3 %)                                                                     |  |  |
| Reconnaissance de la fréquence cardiaque |                                                                                                    |  |  |
| Plage de fr équence cardiaque :          | 30~300 bpm                                                                                                    |  |  |
| Pr écision :                             | ±1 bpm                                                                                                    |  |  |
| Unit éd'ECG                              |                                                                                                    |  |  |
| D érivations :                           | 12 d érivations standard                                                                                                    |  |  |
| Mode d'acquisition :                     | 12 d érivations simultan ément                                                                                                    |  |  |
| A/N :                                    | 24 bits                                                                                                    |  |  |
| R ésolution :                            | 2,52 uV/LSB                                                                                                    |  |  |
| Constante de temps :                     | $\geq$ 3,2 s                                                                                                    |  |  |
| R éponse de fr équence :                 | 0,05 Hz ~ 150 Hz (-3 dB)                                                                                                    |  |  |
| Gain :                                   | 2,5, 5, 10, 20, 10/5, AGC (mm/mV), ±5 %                                                                                            |  |  |
| Imp édance d'entr ée :                   | $\geq$ 50 MQ (10 Hz)                                                                                                    |  |  |
| Courant du circuit d'entr é :            | $\leq$ 0,01 $\mu$ A                                                                                                    |  |  |
| Plage de tension d'entr é :              | <±5 mVpp                                                                                                    |  |  |
| Tension d' talonnage :                   | $1 \text{ mV} \pm 2 \%$                                                                                                    |  |  |
| Tension de d écalage c.c. :              | $\pm 600 \text{ mV}$                                                                                                    |  |  |
| Bruit :                                  | $\leq 12,5 \mu Vp-p$                                                                                                    |  |  |

| Diaphonie transmission<br>multicanaux | ≤0,5 mm                                                               |  |  |
|---------------------------------------|-----------------------------------------------------------------------|--|--|
|                                       | Filtre c.a : On/Arr êt                                                |  |  |
| Filtre                                | Filtre DFT : 0,05 Hz / 0,15 Hz / 0,25 Hz / 0,32 Hz / 0,5 Hz / 0,67 Hz |  |  |
|                                       | Filtre EMG : 25 Hz / 35 Hz / 45 Hz / Arr êt                           |  |  |
|                                       | Filtre PASSE-BAS : 150 Hz / 100 Hz / 75 Hz                            |  |  |
| Taux de r éjection en mode            | $\geq$ 121 dB (CA activ é)                                            |  |  |
| commun                                | $\geq$ 115 dB (CA d ésactiv é)                                        |  |  |
| Fr équence d' échantillonnage         | 1 000 Hz / d <del>á</del> rivation                                    |  |  |
| D étection de stimulateur cardiaque   |                                                                       |  |  |
| Amplitude                             | $\pm 2 \dot{a} \pm 700 \text{ mV}$                                    |  |  |
| Largeur                               | 0,1 à2,0 ms                                                           |  |  |
| Fr équence d' échantillonnage         | 10 000 Hz / d érivation de rythme                                     |  |  |
| Entr ée/sortie externe (en option)    |                                                                       |  |  |
| Saisie                                | $\geq$ 100 k $\Omega$ ; Sensibilit é 10 mm/V ±5 %;                    |  |  |
|                                       | Extrémité unique                                                      |  |  |
| Castia                                | $\leq 100 \ \Omega$ ; Sensibilit é 1 V/mV $\pm 5 \%$ ;                |  |  |
| Sorue                                 | Extrémité unique                                                      |  |  |

## Annexe 2 Informations concernant la CEM

#### Emissions dectromagn átiques

#### Directives et d éclaration du fabricant - Emissions dectromagn étiques

L'dectrocardiographe s'érie SE-601 est con çu pour être utilisé dans l'environnement dectromagn étique spécifié ci-dessous. Il incombe à l'acquéreur ou à l'utilisateur de l'dectrocardiographe s'érie SE-601 de s'assurer que celui-ci est utilisé dans un tel environnement.

| Test des émissions                                     | Conformit é | Environnement dectromagn <del>d</del> ique -<br>Directives                                                                                                    |  |
|--------------------------------------------------------|-------------|----------------------------------------------------------------------------------------------------|--|
| Emissions RF<br>CISPR 11                               | Groupe 1    | L'dectrocardiographe s érie SE-601 utilise<br>une énergie à haute fr équence pour son<br>fonctionnement interne uniquement. Par<br>cons équent, ses émissions RF sont tr ès<br>faibles et ne sont pas susceptibles de<br>provoquer une interf érence avec les appareils<br>dectroniques se trouvant àproximit é |  |
| Emissions RF<br>CISPR 11                               | Classe A    |                                                                                                    |  |
| Emissions<br>harmoniques<br>CEI/EN 61000-3-2           | Classe A    | L'dectrocardiographe série SE-601 peut êre<br>utilis édans tous les établissements autres que<br>domestiques et autres que ceux directement<br>reliés aux réseaux publics d'alimentation                                                                                                    |  |
| Fluctuations de<br>tension/Flicker<br>CEI/EN 61000-3-3 | Conforme    | basse tension pour les bâtiments à usage domestique.                                                                                                    |  |

#### Immunit é dectromagn étique

#### Directives et d éclaration du fabricant - Immunit é dectromagn étique

L'électrocardiographe s'érie SE-601 est con çu pour être utilisé dans l'environnement électromagn étique spécifié ci-dessous. Il incombe à l'acquéreur ou à l'utilisateur de l'électrocardiographe s'érie SE-601 de s'assurer que celui-ci est utilisé dans un tel environnement.

| Test d'immunit é                                                                       | Niveau de test<br>CEI/EN 60601                               | Niveau de<br>conformit é                                    | Environnement<br>dectromagn dique -<br>Directives                                                                                                    |
|----------------------------------------------------------------------------------------|--------------------------------------------------------------|-------------------------------------------------------------|----------------------------------------------------------------------------------------------------|
| D écharges<br>dectrostatiques<br>(DES)<br>CEI/EN 61000-4-2                             | ±8 kV au contact<br>±15 kV àl'air                            | ±8 kV au contact<br>±15 kV àl'air                           | Les sols doivent<br>pr ésenter un<br>rev êtement en bois, en<br>b éton ou en carreaux<br>de c éramique. Si le sol<br>est recouvert de<br>mat ériaux synth étiques,<br>l'humidit érelative doit<br>être de 30 % au moins. |
| Transitoires<br>dectriques<br>rapides/en salves<br>CEI/EN 61000-4-4                    | ±±2 kV pour les<br>lignes d'alimentation<br>dectrique        | ±±2 kV pour les<br>lignes d'alimentation<br>dectrique       | La qualit éde<br>l'alimentation secteur<br>doit être celle d'un<br>environnement<br>commercial ou<br>hospitalier type.                                                                                                   |
| Surtension<br>CEI/EN 61000-4-5                                                         | ±1 kV de ligne à<br>ligne<br>±2 kV de la ligne à<br>la terre | ±1 kV de ligne à<br>ligne<br>±2 kV de la ligne àla<br>terre | La qualit éde<br>l'alimentation secteur<br>doit être celle d'un<br>environnement<br>commercial ou<br>hospitalier type.                                                                                                   |
| Fr équence<br>d'alimentation<br>(50 Hz/60 Hz)<br>Champ magn étique<br>CEI/EN 61000-4-8 | 30 A/m                                                       | 30 A/m                                                      | Les champs<br>magn étiques de la<br>fr équence<br>d'alimentation doivent<br>se maintenir à des<br>niveaux<br>caract éristiques d'un<br>site courant<br>fonctionnant au sein                                              |

|                                                                                                    |                                                                                                 |                                                                                                 | d'un environnement<br>commercial ou<br>hospitalier type.                                                                                                    |  |
|----------------------------------------------------------------------------------------------------|-------------------------------------------------------------------------------------------------|-------------------------------------------------------------------------------------------------|----------------------------------------------------------------------------------------------------|--|
| Chutes de tension,<br>br èves interruptions<br>et variations de<br>tension sur les<br>lignes d'entr é de<br>l'alimentation<br>électrique | 0 % U <sub>T</sub> ; 0,5 cycle<br>à0 °, 45 °, 90 °, 135 °,<br>180 °, 225 °, 270 °et<br>315 °    | 0 % U <sub>T</sub> ; 0,5 cycle<br>à0 °, 45 °, 90 °, 135 °,<br>180 °, 225 °, 270 ° et<br>315 °   | La qualit éde<br>l'alimentation secteur<br>doit être celle d'un<br>environnement<br>commercial ou<br>hospitalier type. Si le<br>fonctionnement de                     |  |
| CEI/EN 61000-4-11                                                                                                    | 0 % U <sub>T</sub> ; 1 cycle<br>et<br>70 % U <sub>T</sub> ;<br>25/30 cycles<br>Monophas é: à0 ° | 0 % U <sub>T</sub> ; 1 cycle<br>et<br>70 % U <sub>T</sub> ;<br>25/30 cycles<br>Monophas é: à0 ° | l' dectrocardiographe<br>s érie SE-601 doit rester<br>ininterrompu pendant<br>les interruptions de<br>l'alimentation secteur,<br>il est recommand é<br>d'utiliser une |  |
|                                                                                                    | 0 % U <sub>T</sub> ;<br>250/300 cycles                                                          | 0 % U <sub>T</sub> ;<br>250/300 cycles                                                          | alimentation sans<br>interruption ou une<br>batterie avec<br>l' dectrocardiographe<br>s érie SE-601.                                                                  |  |
| REMARQUE U <sub>T</sub> correspond àla tension secteur c.a. avant l'application du niveau de test.                                       |                                                                                                 |                                                                                                 |                                                                                                    |  |

#### Immunit é dectromagn étique

#### Directives et d éclaration du fabricant - Immunit é dectromagn étique

L'dectrocardiographe s érie SE-601 est con çu pour être utilis é dans l'environnement dectromagn étique sp écifi é ci-dessous. Il incombe à l'acqu éreur ou à l'utilisateur de l'dectrocardiographe s érie SE-601 de s'assurer que celui-ci est utilis é dans un tel environnement.

| Tost d'immunit à | Niveau de test               | Niveau de                | Environnement dectromagn dique -        |  |  |
|------------------|------------------------------|--------------------------|-----------------------------------------|--|--|
| Test a minumit e | CEI/EN 60601                 | conformit é              | Directives                              |  |  |
|                  |                              |                          | Les équipements de communications       |  |  |
|                  |                              |                          | RF portables et mobiles ne doivent pas  |  |  |
|                  |                              |                          | être utilis és àproximit é de quelque   |  |  |
|                  |                              |                          | composant de l'éectrocardiographe       |  |  |
|                  |                              |                          | s érie SE-601 que ce soit (c âbles      |  |  |
|                  |                              |                          | compris) à une distance inférieure à    |  |  |
|                  |                              |                          | celle recommand é, calcul é àpartir     |  |  |
|                  |                              |                          | de l'équation applicable à la fréquence |  |  |
|                  |                              |                          | de l'émetteur.                          |  |  |
|                  |                              |                          | Distance de s éparation                 |  |  |
|                  |                              |                          | recommand <del>é</del> e                |  |  |
| RF conduite      | 3 V <sub>eff.</sub>          | $3 V_{\text{eff.}}$      | $d = 1.2 \sqrt{P}$ 150KHz $\geq$ 80MHz  |  |  |
| CEI/EN 61000-4-6 | 150 kHz à80                  | 150 kHz à                | $u = 1,2\sqrt{r}$ 130KHZ a80MHZ         |  |  |
|                  | MHz                          | 80 MHz                   |                                         |  |  |
|                  | 6 Veff <sup>c</sup> dans des | 6 Veff <sup>c</sup> dans |                                         |  |  |
|                  | bandes ISM                   | des bandes               |                                         |  |  |
|                  | entre                        | ISM entre                |                                         |  |  |
|                  | 0,15 MHz et                  | 0,15 MHz et              |                                         |  |  |
|                  | 80 MHz                       | 80 MHz                   |                                         |  |  |
|                  |                              | 001111                   |                                         |  |  |
| RF rayonn é      | 3 V/m                        | 3 V/m                    | $d = 1.2\sqrt{P}$ 80 MHz à 800 MHz      |  |  |
| CEI/EN 61000-4-3 | 80 MHz à2,7                  | 80 MHz à2,7              |                                         |  |  |
|                  | GHz                          | GHz                      | $d = 2,3\sqrt{P}$ 800 MHz à 2,7 GHz     |  |  |
|                  | Se reporter au               | En conformit é           | $d = 6\sqrt{P} / E$ sur les bandes de   |  |  |
|                  | Tableau 1                    | avec le                  | communication RF sans fil. (Les         |  |  |
|                  |                              | Tableau 1                | appareils de communication RF           |  |  |
|                  |                              |                          | portables (y compris les périphériques  |  |  |
|                  |                              |                          | tels que les câbles d'antenne et les    |  |  |
|                  |                              |                          | antennes externes) ne doivent pas être  |  |  |
|                  |                              |                          | utilis és à moins de 30 cm (12 pouces)  |  |  |

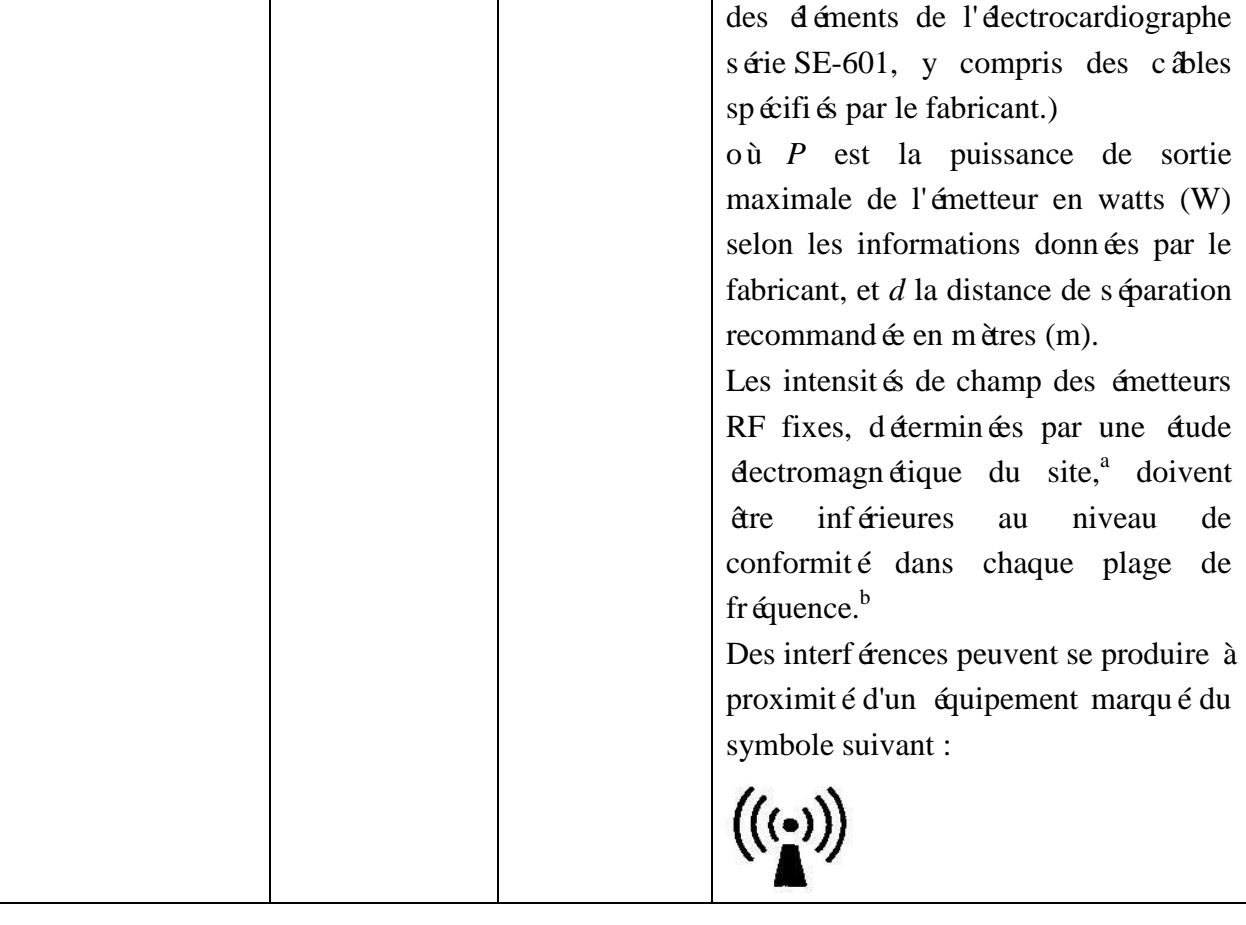

REMARQUE 1 A 80 et 800 MHz, la plage de fr équences la plus dev és s'applique.

- REMARQUE 2 Ces directives ne s'appliquent pas forcément à toutes les situations. La propagation dectromagn dique d'épend de l'absorption et de la réflexion des structures, des objets et des personnes.
- <sup>a</sup> Les intensit és des champs émis par les équipements fixes, tels que les émetteurs des stations de base de radiot d'éphones (portables/sans fil) et les radios mobiles terrestres, les radios amateurs, les énissions de radio FM et AM et les émissions de TV ne peuvent pas âtre d étermin és avec précision. Afin d'évaluer l'environnement dectromagn étique d û aux émetteurs RF fixes, une étude dectromagn étique du site doit être envisag ée. Si l'intensit é de champ mesur ée sur le site d'utilisation de l'électrocardiographe s étie SE-601 d épasse le niveau de conformit é RF applicable indiqu é ci-dessus, il est recommand é de surveiller le fonctionnement de l'électrocardiographe s étie SE-601 pour s'assurer qu'il est correct. Si des anomalies sont constat ées, des mesures suppl émentaires pourront s'av érer n écessaires, comme la réorientation ou le déplacement de l'électrocardiographe s étie SE-601.
- <sup>b</sup> Au-del à de la plage de fr équence comprise entre 150 kHz et 80 MHz, les intensit és de champs doivent être inf érieures à 3 V/m.

с

Les bandes ISM (industrielles, scientifiques et m édicales) entre 0,15 MHz et 80 MHz sont les suivantes : 6,765 MHz à 6,795 MHz ; 13,553 MHz à 13,567 MHz ; 26,957 MHz à 27,283 MHz ; et 40,66 MHz à 40,70 MHz. Les bandes des radios amateurs entre 0,15 MHz et 80 MHz sont les suivantes : 1,8 MHz à 2,0 MHz, 3,5 MHz à 4,0 MHz, 5,3 MHz à 5,4 MHz, 7 MHz à 7,3 MHz, 10,1 MHz à 10,15 MHz, 14 MHz à 14,2 MHz, 18,07 MHz à 18,17 MHz, 21,0 MHz à 21,4 MHz, 24,89 MHz à 24,99 MHz, 28,0 MHz à 29,7 MHz et 50,0 MHz à 54,0 MHz.

| Fr équence | Bande <sup>a)</sup> | Service <sup>a)</sup>                                            | Modulation <sup>b)</sup>                                       | Puissance | Distance | Niveau      |
|------------|---------------------|------------------------------------------------------------------|----------------------------------------------------------------|-----------|----------|-------------|
| d'essai    | (MHz)               |                                                                  |                                                                | maximale  | (m)      | d'essai     |
| (MHz)      |                     |                                                                  |                                                                | (W)       |          | d'immunit é |
|            |                     |                                                                  |                                                                |           |          | (V/m)       |
| 385        | 380-390             | TETRA 400                                                        | Modulation par<br>impulsion <sup>b)</sup><br>18 Hz             | 1,8       | 0,3      | 27          |
| 450        | 430-470             | GMRS 460,<br>FRS 460                                             | FM <sup>c)</sup><br>écart de<br>±5 kHz<br>1 kHz<br>sinuso ïlal | 2         | 0,3      | 28          |
| 710        |                     |                                                                  | Modulation par                                                 |           |          |             |
| 745        | 704-787             | Bande LTE 13,                                                    | impulsion <sup>b)</sup>                                        | 0,2       | 0,3      | 9           |
| 780        |                     | 17                                                               | 217 Hz                                                         |           |          |             |
| 810        |                     | GSM 800/900,<br>TETRA 800                                        | Modulation par                                                 |           |          |             |
| 870        | 800-960             | IDEN 820,                                                        | impulsion <sup>b)</sup>                                        | 2         | 0,3      | 28          |
| 930        | _                   | CDMA 850,<br>Bande LTE/5                                         | 18 Hz                                                          |           |          |             |
| 1720       |                     | GSM 1800 ;                                                       |                                                                |           |          |             |
| 1845       | 1700-1990           | GSM 1900 ;<br>DECT : Bande                                       | Modulation par<br>impulsion <sup>b)</sup>                      | 2         | 0,3      | 28          |
| 1970       |                     | LTE/1/3/4/25 ;<br>UMTS                                           | 217 Hz                                                         |           |          |             |
| 2450       | 2400-2570           | Bluetooth,<br>WLAN 802.11<br>b/g/n, 2450<br>RFID, Bande<br>LTE/7 | Modulation par<br>impulsion <sup>b)</sup><br>217 Hz            | 2         | 0,3      | 28          |
| 5240       | 5100-5800           | WLAN 802.11                                                      | Modulation par                                                 | 0,2       | 0,3      | 9           |

### Tableau 1 Sp écifications d'essai pour l'IMMUNITE DES ACCES PAR L'ENVELOPPE aux appareils de communication RF sans fil

| 5500                                                                                               |  | a/n | impulsion b) |  |  |  |
|----------------------------------------------------------------------------------------------------|--|-----|--------------|--|--|--|
| 5785                                                                                               |  |     | 217 Hz       |  |  |  |
| <b>REMARQUE</b> Si cela s'av ère n écessaire pour atteindre le NIVEAU D'ESSAI D'IMMUNITE, la       |  |     |              |  |  |  |
| distance entre l'antenne de transmission et l'EQUIPEMENT ME ou le SYSTEME ME peut âre              |  |     |              |  |  |  |
| r éduite à 1 m. La distance d'essai de 1 m est autoris é par la norme CEI 61000-4-3.               |  |     |              |  |  |  |
| a) Pour certains services, seules les fréquences de liaison montante sont incluses.                |  |     |              |  |  |  |
| b) La porteuse doit être modul ét à l'aide d'un signal d'onde carr ét en rapport cyclique de 50 %. |  |     |              |  |  |  |
| c) Une modulation par impulsion de 50 % à 18 Hz peut être utilis éc comme solution alternative à   |  |     |              |  |  |  |
| la modulation FM car, même si elle n'est pas représentative de la modulation réelle, ceci          |  |     |              |  |  |  |
| constituerait le pire des cas.                                                                     |  |     |              |  |  |  |
|                                                                                                    |  |     |              |  |  |  |

#### Distances de s éparation recommand ées entre l' équipement de communication RF portable et mobile et le SYSTEME ou l'EQUIPEMENT

#### Distances de s éparation recommand és entre

#### l'équipement de communication RF portable et mobile et l'éctrocardiographe s érie SE-601

L'dectrocardiographe série SE-601 est con çu pour être utilisé dans un environnement dectromagn étique dans lequel les perturbations RF rayonn és sont contrôl és. Le client ou l'utilisateur de l'dectrocardiographe série SE-601 peut contribuer à prévenir les perturbations dectromagn étiques en maintenant une distance minimale entre les dispositifs radio dectriques (transmetteurs) portables ou mobiles et l'dectrocardiographe série SE-601 conform ément aux recommandations ci-dessous, en fonction de la puissance de sortie maximale de l'équipement de t d'écommunication.

| Puissance de                                         | Distance de s éparation en fonction de la fr équence de l' énetteur (m) |                                     |                                               |  |
|------------------------------------------------------|-------------------------------------------------------------------------|-------------------------------------|-----------------------------------------------|--|
| sortie maximale<br>nominale de<br>l' émetteur<br>(W) | <b>150 kHz à 80 MHz</b><br>$d = 1, 2\sqrt{P}$                           | 80 MHz à 800 MHz $d = 1, 2\sqrt{P}$ | <b>800 MHz à 2,7 GHz</b><br>$d = 2,3\sqrt{P}$ |  |
| 0,01                                                 | 0,12                                                                    | 0,12                                | 0,23                                          |  |
| 0,1                                                  | 0,38                                                                    | 0,38                                | 0,73                                          |  |
| 1                                                    | 1,2                                                                     | 1,2                                 | 2,3                                           |  |
| 10                                                   | 3,8                                                                     | 3,8                                 | 7,3                                           |  |
| 100                                                  | 12                                                                      | 12                                  | 23                                            |  |

Dans le cas des émetteurs dont la puissance de sortie maximale nominale n'est pas répertori é ici, la distance de séparation recommand é d en m'ètres (m) peut être d'étermin é à l'aide de l'équation applicable à la fréquence de l'émetteur, où P est la puissance de sortie maximale nominale de l'émetteur en watts (W) telle qu'indiqu é par le fabricant de l'émetteur.

REMARQUE 1 : à 80 et 800 MHz, la distance de s éparation pour la plage de fr équences la plus dev és s'applique.

REMARQUE 2 : ces directives ne s'appliquent pas forcément à toutes les situations. La propagation dectromagn étique d'épend de l'absorption et de la réflexion des structures, des objets et des personnes.

# Annexe 3 Abréviations

| Abr éviations | Avis                                    |  |
|---------------|-----------------------------------------|--|
| LCD           | Ecran àcristaux liquides                |  |
| ТА            | Tension art érielle                     |  |
| ECG           | Electrocardiogramme/Electrocardiographe |  |
| FC            | Fr équence cardiaque                    |  |
| aVF           | D érivation jambe gauche augment é      |  |
| aVL           | D érivation bras gauche augment é       |  |
| aVR           | D érivation bras droit augment é        |  |
| LA            | Bras gauche                             |  |
| LL            | Jambe gauche                            |  |
| RA            | Bras droit                              |  |
| RL            | Jambe droite                            |  |
| ID            | Identification                          |  |
| СА            | Courant alternatif                      |  |
| USB           | Bus s <del>é</del> rie universel        |  |
| AGC           | Contrôle automatique du gain            |  |
| NC            | Condition normale                       |  |
| SFC           | Etat d effectueux unique                |  |

P/N: 01.54.114235 MPN: 01.54.114235014

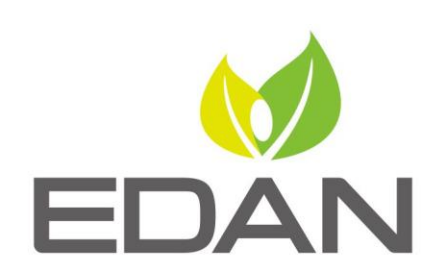

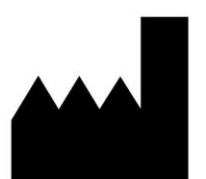

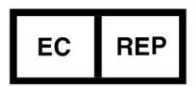

Fabricant: EDAN INSTRUMENTS, INC. Adresse: #15 Jinhui Road, Jinsha Community, Kengzi Sub-District Pingshan District, 518122 Shenzhen, P.R.China E-mail: info@edan.com.cn Tél: +86-755-2689 8326 Fax: +86-755-2689 8330 Site web: www.edan.com.cn

Représentant autorisé dans la Communauté européenne: Shanghai International Holding Corp. GmbH Adresse: Eiffestrasse 80, D-20537 Hamburg Germany Tél: +49-40-2513175 E-mail: shholding@hotmail.com